# MANUAL DE PREZENTARE APLICATIA EDUSAL

Versiune document 1.6

Creat: 24 – ianuarie - 2011 Ultima actualizare: 17 – mai - 2011

#### **CONTROLUL DISTRIBUTIEI**

| Copia Nr.            | Distributie |
|----------------------|-------------|
| 1. Copie Interna     |             |
| 2. Copie Informativa |             |

#### **ISTORICUL MODIFICARILOR**

| Versiune | Data Co    | omentarii            |
|----------|------------|----------------------|
| 1.0      | 24.01.2011 | Versiune initiala    |
| 1.2      | 31.01.2011 | Versiune actualizata |
| 1.3      | 18.02.2011 | Versiune actualizata |
| 1.5      | 10.04.2011 | Versiune actualizata |
| 1.6      | 17.05.2011 | Versiune actualizata |

#### **APROBARILE DOCUMENTULUI**

|           | Nume | Functie | Dept. | Semnatura | Data |
|-----------|------|---------|-------|-----------|------|
| INTOCMIT  |      |         |       |           |      |
| VERIFICAT |      |         |       |           |      |
| APROBAT   |      |         |       |           |      |

#### **DOCUMENTE REFERITE**

| Versiune     | Data | Comentarii | Lista Autori |
|--------------|------|------------|--------------|
| 1. Nu exista |      |            |              |

#### FORMULARE REFERITE

| Versiune     | Data | Comentarii | Lista Autori |
|--------------|------|------------|--------------|
| 1. Nu exista |      |            |              |

#### **Cuprins:**

| Controlul Distributiei  | .2  |
|-------------------------|-----|
| Istoricul Modificarilor | .2  |
| APROBARILE DOCUMENTILUI | 2   |
| DOCIMENTE REFERITE      | 2   |
| Formil ade defedite     | · 2 |
| FORMULARE REFERITE      | .0  |

#### 1. SCOP 5

| 2. DESCRIEREA PROCESULUI                                  | 6            |
|-----------------------------------------------------------|--------------|
| 2.1. FAZA DE PRELUCRARE LOCALA A STATULUI DE PERSONAL     |              |
| 2.2. FAZA DE VERIFICARE, APROBARE / RESPINGERE A STATULUI | DE PERSONAL7 |
| 2.3. FAZA DE PRELUCRARE LOCALA A STATULUI DE PLATA        | 7            |
| 2.4. FAZA DE VERIFICARE, APROBARE / RESPINGERE A STATULUI | I DE PLATA8  |
| 2.5. FAZA DE PRELUARE INFORMATII STAT                     |              |

| 3. DESCRIEREA FUNCTIONALITATILOR                                  | 9          |
|-------------------------------------------------------------------|------------|
| 3.1. MODALITATEA DE CONECTARE                                     | 9          |
| 3.2. PREZENTAREA FUNCTIONLITATILOR APLICATIEI DESKTOP             | 15         |
| 3.2.1. PREZENTARE FUNCTIONALITATE DE SETARE LUNA DE LUCRU         | 15         |
| 3.2.2. PREZENTARE SUBMENIU ACTUALIZARE                            | 20         |
| 3.2.3. PREZENTARE SUBMENIU STAT DE PERSONAL                       | 22         |
| 3.2.3.1. CAUTARE ANGAJATI                                         | 25         |
| 3.2.3.2. NORMELE LUCRATOARE                                       | 26         |
| 3.2.3.3. ISTORIC VERSIUNI STAT DE PERSONAL                        | 27         |
| 3.2.3.4. ADAUGARE ANGAJATI                                        | 31         |
| 3.2.3.5. MODIFICARE DATE ANGAJATI                                 | 45         |
| 3.2.3.5.1. INREGISTRARE CONTURI BANCARE                           | 45         |
| 3.2.2.5.2. INREGISTRARE PERSOANE IN INTRETINERE                   | 51         |
| 3.2.3.5.3. INREGISTRARE ISTORIC VENITURI PENTRU CALCUL CONCEDII I | MEDICALE56 |
| 3.2.3.5.4. INREGISTRARE ALTE INCADRARI                            | 62         |
| 3.2.3.6. PREZENTARE COMANDA STERGE                                | 68         |
| 3.2.3.7. PREZENTARE COMANDA GENERARE STAT DE PLATA                | 70         |
| 3.2.3.8. PREZENTARE COMANDA IMPORTA                               | 75         |
| 3.2.3.9. PREZENTARE COMANDA TIPARIRE                              | 80         |
| 3.2.3.10. PREZENTARE COMANDA TRIMITERE LA SERVER                  | 82         |
| 3.2.3.11. PREZENTARE COMANDA VERIFICARE STARE                     | 84         |
| 3.2.3.12. PREZENTARE COMANDA FISIER PENTRU SERVER                 | 85         |
| 3.2.1.13. PREZENTARE COMANDA FISIER DE LA SERVER                  | 86         |
| 3.2.3. PREZENTARE SUBMENIU STAT DE PLATA                          | 87         |
| 3.2.3.1. ISTORIC VERSIUNI STAT DE PLATA                           | 90         |
| 3.2.3. 2. PREZENTARE COMANDA MODIFICA                             | 93         |
| 3.2.3.2.1. PREZENTARE SUBMENIU ALTE DREPTURI                      | 96         |
| 3.2.3.2.2. PREZENTARE SUBMENIU PONTAJE                            | 98         |

| 3.2.3.2.2.1. INREGISTRATE CERTIFICATE CONCEDII MEDICALE  |     |
|----------------------------------------------------------|-----|
| 3.2.3.2.3. PREZENTARE SUBMENIU RETINERI                  |     |
| 3.2.3.2.4. PREZENTARE SUBMENIU VALORI REALIZATE          | 110 |
| 3.2.3.3. PREZENTARE COMANDA TIPARIRE                     | 114 |
| 3.2.3.6. PREZENTARE COMANDA EXPORT CA TEXT               | 115 |
| 3.2.3.7. PREZENTARE COMANDA TRIMITERE LA SERVER          |     |
| 3.2.3.8. PREZENTARE COMANDA VERIFICARE STARE             |     |
| 3.2.3.9. PREZENTARE COMANDA FISIER PENTRU SERVER         |     |
| 3.2.3.10. PREZENTARE COMANDA FISIER DE LA SERVER         |     |
| 3.2.5. PREZENTARE SUBMENIU SETARI                        |     |
| 3.2.5.1. PREZENTARE SUBMENIU DETALII GENERALE SCOALA     |     |
| 3.2.5.2. PREZENTARE SUBMENIU PARAMETRII GENERALI         |     |
| 3.2.5.3. PREZENTARE SUBMENIU TIPURI DE CONCEDII MEDICALE |     |
| 3.2.5.4. PREZENTARE SUBMENIU NORMA LUCRATOARE PE LUNI    |     |
| 3.2.5.5. PREZENTARE SUBMENIU NOMENCLATOR BANCI           | 127 |

# 1. SCOP

Acest document are ca scop descrierea modului de operare in aplicatia EDUSAL.

# **2. DESCRIEREA PROCESULUI**

Activitatea de lucru se desfasoara in mai multe faze:

- 1. Faza de prelucrare locala, la nivelul unitatilor scolare, si transmitere pentru validare a statului de personal catre ISJ
- 2. Faza de verificare, aprobare si/sau respingere a statului de personal de catre reprezentatul ISJ
- 3. Faza de prelucrare locala, la nivelul unitatilor scolare, si trasnmitere pentru validare date salariale pentru un stat de plata lunar de catre ISJ.
- 4. Faza de verificare si aprobare sau respingere de catre reprezentatul ISJ a datelor salariale pentru un stat de plata lunar transmis de unitatile scolare.
- 5. Faza de preluare informatii de aprobare sau respingere de catre unitatile scolare in vederea efectuarii platii efective a salariilor.

## 2.1. FAZA DE PRELUCRARE LOCALA A STATULUI DE PERSONAL

Aplicatia permite ca la nivelul fiecarei unitati scolare sa se poata realiza statul de personal, local, prin autentificare cu user, parola si id unitate de invatamant.

Dupa completarea datelor lunare de salarii – actualizare personal (angajari / plecari), actualizare incadrare, sporuri cu caracter permanent (procente) se genereaza in aplicatia desktop EDUSAL statul de personal.

Dupa finalizarea acestor prelucrari, statele obtinute cu date corecte se transmit catre baza de date centralizata EDUSAL.

Transmiterea se face cu autentificarea user, parola, cod unitate scolara prin doua modalitati:

- Online daca este asigurata o conexiune la internet din locatia respectiva.
- Via internet prin salvarea datelor intr-un fisier portabil intr-o alta locatie cu conexiune la internet.

## 2.2. FAZA DE VERIFICARE, APROBARE / RESPINGERE A STATULUI DE PERSONAL

Reprezentantii ISJ cu responsabilitati in verificarea si aprobarea statelor de personal si plata se vor conecta la portalul https://edusal.edu.ro la baza de date in care unitatile scolare si-au incarcat statele lunare de personal si plata a salariilor. Conectarea se va face cu autentificare user, parola.

Fiecare inspector va putea vizualiza, aproba sau respinge doar statele de personal ale unitatilor scolare arondate inspectoratului respectiv.

Inspectorul dupa verificare va acorda statului de personal fie statusul aprobat, fie statusul respins cu observatii pentru neconformitatile sesizate.

# 2.3. FAZA DE PRELUCRARE LOCALA A STATULUI DE PLATA

Aplicatia permite ca la nivelul fiecarei unitati scolare sa se poata realiza statul de plata numai in baza unui stat de personal aprobat, local, prin autentificare cu user, parola si id unitate de invatamant.

Pe baza unui stat de personal aprobat se va genera un stat de plata unde se vor opera pontaje, indemnizatii de concedii medicale, retineri, avansuri si se vor verifica valorile calculate de aplicatie.

Dupa finalizarea acestor prelucrari, statul obtinut cu date corecte se transmite catre baza de date centralizata EDUSAL.

Transmiterea se face cu autentificarea user, parola, cod unitate scolara prin doua modalitati:

- Online daca este asigurata o conexiune la internet din locatia respectiva.
- Via internet prin salvarea datelor intr-un fisier portabil intr-o alta locatie cu conexiune la internet.

## 2.4. FAZA DE VERIFICARE, APROBARE / RESPINGERE A STATULUI DE PLATA

Reprezentantii ISJ cu responsabilitati in verificarea si aprobarea statelor de personal si plata se vor conecta la portalul https://edusal.edu.ro la baza de date in care unitatile scolare si-au incarcat statele lunare de personal si plata a salariilor. Conectarea se va face cu autentificare user, parola.

Fiecare inspector va putea vizualiza, aproba sau respinge doar statele de plata ale unitatilor scolare arondate inspectoratului respectiv.

Inspectorul dupa verificare va acorda statului de plata fie statusul aprobat, fie statusul respins cu observatii pentru neconformitatile sesizate.

## 2.5. FAZA DE PRELUARE INFORMATII STAT

La nivelul fiecarei unitati scolare, se vor prelua informatiile privind statusul verificarii statului de personal si de plata salarii, informatii privind statul aprobat ce vor fi utilizate pentru virarea sumelor sau informatii privind cauzele pentru care statul a fost respins.

Aceste informatii pot fi obtinute sub forma de fisier prin doua modalitati:

- Online, din aplicatia EDUSAL pentru situatia in care exista conexiune in respectiva locatie.
- Via internet sub forma de fisier ce poate fi descarcat din browserul de internet si portabil pe suport magnetic in locatia unitatii scolare respective.

EDUSAL.exe EDUSAL

# **3. DESCRIEREA FUNCTIONALITATILOR**

## **3.1. MODALITATEA DE CONECTARE**

Pentru conectarea la aplicatie se va executa dublu click pe iconita

La prima conectare, respectiv la prima instalare a unei noi versiuni de aplicatie, se va deschide fereastra:

| Setări gen | erale        |           |
|------------|--------------|-----------|
|            |              | Generale  |
|            | Utilizator : |           |
|            | Parola :     |           |
|            | Cod școală : |           |
|            | Cod fiscal : |           |
|            |              |           |
|            | Salvează     | 1 închide |

Se vor completa urmatoarele campuri:

- **Utilizator**: se va completa cu o valoare dorita de catre utilizator;

- **Parola**: valoarea completata pentru parola trebuie sa fie acceasi utilizata la conectarea cu contul de scoala pe server; de exemplu daca pe server aveti parola "test" si aici trebuie sa completati parola test. Daca veti utiliza alta parola decat cea utilizata pe server, conexiunea la server va fi nereusita.

NOTA: modificarea parolei pe server nu se va propaga automat si in aplicatia desktop; pentru modificarea parolei de pe desktop cu acceasi valoare se va utiliza meniul Setari /Detalii scoala.

- **Cod fiscal**: este codul fiscal al scolii; este un camp de tip numeric si de lungime maxima=10 caractere; daca se vor tasta si litere, aplicatia va genera un mesaj de eroare.

- **Cod scoala**: este codul SIRUES al scolii. Daca nu se completeaza correct nu se realizeaza conexiunea la server.

| ri generale |                 |
|-------------|-----------------|
|             | Generale        |
| Utilizato   | or: mihaela     |
| Parol       | a: 🚧            |
| Cod şcoal:  | lă: 1000000006  |
| Cod fisca   | al: 1234        |
|             |                 |
| Salv        | vează 🗙 Închide |

Pentru salvarea datelor se va actiona butonul de Salveaza, pentru anulare se va actiona butonul Inchidere.

Daca valoarea inregistrata pentru codul scolii este corecta, respectiv parola inregistrata este cea de pe server, la salvare aplicatia genereaza urmatorul mesaj de autentificare:

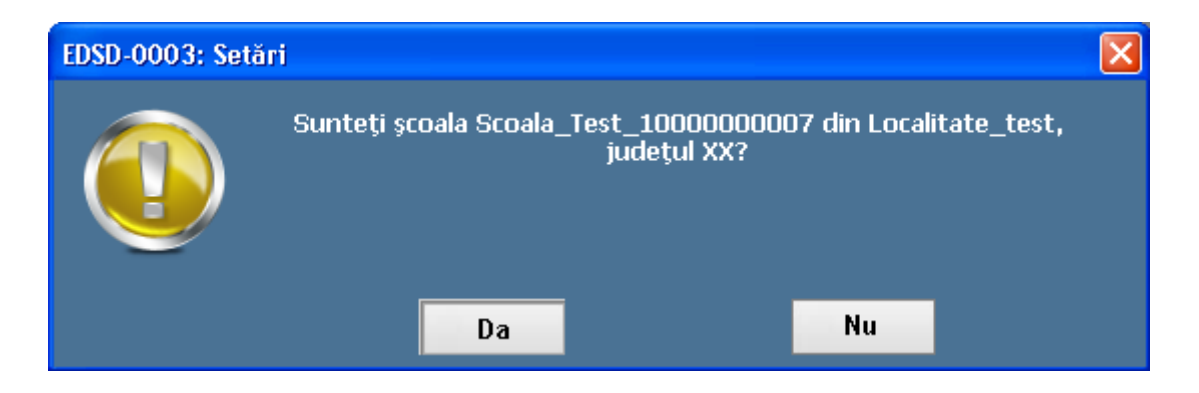

Pentru confirmare se va selecta optiunea "Da". La conectarea in aplicatie, daca pe langa valorile cod scoala si parola corecta se poate realiza si conexiune la server, in meniul de Actualizare, valoarea campului Conexiune la server va fi: "Reusita":

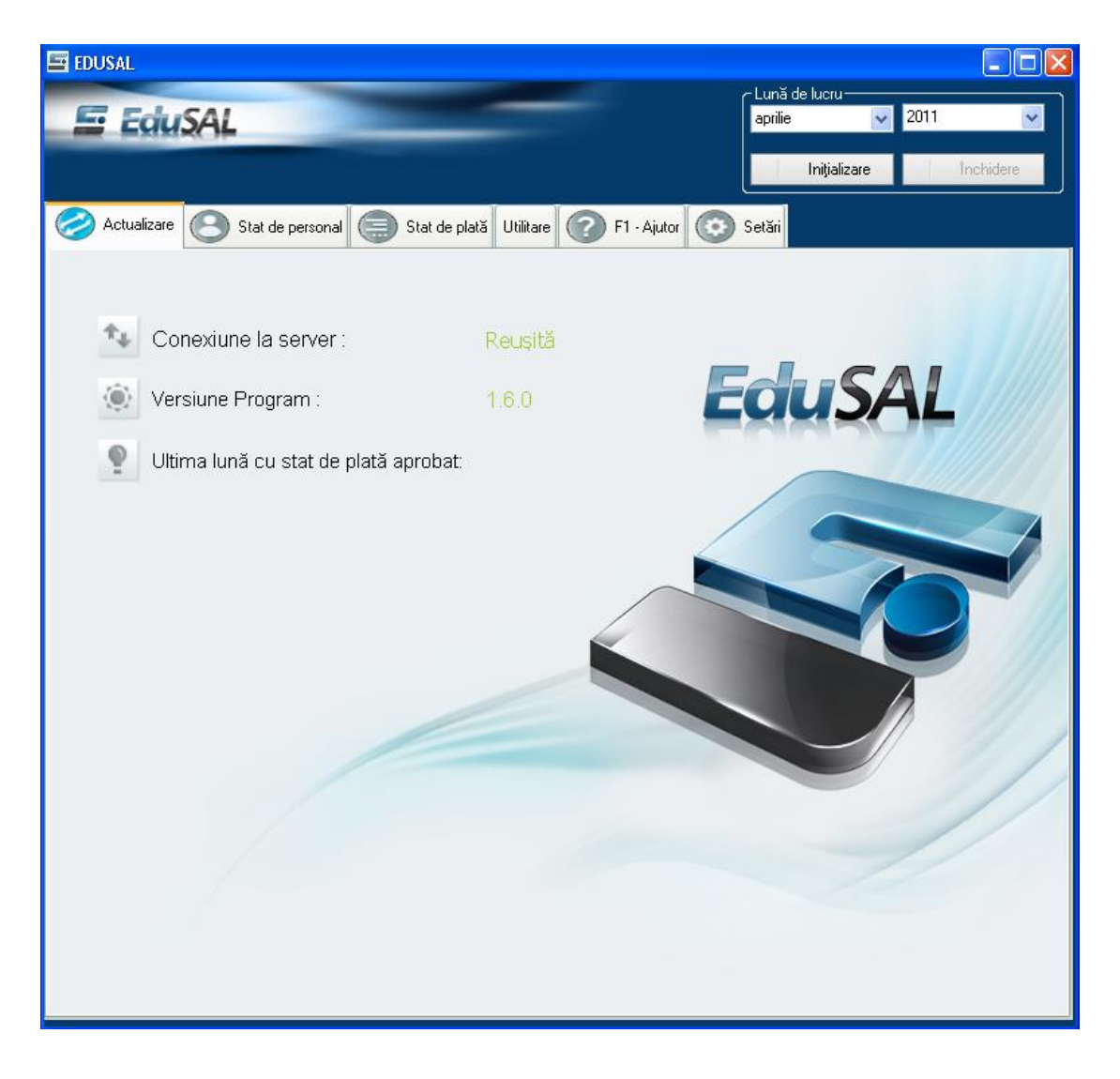

Daca nu exista conexiune la server, valoarea campului Conexiune la server va fi: "Nu exista conexiune la server":

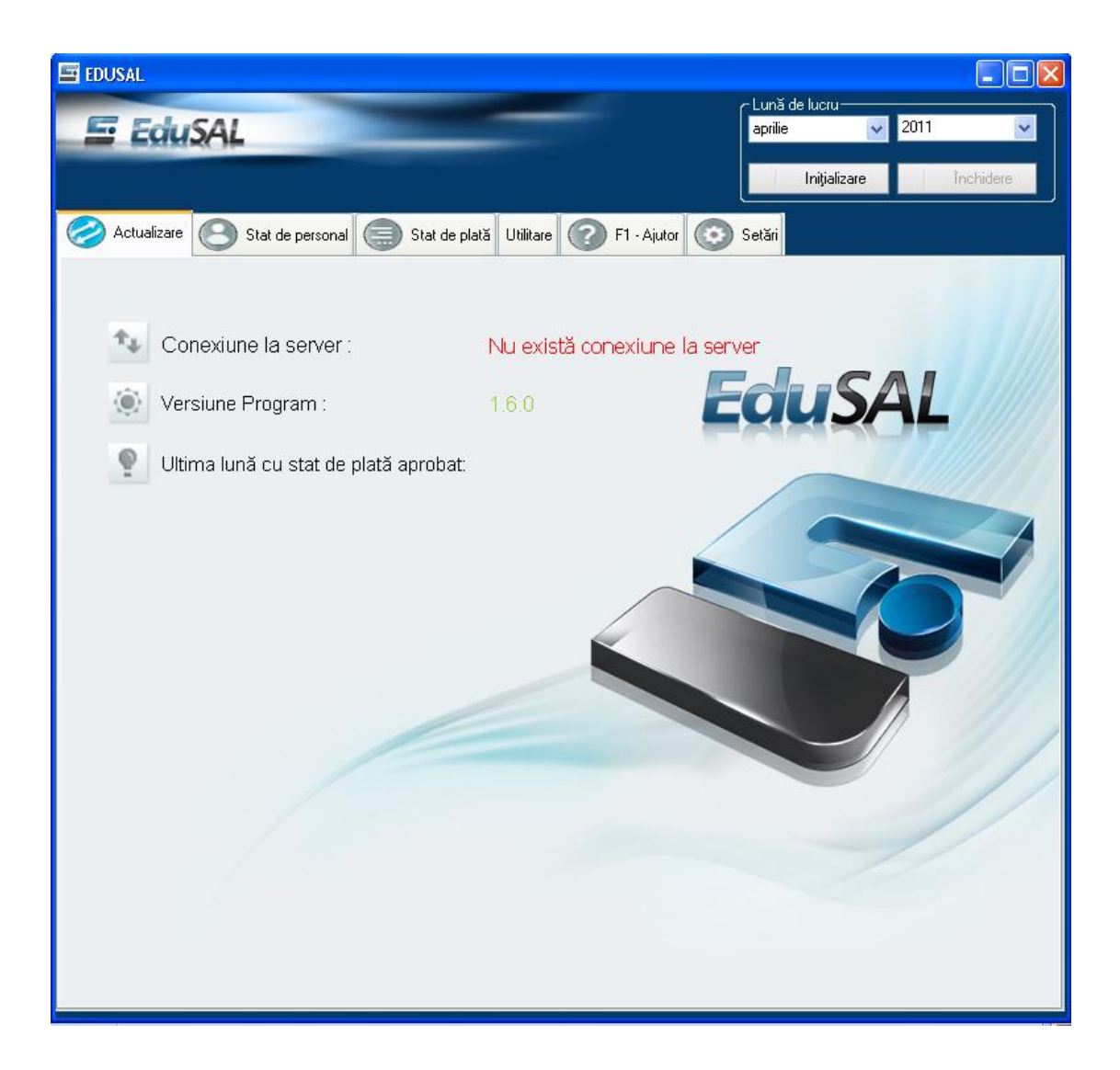

Daca datele de identificare nu sunt cele dorite se va selecta optiunea "Nu", meniul de Setari generale ramand deschis pentru a se corecta cu valorile corecte.

Ar fi bines a ttrecem o referinta (vezi cap)

Daca parola si codul scolii sunt valori care in combinatia data nu se regasesc pe server dupa salvarea datelor, valoarea campului Conexiune la server va fi:: "Cod scoala sau parola incorecta":

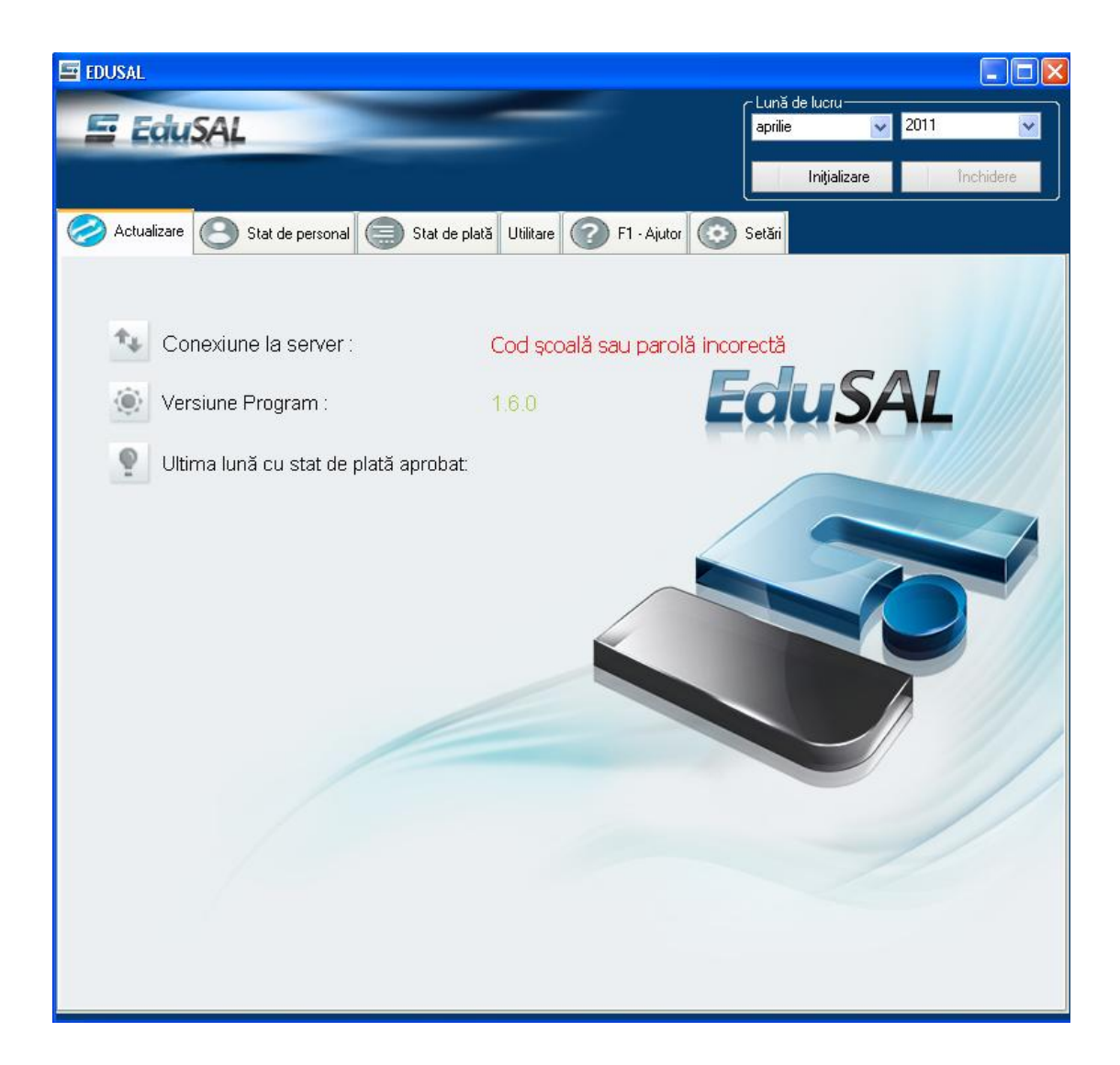

Pentru corectarea valorilor se va utiliza meniul de Setari / Detalii generale scoala (vezi capitolul 3.2.5.1).

La deschiderile ulterioare ale aplicatiei se vor completa doar nume utilizator si parola asa cum au fost date la stabilirea setarilor generale:

| Conectare |                          |
|-----------|--------------------------|
|           | Date conectare           |
|           | Utilizator :<br>Parola : |
|           | Conectare închide        |

As renunta la poza de jos, mai exista.

La conectarea in aplicatie se va deschide fereastra:

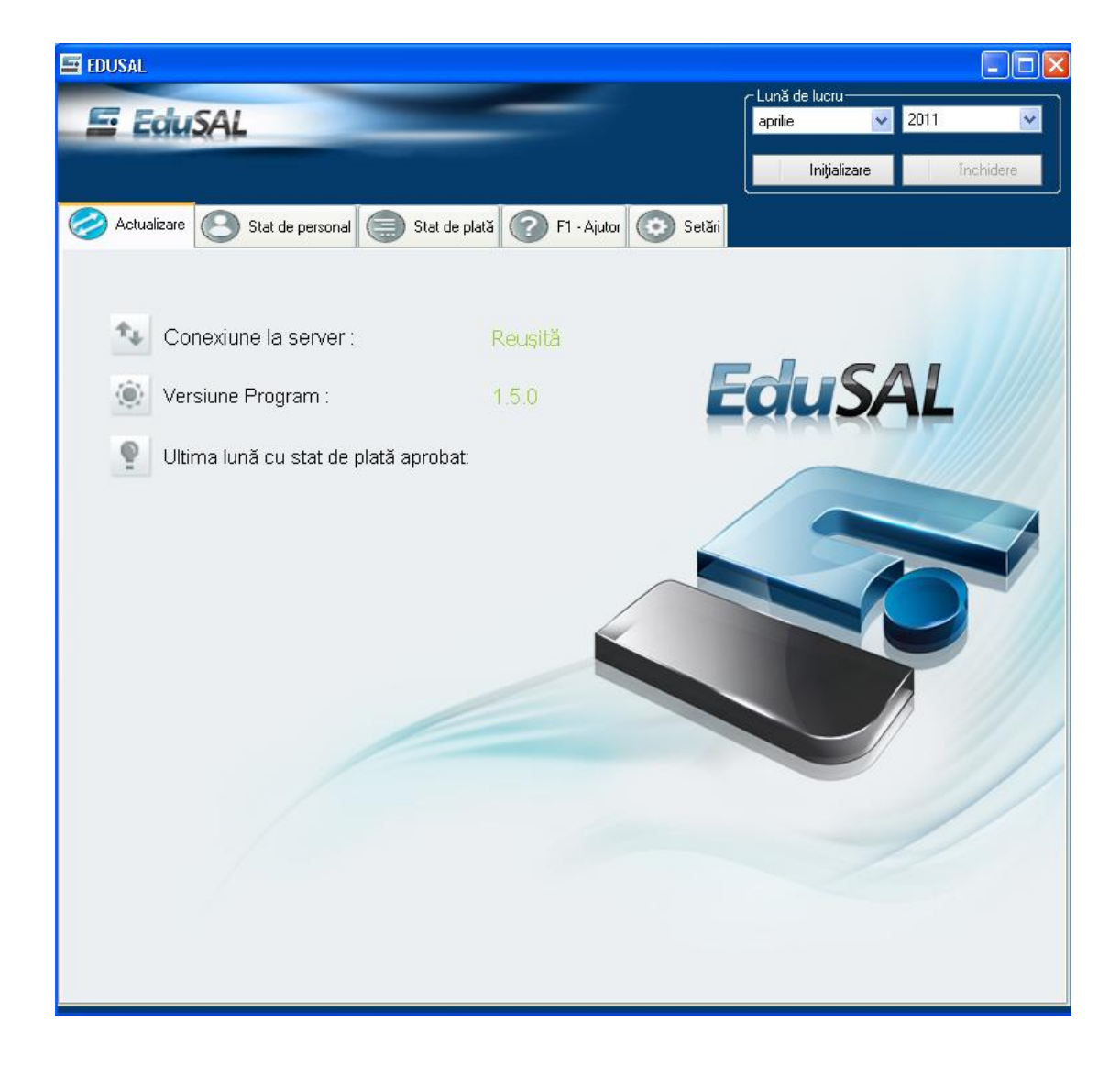

# 3.2. PREZENTAREA FUNCTIONLITATILOR APLICATIEI DESKTOP

Aplicatia este strucurata in 5 submeniuri:

- 1. Actualizare
- 2. Stat de personal
- 3. State de plata
- 4. F1 Ajutor
- 5. Setari.

Aceste submeniuri vor fi prezentate in capitolele urmatoare.

Aplicatia permite setarea lunii de lucru, functionalitatea va fi prezentata in capitolele urmatoare.

## 3.2.1. PREZENTARE FUNCTIONALITATE DE SETARE LUNA DE LUCRU

Meniul aferent lunii de lucru este:

| – Lună de lucru ——— |      |           |
|---------------------|------|-----------|
| ianuarie 🗸 🗸        | 2011 | *         |
|                     |      |           |
| Inițializare        |      | Închidere |

**NOTA:** Luna propusa , la lansarea aplicatiei , este luna anterioara lunii curente , setata pe statia de lucru. De exemplu daca data setata pe statia de lucru este 15 mai luna propusa de sistem va fi aprilie.

Cu acest meniu se pot efectua urmatoarele operatii:

a) **Initializare luna**: actiunea butonului "Initializare" genereaza deschiderea unei noi lunii de lucru;

**NOTA**: **se poate initializa o luna de lucru numai daca luna anterioara de lucru a fost inchisa.** De exemplu: daca se va incerca initializarea lunii de lucru februarie 2011 fara ca luna ianuarie 2011 sa fie inchisa, aplicatia va genera urmatorul mesaj de eroare:

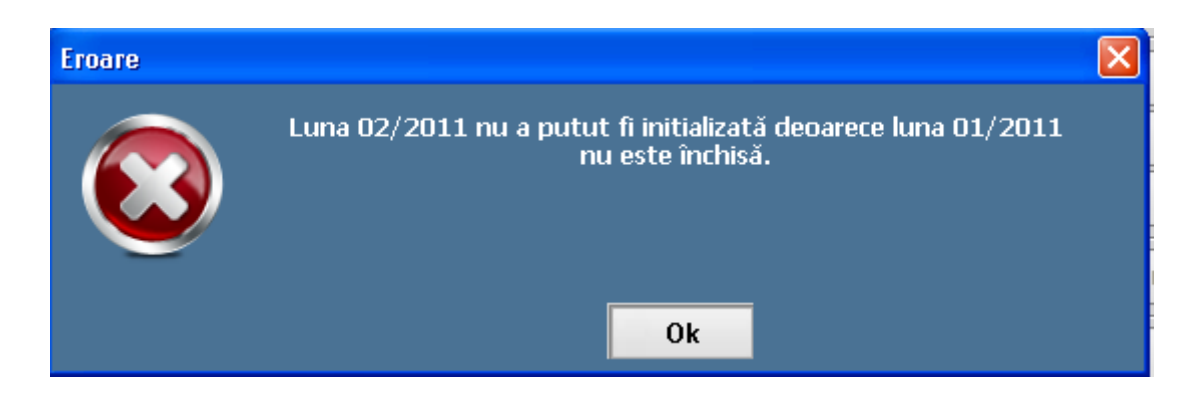

Pentru initializarea unei noi luni de lucru se va proceda astfel:

- Din lista de luni se va selecta luna de lucru;
- Din lista de ani se va selecta anul de lucru
- Pentru initializare se va actiona butonul Initializare, se genereaza mesajul:

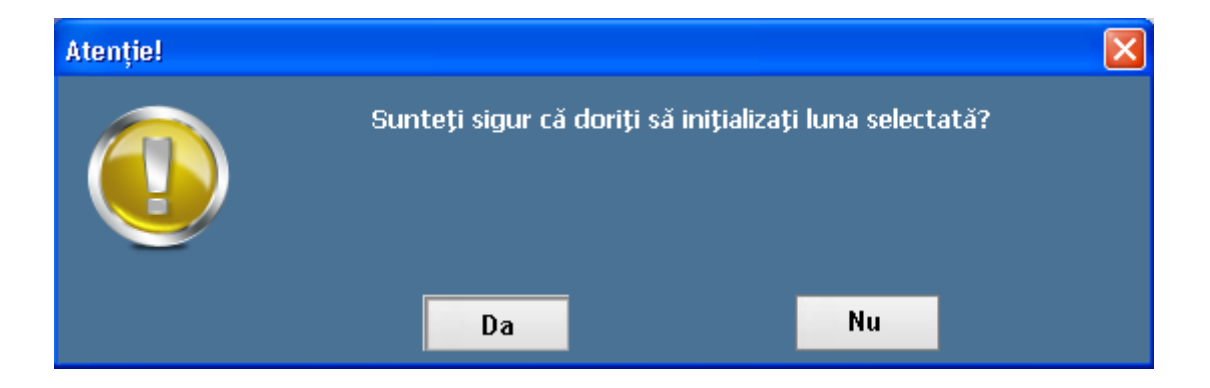

- Pentru confirmare se va selecta optiunea "Da".

**NOTA**: dupa initializarea unei luni de lucru, butonul de Initializare se inactiveaza, initializarea nemaiputand fi repetata pentru acceasi luna.

Starea statelor inainte de initializare este "neinitializat":

| Stare: neinițializat |
|----------------------|
| Versiunea curentă :  |
| Istoric versiuni     |

Dupa initializarea lunii de lucru starea statului de personal se transforma din neinitializat in "In lucru":

| Stare: În lucru     |     |
|---------------------|-----|
| Versiunea curentă : | 1   |
| Istoric versiu      | ıni |

b) **Inchidere luna**: actiunea butonului Inchidere genereaza inchiderea lunii de lucru.

#### NOTA:

- O luna de lucru se poate inchide doar daca ambele state, personal si plata sunt in starea Aprobat.
- O luna de lucru odata inchisa nu mai poate fi deschisa doar daca nu s-a deschis alta luna de lucru. De exemplu luna ianuarie a fost inchisa, ea mai poate fi deschisa doar daca luna februarie nu a fost deschisa.

Pentru inchiderea unei luni de lucru curente, fluxul de lucru este urmatorul:

✓ Se va actiona butonul **Inchidere**:

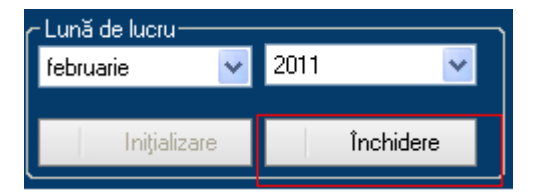

✓ Dupa actionarea butonului Inchidere aplicatia va genera mesajul:

| Atenție! |                                                                                       | ×                                                                                                |
|----------|---------------------------------------------------------------------------------------|--------------------------------------------------------------------------------------------------|
|          | Atenție, după închiderea lur<br>personal respectiv de plată n<br>sigur ca doriți înch | nii de lucru datele din statul de<br>u mai pot fi modificate. Sunteți<br>iderea lunii de lucru ? |
|          | Da                                                                                    | Nu                                                                                               |

✓ Pentru confirmare, se va selecta optiunea "Da", aplicatia va genera mesajul:

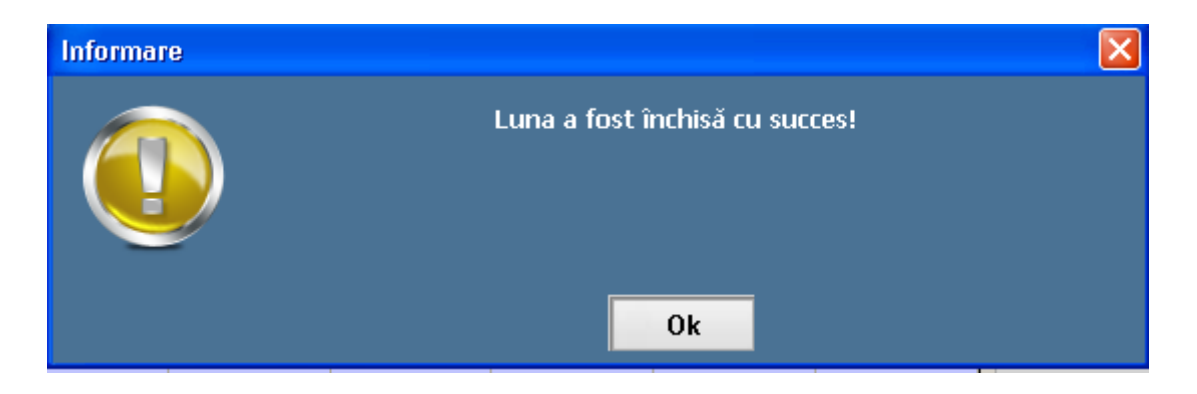

**NOTA**: dupa inchiderea unei luni de lucru, butonul de Inchidere se inactiveaza, botonul de Deschidere devine active iar starea statelor este de "Inchis":

| 🚍 EDUSAL                                                             |                                |                                            |
|----------------------------------------------------------------------|--------------------------------|--------------------------------------------|
| E EduSAL                                                             | - Lună de lu<br>ianuarie<br>De | cru 2011 V<br>schidere Închidere           |
| Actualizare Stat de personal 🥽 Stat de plată Utilitare 🕜 F1 - Ajutor | Setări                         |                                            |
| Căutare după nume                                                    | P                              | Stare: Închis 🦲                            |
| Comentariu :                                                         |                                | Versiunea curentă : 10<br>Istoric versiuni |
| .     Dată   Dată                                                    |                                |                                            |

c) **Deschidere luna**: actiunea butonului genereaza deschidere unei luni de lucru.

**NOTA:** O luna de lucru va putea fi deschisa doar daca luna urmatoarea nu a fost initializata. De exemplu luna ianuarie va putea fi deschisa decat daca luna februarie initializata.

Pentru deschiderea unei luni de lucru, fluxul de lucru este urmatorul:

✓ Se va actiona butonul **Deschidere**:

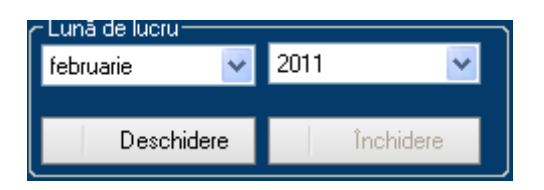

✓ Dupa actionarea butonului Deschidere, aplicatia va genera mesajul:

| Atenție! |                        |                                 | X |
|----------|------------------------|---------------------------------|---|
|          | Sunteți sigur că doriț | i să deschideți luna selectată? |   |
|          | Da                     | Nu                              |   |

✓ Pentru confirmare se va selecta optiunea "Da", aplicatia va genera mesajul:

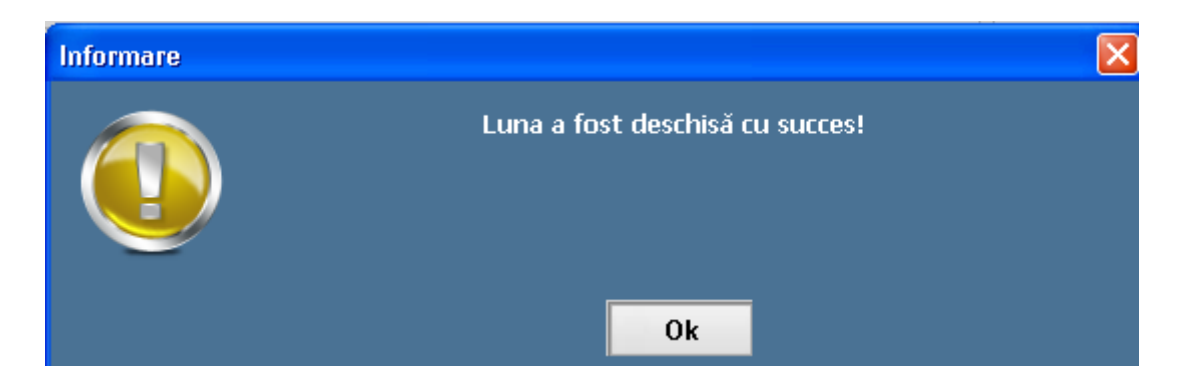

**NOTA**: dupa deschiderea unei luni de lucru, butonul de Deschidere dispare din meniu, acesta devenind vizibil doar dupa inchiderea lunii iar starea statelor este din nou in Aprobat:

| E EDUSAL                                                                                                    |                                  |                                            |
|----------------------------------------------------------------------------------------------------|----------------------------------|--------------------------------------------|
| E EduSAL                                                                                                    | - Lună de lu<br>lianuarie<br>lni | cru 2011                                   |
| ⊘ Actualizare 🕒 Stat de personal 🗐 Stat de plată Utilitare 🕜 F1 - Ajutor 📀                                                                                            | Setări                           |                                            |
| Căutare după nume                                                                                                    | ρ                                | Stare: Aprobat 🦳                           |
| Total norme     didactice     nedidactice     auxiliare     cumul       9,0000     =     3,2000     +     2,0000     +     1,5000     +     2,3000       Comentariu : |                                  | Versiunea curentă : 10<br>Istoric versiuni |

### **3.2.2. PREZENTARE SUBMENIU ACTUALIZARE**

Aplicatia se deschide implicit in submeniul Actualizare, unde sunt prezentate urmatoarele informatii:

- a) Conexiune la server: afiseaza informatia de conexiune la server. Statusul poate
   fi:
  - ✓ Reusita cand exista conexiune la server iar codul scolii si parola au valorile utilizate pe server,
  - ✓ Nereusita cand exista conexiune la server iar codul scolii si parola au valorile utilizate pe server,
  - ✓ Cod scoala sau parola incorecta cand codul scolii si parola nu au valorile utilizate pe server.

NOTA: parola setata pe desktop pentru conectarea la aplicatie trebuie sa aibe acceasi valoare cu cea utilizata la logarea pe Portalul EduSAL; orice modificare in unul din mediile de lucru trebuie efectuata si in celalalt mediu de lucru, altfel conexiunea la server nu va functiona. Daca cele doua medii nu sunt sincronizate, mesajul va fi de Cod scoala sau parola incorecta. NOTA: daca nu exista conexiune la server mesajul afisat va fi de: INDISPONIBILA.

b) **Versiune Program**: se va afisa versiunea de program a aplicatiei.

c) Ultima luna cu stat de plata aprobat: se va afisa ultima luna pentru care statul de plata a fost aprobat

NOTA: pentru actualizarea informatiei de ultima luna cu stat de plata aprobat se va ationa butonul aferent informatiei:

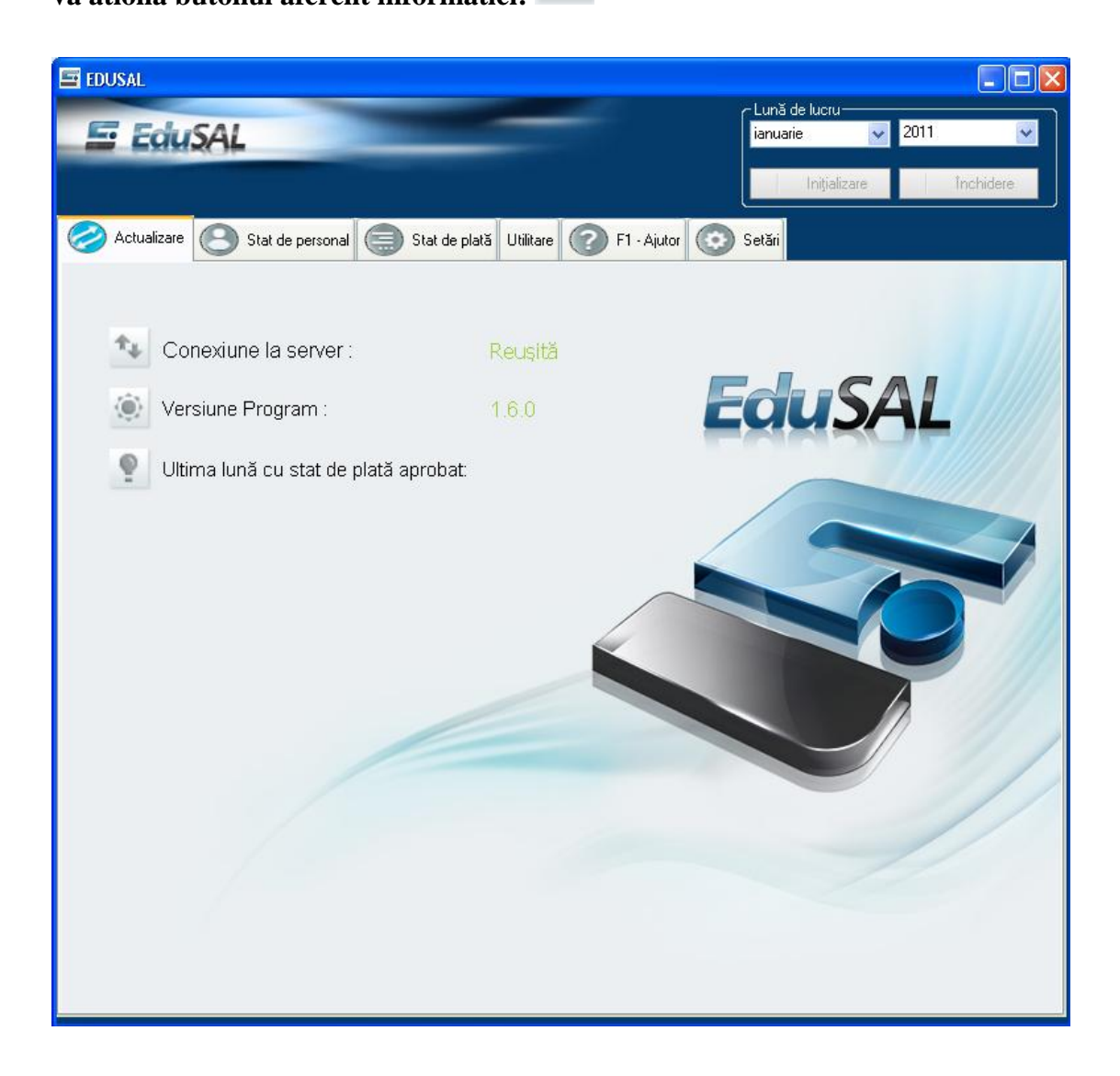

### **3.2.3. PREZENTARE SUBMENIU STAT DE PERSONAL**

| 🔤 EDUSAL                |                     |                 |                 |                     |                 |                           |           |                                      |
|-------------------------|---------------------|-----------------|-----------------|---------------------|-----------------|---------------------------|-----------|--------------------------------------|
| 🔄 EduSA                 |                     |                 | -               | -                   |                 | - Lună de lu<br>lianuarie | cru       | ✓ 2011                               |
| ⊘ Actualizare 🧲         | ) Stat de persona   | al 🔵 Stat       | de plată U      | tilitare 🕜 F        | 1 - Ajutor      | Setări                    | çıalızare | Inchidere                            |
| Căutare după nume       |                     | P               | Căutare         | după CNP 🗌          |                 | ρ                         | Stare     | : în lucru                           |
| Total norme<br>0,0000 = | didactice<br>0,0000 | nedid#<br>+ 0,0 | actice<br>000 + | auxiliare<br>0,0000 | cumi<br>+ 0,00  | ıl<br>00                  | Versi     | unea curentă : 1<br>Istoric versiuni |
| Comentariu :            |                     |                 |                 |                     |                 |                           |           | Comenzi                              |
| Ordine Marcă            | Nume                | Prenume         | CNP             | Dată<br>angajare    | Dată<br>plecare | Comentariı                | +         | Adaugă                               |
|                         |                     |                 |                 |                     |                 |                           | 0         | Modifică                             |
|                         |                     |                 |                 |                     |                 |                           | ×         | Şterge                               |
|                         |                     |                 |                 |                     |                 |                           |           | Generare stat plată                  |
|                         |                     |                 |                 |                     |                 |                           | *         | Importă                              |
|                         |                     |                 |                 |                     |                 |                           | ۲         | Tipărire                             |
|                         |                     |                 |                 |                     |                 |                           | •         | Trimitere la server                  |
|                         |                     |                 |                 |                     |                 |                           | ٢         | Verificare stare                     |
|                         |                     |                 |                 |                     |                 |                           | +         | Fişier pentru server                 |
|                         |                     |                 |                 |                     |                 |                           | Ŷ         | Fișier de la server                  |
|                         |                     |                 |                 |                     |                 |                           |           |                                      |
|                         |                     |                 |                 |                     |                 |                           |           |                                      |
|                         |                     |                 |                 |                     |                 |                           |           |                                      |

La accesarea submeniului **Stat de personal** se va afisa urmatoarea fereastra:

Fereastra este structurata in mai multe zone:

- O zona de cautare angajati:

|                   | 0 |                  | 0 |
|-------------------|---|------------------|---|
| Cautare dupa nume | 2 | Cautare dupa CNP |   |
|                   |   |                  |   |

- O zona de afisare informatii norme lucratoare, respectiv vizualizare comentariu editat pe server la nivelul statului de personal de catre persoana responsabila cu avizarea:

| Total norme  | didactice | nedidactice | auxiliare | cumul |
|--------------|-----------|-------------|-----------|-------|
| =            | +         | +           | +         |       |
| Comentariu : |           |             |           |       |

O zona de afisare informatii personal existente in aplicatie:

| Ordine Marcă Nume Prenume CNP Dată Dată Come |
|----------------------------------------------|
|----------------------------------------------|

O zona de optiuni, butoane care permit diverse operatiuni pe statul de personal

In zona de afisare informatii existente in aplicatie se vizualizeaza urmatoarele date despre salariati:

- **Ordine**: este un numar de ordine care permite ordonarea salariatilor in rapoartele stat de personal si stat de plata. Valoarea implicita propusa de sistem este "200". Pentru ordonare angajati in ordinea dorita fie modificati valoarea implicita executand un click de mouse pentru editare in aceasta forma fie modificati valorea implicita editand campul de Ordine din Persoana / Date persoana.

- **Marca**: codul atribuit unui angajat in aplicatie la adaugare, este un camp de tip numeric iar valoarea atribuita este unica pentru fiecare angajat;

- **Nume**: numele angajatului
- **Prenume**: prenumele angajatului
- **CNP**: codul numeric personal al angajatului
- **Data angajare**: data angajarii in unitatea de invatamant
- **Data plecare**: data plecarii din unitatea de invatamant

- **Comentariu**: contine comentariul editat pe server la nivelul angajatului in statul de personal de catre persoana care avizeaza statul. La preluarea raspunsului privind starea statului de personal, automat se vor insera si comentariile completate la avizare.

| 🔄 EDUSAL     |                 |                     |                 |                 |                     |                 |                           |                                           |
|--------------|-----------------|---------------------|-----------------|-----------------|---------------------|-----------------|---------------------------|-------------------------------------------|
| E I          | duSAL           |                     |                 | -               | -                   |                 | - Lună de lu<br>lianuarie | cru 2011 V                                |
| ⊘ Actu       | alizare 🙁       | Stat de person      | al 🗐 Stat       | de plată Utili  | tare 🕜 F            | 1 - Ajutor      | 🕽 Setări                  |                                           |
| Căutare d    | lupă nume       |                     | P               | Căutare di      | upă CNP             |                 | ρ                         | Stare: În lucru                           |
| Total<br>3,( | norme<br>2000 = | didactice<br>1,0000 | nedida<br>+ 1,0 | actice<br>000 + | auxiliare<br>1,0000 | cumu<br>+ 0,000 | II<br>DO                  | Versiunea curentă : 1<br>Istoric versiuni |
| Com          | entariu :       |                     |                 |                 |                     |                 |                           | Comenzi                                   |
| Ordine       | Marcă           | Nume                | Prenume         | CNP             | Dată<br>angajare    | Dată<br>plecare | Comentariı                | + Adaugă                                  |
| 200          | 2               | Ionescu             | Mihai           | 17206182        | 02.02.2002          |                 |                           | 🖉 Modifică                                |
| 200          | 3               | Рора                | Mihaela         | 26011052        | 03.03.2003          |                 |                           | × Şterge                                  |
| 200          | 1               | Popsescu            | Emilia          | 27207012        | 01.01.2001          |                 |                           | Conorara stat niată                       |
|              |                 |                     |                 |                 |                     |                 |                           |                                           |
|              |                 |                     |                 |                 |                     |                 |                           | ▶  Importă                                |
|              |                 |                     |                 |                 |                     |                 |                           | 🔒 Tipărire                                |
|              |                 |                     |                 |                 |                     |                 |                           | ▲ Trimitere la server                     |
|              |                 |                     |                 |                 |                     |                 |                           | 🔹 Verificare stare                        |
|              |                 |                     |                 |                 |                     |                 |                           | ♣ Fişier pentru server                    |
|              |                 |                     |                 |                 |                     |                 |                           | Fişier de la server                       |
|              |                 |                     |                 |                 |                     |                 |                           |                                           |
|              |                 |                     |                 |                 |                     |                 |                           |                                           |
|              |                 |                     |                 |                 |                     |                 |                           |                                           |
| _            |                 |                     |                 |                 |                     |                 |                           |                                           |

**NOTA**: angajatii la adaugare vor fi ordonatii in aceasta fereastra in ordine alfabetica. Modificarea campului Ordine va determina o noua ordinare a angajatilor:

In zona de optiuni se regasesc urmatoarele informatii / optiuni:

- a) Stare stat de personal: se va afisa starea curenta a statului de personal; starea unui stat de personal poate fi: neinitializat, In Lucru, Aprobat, Respins
- b) Istoric versiuni: afiseaza informatia legata de versiunea curenta de lucru, cat si cateva informatii legate de versiunile statului de personal.
- c) Comenzi, cu urmatoarele optiuni: Adauga, Modifica, Sterge, Generare stat de plata, Importa, Tiparire, Trimitere la server, Verificare stare, Fisier pentru server, Fisier de la server.

#### **3.2.3.1.** CAUTARE ANGAJATI

Aplicatia permite cautari in baza de date a angajatilor atat dupa nume, cat si dupa CNP.

Ca orice motor de cautare, se poate introduce un sir de "n" caractere, filtrarea se va face pentru toate inregistrarile care au numele, respectic CNP-ul incepand cu acel sir de caractere.

1. **Dupa nume:** se va creea un filtru pe angajatii al caror nume va incepe cu sirul de caractere tastat in campul de "Cautare dupa nume":

| Căutare după                                                          | Căutare după nume 👂 🔎 Căutare după CNP 🔎 |         |         |            |                  |                 |  |  |  |  |  |
|-----------------------------------------------------------------------|------------------------------------------|---------|---------|------------|------------------|-----------------|--|--|--|--|--|
| Total normedidacticenedidacticeauxiliarecumul5,60=3,00+1,00+1,00+0,60 |                                          |         |         |            |                  |                 |  |  |  |  |  |
| Ordine                                                                | Marcă                                    | Nume    | Prenume | CNP        | Dată<br>angajare | Dată<br>plecare |  |  |  |  |  |
| 200                                                                   | 3                                        | Popescu | Daniel  | 1751011520 | 09.04.2002       |                 |  |  |  |  |  |
| 200                                                                   | 4                                        | Popescu | Ioana   | 2831020520 | 09.04.2007       |                 |  |  |  |  |  |
|                                                                       |                                          |         |         |            |                  |                 |  |  |  |  |  |

2. **Dupa CNP:** se va creea un filtru pe angajatii al caror CNP va incepe cu sirul de caractere tastat in campul de "Cautare dupa CNP":

| Actualizare Stat de personal 🚍 Stat de plată 🕜 F1 - Ajutor 🐼 Setări                                                       |       |         |         |            |                  |                 |  |  |  |  |
|----------------------------------------------------------------------------------------------------|-------|---------|---------|------------|------------------|-----------------|--|--|--|--|
| Căutare după nume                                                                                                    |       |         |         |            |                  |                 |  |  |  |  |
| Total norme     didactice     nedidactice     auxiliare     cumul       5,60     =     3,00     +     1,00     +     0,60 |       |         |         |            |                  |                 |  |  |  |  |
| Ordine                                                                                                    | Marcă | Nume    | Prenume | CNP        | Dată<br>angajare | Dată<br>plecare |  |  |  |  |
| 200                                                                                                    | 5     | Danca   | Maria   | 2831020520 | 09.04.2007       |                 |  |  |  |  |
| 200                                                                                                    | 1     | Dascalu | Mihaela | 2831020520 | 01.01.2000       |                 |  |  |  |  |
| 200                                                                                                    | 4     | Popescu | Ioana   | 2831020520 | 09.04.2007       |                 |  |  |  |  |

### **3.2.3.2.** NORMELE LUCRATOARE

Propun sa se numeasca Centralizator norme de lucru...

In zona de afisare informatii norme lucratoare se genereaza informatiile legate de normele de lucru ale angajatilor, de baza si cumul, atat pe total cat si pe categorii de personal.

| Total norme  | didactice | didactice nedidad |        |   | auxiliare | cumul |        |  |  |
|--------------|-----------|-------------------|--------|---|-----------|-------|--------|--|--|
| 9,0000 =     | 3,2000    | +                 | 2,0000 | + | 1,5000    | +     | 2,3000 |  |  |
| Comentariu : |           |                   |        |   |           |       |        |  |  |

Valoarea afisata este cu 4 zecimale si nu poate fi editata. Valoarea afisata in fiecare camp este rezultatul insumarii valorilor inregistrate in campurile de norme din tabul de Incadrare astfel:

| İncadrare                |                                                   |               |                       |        |  |  |  |  |  |  |
|--------------------------|---------------------------------------------------|---------------|-----------------------|--------|--|--|--|--|--|--|
| Este funcție de bază :   | Da 🔽 🔽 Este plafonat la si                        | alariul minim |                       |        |  |  |  |  |  |  |
| Este scutit de impozit : | Nu 🔽                                              |               | Normă pentru calcul : | 0,5000 |  |  |  |  |  |  |
| Categorie angajare :     | Auxiliar                                          | ~             | Normă de bază :       | 0,5000 |  |  |  |  |  |  |
| Funcție :                | Administrator financiar (patrimoniu) grad III - S | <b>~</b>      | Normă plata cu ora :  | 0,0000 |  |  |  |  |  |  |
|                          |                                                   |               | Normă cumul :         | 0,0000 |  |  |  |  |  |  |
|                          |                                                   |               |                       |        |  |  |  |  |  |  |

- Valoarea inregistrata pe campul de Norma de baza, in functie de categoria de personal, se va aduna intr-unul din campurile: didactice, nedidactice sau

auxiliare; de exemplu daca angajatul este inregistrat in categoria de personal auxiliar iar valoarea normei de baza este de 0,5 atunci aceasta valoare se va regasii in suma inregistrata in campul de "auxiliare"

- Valorea inregistrata pe campul de Norma plata cu ora se aduna la valoarea afisata in campul de "didactice";
- Valorea inregistrata pe campul de Norma cumul se aduna la valoarea afisata in campul de "cumul";

In campul de "Comentariu" se va putea vizualiza comentariul editat pe server la nivelul statului de personal de catre persoana responsabila cu avizarea. La incarcarea raspunsului de pe server automat sunt inserate si informatiile legate de comentariile efectuate la nivelul statului de personal.

### **3.2.3.3. ISTORIC VERSIUNI STAT DE PERSONAL**

In meniul aferent statului de personal exista optiunile Versiune curenta si Istoric versiune.

- a) Versiune curenta informeaza utilizatorul asupra versiunii statului de personal aflat in vizualizare. Versiunea se incrementeaza automat daca exista un stat de personal aprobat si se opereaza adaugari/modiifcari de personal.
- b) Istoric versiuni permite vizualizarea unor informatii legate de versiunile generate ale statului de personal dintr-o luna de lucru. Pentru vizualizarea informatiilor se actioneaza butonul Istoric versiuni, se deschide fereastra:

| storic versiuni |         |                  |                  |               |                  |             |                     |
|-----------------|---------|------------------|------------------|---------------|------------------|-------------|---------------------|
|                 |         |                  |                  |               |                  |             | i Print             |
| Versiune        | Stare   | Dată creare      | Dată trimitere   | Tip trimitere | Dată răspuns     | Tip răspuns | Comentarii          |
| 5               | Aprobat | 06.04.2011 13:36 | 06.04.2011 13:36 | Fişier        | 06.04.2011 13:37 | Fişier      |                     |
| 4               | Aprobat | 06.04.2011 13:25 | 06.04.2011 13:25 | Online        | 06.04.2011 13:26 | Online      | este corect         |
| 3               | Respins | 06.04.2011 13:01 | 06.04.2011 13:05 | Online        | 06.04.2011 13:24 | Online      |                     |
| 2               | Aprobat | 06.04.2011 12:13 | 06.04.2011 12:16 | Online        | 06.04.2011 12:16 | Online      |                     |
| 1               | Aprobat | 05.04.2011 17:39 |                  |               |                  |             | Preluat nemodificat |
|                 |         |                  |                  |               |                  |             |                     |
|                 |         |                  |                  |               |                  |             |                     |
|                 |         |                  |                  |               |                  |             |                     |
| Магса           | N       | lume             | Prenume          |               | CNP              | Coment      | arii                |
|                 |         |                  |                  |               |                  |             |                     |
|                 |         |                  |                  |               |                  |             |                     |
|                 |         |                  |                  |               |                  |             |                     |
|                 |         |                  |                  |               |                  |             |                     |
|                 |         |                  |                  |               |                  |             |                     |
|                 |         |                  |                  |               |                  |             |                     |
|                 |         |                  |                  |               |                  |             |                     |
|                 |         |                  |                  |               |                  |             |                     |
|                 |         |                  |                  |               |                  |             |                     |
|                 |         |                  |                  |               |                  |             |                     |
|                 |         |                  |                  |               |                  |             |                     |

Informatiile vizualizate in aceasta fereastra fac referire: la versiunile statului de personal si la angajatii ale caror informatii au necesitat comentarii. In fereastra superioara se pot vizualiza informatii centralizate legate de:

- Versiune: versiunii ale statului de personal generat in luna de lucru
- Stare: starea statului personal pentru versiunea referita;
- **Data creare**: data de creare a versiunii statului de personal;
- Data trimitere: data de trimitere a statului catre server pentru avizare;
- **Tip trimitere:** poate fi **Online**, atunci cand exista conexiune la server si trimiterea se efectueaza Online, si **Fisier**, atunci cand nu exista conexiune la server si transmiterea se efectueaza prin descarcarea fisierului stat de personal si incarcarea acestuia pe server de pe o statie de lucru unde exista conexiune la server.
- Data raspuns: data de actualizare a starii statului de personal;
- **Tip raspuns:** poate fi **Online**, atunci cand exista conexiune la server, si incarcarea raspunsului se efectueaza online, si **Fisier**, atunci cand nu exista conexiune la server si verificarea starii statului de personal se efectueaza prin incarcarea fisierului de raspuns a statului de personal;

- **Comentarii:** se preiau automat de pe server la verificarea starii statului de personal, atunci cand exista conexiune la server, sau din fisierul de raspuns la incarcarea acestuia, atunci cand nu exista conexiune la server. In fereastra inferioara se pot vizualiza informatii de detaliu salariat, legate de:
- **Marca:** se va afisa marca angajatului de pe statul de personal asupra caruia au fost inregistrate comentarii pe server de catre persoana responsabila cu avizarea
- **Nume:** se va afisa numele angajatului de pe statul de personal asupra caruia au fost inregistrate comentarii pe server de catre persoana responsabila cu avizarea
- Prenume: se va afisa prenumele angajatului de pe statul de personal asupra caruia au fost inregistrate comentarii pe server de catre persoana responsabila cu avizarea
- **CNP:** se va afisa CNP-ul angajatului de pe statul de personal asupra caruia au fost inregistrate comentarii pe server de catre persoana responsabila cu avizarea
- **Comentarii:** se vor afisa comentariile inserate pe server, de catre persoana responsabila cu avizarea, la nivelul angajatului cu datele de mai sus.

| ls | toric versiuni |         |      |                  |       |              |               |     |                  |         |                |                     |
|----|----------------|---------|------|------------------|-------|--------------|---------------|-----|------------------|---------|----------------|---------------------|
|    |                |         |      |                  |       |              |               |     |                  |         |                | 🖨 Print             |
|    | Versiune       | Stare   |      | Dată creare      | Dat   | ă trimitere  | Tip trimitere |     | Dată răspuns     | Tip răs | ouns           | Comentarii          |
|    | 5              | Aprobat |      | 06.04.2011 13:36 | 06.0  | 4.2011 13:36 | Fişier        |     | 06.04.2011 13:37 | Fişier  |                |                     |
|    | 4              | Aprobat |      | 06.04.2011 13:25 | 06.0  | 4.2011 13:25 | Online        |     | 06.04.2011 13:26 | Online  |                | este corect         |
|    | 3              | Respins |      | 06.04.2011 13:01 | 06.0  | 4.2011 13:05 | Online        |     | 06.04.2011 13:24 | Online  |                |                     |
|    | 2              | Aprobat |      | 06.04.2011 12:13 | 06.04 | 4.2011 12:16 | Online        |     | 06.04.2011 12:16 | Online  |                |                     |
|    | 1              | Aprobat |      | 05.04.2011 17:39 |       |              |               |     |                  |         |                | Preluat nemodificat |
|    |                |         |      |                  |       |              |               |     |                  |         |                |                     |
|    |                |         |      |                  |       |              |               |     |                  |         |                |                     |
|    |                |         |      |                  |       |              |               |     |                  |         |                |                     |
|    | ••*            |         |      |                  | _     | D            |               |     |                  |         | 0 1 "          |                     |
|    | Marca          |         | Nume |                  |       | Prenume      |               |     | Ρ                |         | Comentarii     |                     |
|    |                |         | aid  |                  | !'    | aia          |               | 184 | 0816212736       |         | sporul de veci | nime este corect    |
|    |                |         |      |                  |       |              |               |     |                  |         |                |                     |
|    |                |         |      |                  |       |              |               |     |                  |         |                |                     |
|    |                |         |      |                  |       |              |               |     |                  |         |                |                     |
|    |                |         |      |                  |       |              |               |     |                  |         |                |                     |
|    |                |         |      |                  |       |              |               |     |                  |         |                |                     |
|    |                |         |      |                  |       |              |               |     |                  |         |                |                     |
|    |                |         |      |                  |       |              |               |     |                  |         |                |                     |
|    |                |         |      |                  |       |              |               |     |                  |         |                |                     |
|    |                |         |      |                  |       |              |               |     |                  |         |                |                     |

**NOTA:** pentru statele de personal aprobate si preluate de la lunile anterioare, campul Comentarii va afisa valoarea implicita: Preluat nemodificat de la <Luna/An>:

| lstoric versiuni |         |                  |                  |        |                   |             |                                |               |
|------------------|---------|------------------|------------------|--------|-------------------|-------------|--------------------------------|---------------|
|                  |         |                  |                  |        |                   |             |                                | Print         |
| Versiune         | Stare   | Dată creare      | Dată trimitere   | Tip    | Dată răspuns      | Tip răspuns | Comentarii                     |               |
| 5                | Aprobat | 06.04.2011 13:36 | 06.04.2011 13:36 | Fişier | 06.04.2011 13:37  | Fişier      |                                |               |
| 4                | Aprobat | 06.04.2011 13:25 | 06.04.2011 13:25 | Online | 06.04.2011 13:26  | Online      | este corect                    |               |
| 3                | Respins | 06.04.2011 13:01 | 06.04.2011 13:05 | Online | 06.04.2011 13:24  | Online      |                                |               |
| 2                | Aprobat | 06.04.2011 12:13 | 06.04.2011 12:16 | Online | 06.04.2011 12:16  | Online      |                                |               |
| 1                | Aprobat | 05.04.2011 17:39 |                  |        |                   |             | Preluat nemodificat            | din 03/2011   |
|                  |         |                  |                  |        |                   |             |                                |               |
|                  |         |                  |                  |        |                   |             |                                |               |
| Marcă            | /N      | lume             | Prenume          |        | CNP               |             | Comentarii                     |               |
| Marcă<br>1       | l l     | lume<br>d        | Prenume<br>did   |        | CNP<br>1840816212 | 736         | Comentarii<br>sporul de vechir | e este corect |

**NOTA:** Modificarea efectuata asupra anumitor campuri dintr-un stat de personal care are una din starile: Trimis, Respins sau Aprobat genereaza o noua versiune a statului de personal incrementata automat in optiunea de **Istoric versiuni.** In momentul salvarii modificarilor efectuate asupra campurilor din statul de personal aflat in una din starile de mai sus, aplicatia genereaza urmatorul mesaj:

| EDSD-0269: Modificare stat personal |                                                               |                                                                               |  |  |  |  |  |  |  |
|-------------------------------------|---------------------------------------------------------------|-------------------------------------------------------------------------------|--|--|--|--|--|--|--|
| $\bigcirc$                          | Continuarea acestei opera<br>statului de personal cure<br>Con | țiuni va conduce la invalidarea<br>nt și trecerea la versiunea 6.<br>tinuați? |  |  |  |  |  |  |  |
|                                     | Da                                                            | Nu                                                                            |  |  |  |  |  |  |  |

Selectarea optiunii "Da", va conduce la invalidarea versiunii curente de lucru a statului de personal si incrementarea unei noi versiuni.

Campurile a caror modificare poate conduce la generarea unei noi versiuni a unui stat de personal sunt:

> Campuri din fereastra de Date persoana: Data angajarii, Data plecarii;

- Campuri din fereastra de Incadrare, din forma de master cat si din forma de Alte incadrari: Este functie de baza, Categorie angajare, Functie, Studii, Grad didactic, Vechime in invatamant, Norma pentru calcul, Norma de baza, Norma plata cu ora, Norma cumul, Norma didactica plata cu ora, Numar ore plata cu ora; adaugarea unei noi incadrari in forma de Alte incadrari;
- > Campurile din forma de Drepturi lunare
- Stergerea unui angajat de pe un stat de personal sau adaugarea unui nou angajat.

### **3.2.3.4.** Adaugare Angajati

Pentru adaugarea unui nou angajat in baza de date se va actiona butonul de **Adauga** din zona de Comenzi / Adauga.

Se va deschide submeniul Persoana:

| Persoana           |          |                 |             |                                 |              |          |
|--------------------|----------|-----------------|-------------|---------------------------------|--------------|----------|
| Date persoană Înca | adrare [ | Drepturi lunare |             |                                 |              |          |
|                    |          |                 |             | Date persoană                   |              |          |
| M                  | /larcă : |                 |             | Tip asigurat :                  | Salariat     | ~        |
| Ν                  | Nume :   |                 |             | Este pensionar:                 | Nu 🔽         |          |
| Prer               | nume :   |                 |             | Tip contract :                  | N 💌          |          |
|                    | CNP:     |                 |             | Casa de asigurări de sănătate : | C.J.A.S ALBA | <b>~</b> |
| Dată ang:          | jajare : |                 |             | Ore normă zilnică contract :    | 8            |          |
| Dată ple           | ecare :  |                 |             | Mod de plată :                  | Numerar 🔽    |          |
|                    |          |                 |             | Condiții de muncă :             | Normale V    |          |
| Ordine afişare     | e stat : |                 | 200         | Număr persoane întreținere :    | 0            |          |
| Bancă              | comenz   | rsunc accive    | Cont bancar | Comer                           | a<br>Izi     |          |
|                    |          |                 |             |                                 | lifică       |          |
| Observații inspe   | ectorat  |                 |             |                                 |              |          |

Submeniul **Persoana** este structurat in trei submeniuri:

- 1) Date persoana;
- 2) Incadrare.
- 3) Drepturi lunare.
- 1) Submeniul **Date persoana** afiseaza si permite adaugarea de informatii legate de:
- ✓ Datele personale si profesionale ale angajatului
- ✓ Conturi bancare
- $\checkmark$  Persoane in intretinere
- ✓ Istoric venituri pentru calcul concedii medicale

**NOTA:** informatiile legate de conturi bancare, persoane in intretinere si istoric venituri pentru calcul concedii medicale se vor inregistra dupa adaugarea in baza de date a angajatului, respectiv salvarea detaliilor din submeniurile Date persoana, Incadrare si Drepturi lunare.

Pentru adaugarea unui angajat, in submeniul de *Date persoana* se completeaza urmatoarele campuri:

- **Marca**: campul este obligatoriu si unic pentru fiecare persoana angajata. Daca se va incerca adaugarea unui angajat cu aceeasi marca aplicatia va genera mesajul:

| EDSD-0121: Cod angajat |                                                   | $\mathbf{X}$ |
|------------------------|---------------------------------------------------|--------------|
|                        | Mai există un angajat cu același cod în aplicație |              |
|                        | Ok                                                |              |

- Nume: campul este obligatoriu si poate fi completat pana la 60 de caractere;
- **Prenume**: campul este obligatoriu si poate fi completat pana la 60 de caractere;
- **CNP**: campul este obligatoriu, de lungime 13 caractere numerice;

**NOTA**: aplicatia verifica corectitudinea CNP-ului si genereaza un mesaj de eroare atunci cand aceasta nu este corect:

| Date pe      |               |                 |
|--------------|---------------|-----------------|
|              | 2             | Marcă :         |
|              | lonescu       | Nume :          |
|              | Mihai         | Prenume :       |
| 👴 Casa       | 1720618253215 | CNP :           |
| CNP invalid! | 02.02.2002    | Dată angajare : |
|              |               | Dată plecare :  |
|              |               |                 |

- **Data angajarii**: campul este obligatoriu si poate fi completat manual respectand formatul ZZ.LL.AAAA sau automat prin utilizarea mecanismului droplist atasat campului:

|                 |                 |               |      |     |          |         |     |         |         |        |          | Date pe       | rsoană    |
|-----------------|-----------------|---------------|------|-----|----------|---------|-----|---------|---------|--------|----------|---------------|-----------|
|                 |                 |               |      |     |          |         |     |         |         |        | _        |               |           |
| 1               | vlarcă :        | 2             |      |     |          |         |     |         |         |        |          |               |           |
|                 | Nume :          | lone          | scu  | l   |          |         |     |         |         |        |          |               |           |
| Pre             | nume :          | Mihe          | ai   |     |          |         |     |         |         |        |          |               |           |
|                 | CNP:            | 1720618253214 |      |     |          |         |     |         | •       | Casa   | de asigu |               |           |
| Dată ang        | gajare :        | 02.0          | 2.20 | )02 |          |         |     |         |         |        | ]        | 0             | )re norm; |
| Dată pl         | ecare : [       |               | <    |     | Π        | nai (   | 201 | 1       | Į       | >      |          |               |           |
|                 |                 |               |      | L   | Ma       | Mi      | Э   | V.      | S       | D      |          |               | C         |
| Ordine afişar   | re stat :       |               | 17   | 25  | 26       | 27<br>4 | 28  | 29<br>6 | 30<br>7 | 1<br>8 |          | Nu            | măr pers  |
|                 |                 |               | 19   | 9   | 10       | 11      | 12  | 13      | 14      | 15     | 1        |               |           |
| Conturi bancare | Percenne î      | n înt         | 20   | 16  | 17       | 18      | 19  | 20      | 21      | 22     |          | adii madiaala |           |
|                 | Persoane in int |               |      |     | 24<br>31 | 1       | 26  | 3       | 28<br>4 | 5      | Sonce    | ean meaicale  |           |
|                 |                 |               |      | Azi | i: 17    | .05.    | 201 | 1       |         |        |          |               |           |

La completarea datei de angajare intr-un format gresit aplicatia va genera urmatorul mesaj de eroare:

| Eroare     |                                            |
|------------|--------------------------------------------|
| <b>(3)</b> | Data trebuie sa fie in formatul zz.II.aaaa |
|            | Ok                                         |

**NOTA:** data angajarii nu poate fi mai mare decat decat ultima zi a lunii de lucru, pentru o data de angajare mai mare decat ultima zi a lunii de lucru aplicatia genereaza un mesaj de eroare; data angajarii trebuie sa fie cuprinsa in luna de lucru initializata pentru aplicatie, adaugarea unei date de angajare mai mica decat prima zi din luna de lucru este posibil doar la initializarea pentru prima data a unei lunii de lucru. (de exemplu se incepe pentru prima data lucrul in aplicatie cu luna ianuarie 2011, pentru aceasta luna se va putea inregistra o data de angajare din decembrie 2010, dar nu se va mai putea inregistra atunci cand se va trece la luna de lucru februarie 2011)

- **Data plecarii**: campul nu este obligatoriu de completat. Mecanismul de completare este identic cu cel aferent campului Data angajarii.

**NOTA**: pentru salariatii carora le inceteaza contractul de munca la sfarsitul lunii de calcul, data plecarii trebuie sa fie completata inainte de a se initializa urmatoarea luna de lucru, in luna de lucru urmatoare se vor prelua doar salariatii a caror data de plecare nu este completata.

- Ordine: este un numar de ordine care permite ordonarea salariatilor in rapoartele stat de personal si stat de plata. Valoarea implicita propusa de sistem este "200".
   Pentru ordonare angajati in ordinea dorita se modifica valoarea implicita. Acesta valoare poate fi modificata si direct in lista de angajati afisata in fereastra de prezentare meniu Stat de personal.
- Tip asigurat: este un camp de tip lista cu urmatoarele valori: Salariat, Salariat militar, Alte categorii de personal, Cenzori, Membrii consiliului de administrație,
   Persoane disponibilizate care primesc sume compensatorii din fondul de salarii.
   Valoarea implicita propusa de sistem este "Salariat". Valoarea selectata este cea care va fi preluata in declaratia 112.
- **Este pensionar**: este un camp de tip lista cu doua valori: DA, NU. Valoarea implicita propusa de sistem este "NU". Daca salariatul nu este pensionar aplicatia va calcula contributia de somaj, altfel contributia va fi 0.
- Tip contract: este un camp de tip lista cu urmatoarele valori: N-Normă Întreagă, P1-Parțial cu norma de 1 oră, P2-Parțial cu norma de 2 oră, P3-Parțial cu norma de 3 oră, P4-Parțial cu norma de 4 oră, P5-Parțial cu norma de 5 oră, P6-Parțial cu norma de 6 oră, P7-Parțial cu norma de 7 oră. Valoarea implicita propusa de sistem este "N". Valoarea selectata este cea care va fi preluata in declaratia 112.

- Casa de asigurari de sanatate: este un camp de tip lista care contine toate casele nationale de asigurari de sanatate. Valoarea implicita propusa de sistem este "C.J.A.S. - DOLJ". Valoarea selectata este cea care va fi preluata in declaratia 112.
- Ore norma zilnica contract: este un camp de tip lista cu trei valori: 8,7,6.
   Valoarea implicita propusa de sistem este "8". Valoarea selectata este cea care va fi preluata in declaratia 112.
- Mod de plata: este un camp de tip lista cu doua valori: Card, Numerar. Valoarea implicita propusa de sistem este "Numerar". Valoarea campului se va seta pe card numai in conditiile in care se va inregistra un cont bancar valabil in forma de Conturi bancare.
- **Conditii de munca**: este un camp de tip lista cu trei valori: normale, speciale, deosebite. Valoarea implicita propusa de sistem este "normale". Informatia este utila la calcularea contributiei pentru pensii, angajator si angajat.
- Numar persoane in intretinere: reprezinta numarul de persoane pe care angajatul le declara in intretinere si beneficiaza de deducere la calculul impozitului. Valoarea implicita propusa de sistem este "0". Valoarea campului se va modifica in functie de numarul de persoane in intretinere inregistrate in forma de Persoane in intretinere si de perioada de valabilitate fata de luna de lucru. De exemplu pentru o persoana din intretinere care are data de inceput egala cu 01/02/2011 nu se va tine cont de ea la calculul Numarului de persoane in intretinere pentru luna de lucru ianuarie 2011 sau pentru o persoana din intretinere care are data de sfarsit egala cu 31/03/2011 nu se va tine cont de ea la calculul Numarului de persoane in intretinere care are data de sfarsit egala cu 31/03/2011 nu se va tine cont de ea la calculul Numarului de persoane din intretinere pentru luna de lucru ianuarie 2011 sau pentru o persoana din intretinere care are data de sfarsit egala cu 31/03/2011 nu se va tine cont de ea la calculul Numarului de persoane in intretinere pentru luna de lucru ianuarie 2011 sau pentru o persoana din intretinere care are data de sfarsit egala cu 31/03/2011 nu se va tine cont de ea la calculul Numarului de persoane in intretinere pentru luna aprilie 2011.

NOTA: Pentru a salva un angajat in baza de date sunt obligatorii de completat: marca, nume, prenume, cnp, data angajarii si salariu grila. Odata completate aceste campuri angajatul se salveaza in baza de date, ulterior pot fi completate / modificate utilizand butonul de Modifica din submeniul de Stat de personal.
Pentru completarea campurilor din submeniul *Incadrare* se va executa click pe meniul aferent. Se va deschide urmatoarea fereastra:

| 5 | Persoana      |            |                  |                   |                            |                 |                              |                        |       |        |          |  |
|---|---------------|------------|------------------|-------------------|----------------------------|-----------------|------------------------------|------------------------|-------|--------|----------|--|
|   | Date persoană | Încadrare  | Drepturi lunare  |                   |                            |                 |                              |                        |       |        |          |  |
|   |               |            |                  |                   |                            | Încadra         | ire                          |                        |       |        |          |  |
|   |               | Este func  | ție de bază :    | Da 💌              | 🗹 Este plafo               | inat la salariu | ıl minim                     |                        |       |        |          |  |
|   |               | Este scuti | it de impozit :  | Nu 💌              |                            |                 | Normă pentru calcul : 1,0000 |                        |       | 1,0000 |          |  |
|   |               | Categor    | ie angajare :    | Didactic          |                            | ~               |                              | Normă de bază : 0,0000 |       |        |          |  |
|   |               |            | Funcție :        | Educator          |                            | ~               |                              | Normă plata cu c       | ora : |        | 0,0000   |  |
|   |               |            | Studii :         | S                 |                            | ~               |                              | Normă cur              | nul : |        | 0,0000   |  |
|   |               | Gi         | rad didactic :   | Grad I            | 1                          | ~               |                              |                        |       |        |          |  |
|   |               | Vechime    | în∨ăţământ :     | Sub 2 ani 💙       |                            |                 | Normā                        | didactică plată cu c   | ora : | 72,00  | ~        |  |
|   |               |            |                  |                   |                            |                 | 1                            | lumăr ore plată cu c   | ora : |        |          |  |
|   |               | (          | Salariu grilă :  | 0                 | Salariu ine:               | kistent         |                              |                        |       |        |          |  |
|   |               | Salariu ta | arifar normat :  | 0                 | în grilă pen<br>realizate. | tru setările    |                              |                        |       |        |          |  |
|   | Rutazzala     | din comon  | zi cunt zotivo z | umati dun žiralua | uan infananstiile          | n dacana cala   | viat ci famotia              | da baaž                |       |        |          |  |
|   | butbanere     |            | zi sunt active n | umar uupa sarva.  | Al                         | te încadrări    | riac și runcția              | UE DAZA                |       |        |          |  |
|   | Categori      | е          | Funcție          | Norm<br>  calcu   | ă pentru<br>I              | Salariu grilă   | i   To                       | tal drepturi           |       | С      | Comenzi  |  |
|   |               |            |                  |                   |                            |                 |                              |                        | +     |        | Adaugă   |  |
|   |               |            |                  |                   |                            |                 |                              |                        | 0     |        | Modifică |  |
|   |               |            |                  |                   |                            |                 |                              |                        | ×     |        | Şterge   |  |
|   |               |            |                  |                   |                            |                 |                              |                        |       |        |          |  |
|   |               |            |                  |                   |                            |                 |                              |                        |       |        |          |  |
|   |               |            |                  |                   |                            |                 |                              |                        |       |        |          |  |
|   |               |            |                  |                   |                            |                 |                              |                        |       |        |          |  |
|   | Salve         | ază        | Anulea           | ză                |                            |                 |                              |                        |       |        |          |  |

**NOTA:** atentionarea de "Salariu inexistent in grila pentru setarile realizate" va aparea in momentul in care combinatia dintre Functie, Grad didactic, Categorie angajare, Vechime invatamant si Studii nu este valabila conform grilei de salarizare.

Submeniul Incadrare este structurat in doua zone:

- O zona de afisare informatii legate de incadrare;
- O zona de afisare informatii legate de alte incadrari pe langa functia de baza.

**NOTA:** informatiile legate de alte incadrari se vor inregistra dupa adaugarea in baza de date a angajatului, respectiv salvarea detaliilor din submeniurile Date persoana, Incadrare si Drepturi lunare. Pentru adaugarea unui angajat in submeniul de **Incadrare** se completeaza / modifica dupa caz urmatoarele campuri:

a) Este functie de baza: este un camp de tip lista cu doua valori: DA, NU.
 Valoarea implicita propusa de sistem este "DA". Daca functia selectata este functie de baza se va calcula deducere personala, altfel deducerea calculata va fi 0.

NOTA: daca acest camp va avea valoarea "DA" atunci se impun doua conditii:

- $\checkmark$  Se va calcula deducerea de baza,
- ✓ Totalul drepturilor cuvenite nu poate sa fie mai mic decat salariul minim pe economie portionat cu coeficientul de normare.

**b) Este plafonat la salariul minim:** este un camp de tip checkbox; functionalitatile acestui camp sunt:

- Se afiseaza doar daca valoarea campului "Este functie de baza" este "Da";
- Atunci cand campul este bifat salariul de baza este plafonat la salariul minim pe economie proportionat cu coeficientul de normare;
- Atunci cand campul nu este bifat, desi valoarea campului Este functie de baza este "Da", nu se mai efectueaza plafonarea salariului de baza la salariul minim proportionat cu coeficientul de normare;

**c) Este scutit de impozit**: este un camp de tip lista cu doua valori: DA, NU. Valoarea implicita propusa de sistem este "NU", caz in care va calcula contributia de impozit, altfel contributia pentru impozit va fi 0.

**d) Categorie angajare**: este un camp de tip lista cu trei valori: Didactic, Nedidactic, Auxiliar. Valoarea implicita propusa de sistem este "Didactic".

e) Functie: este un camp de tip lista; valoarea implicita propusa de sistem este "Educator".

**f) Studii**: este un camp de tip lista cu patru valori: S (studii superioare), SSD (studii superioare de scurta durata), M (studii medii), PL (studii postliceale). Valoarea implicita

propusa de sistem este "S". Acest camp se va afisa doar daca valoarea campului categorie angajare este "didactic"

**g**) **Grad didactic**: este un camp de tip lista cu urmatoarele valori: Grad I, Grad II, Debutant, Definitiv, Fara pregatire. Valoarea implicita propusa de sistem este "Grad I". Acest camp se va afisa doar daca valoarea campului categorie angajare este "didactic"

h) Vechime invatamant: este un camp de tip lista avand ca si valori transele de vechime conform legislatiei in vigoare. Valoarea implicita propusa de sistem este "Sub 2 ani". Acest camp se va afisa doar daca valoarea campului categorie angajare este "didactic".

i) Norma pentru calcul: este un numar cu 4 zecimale si valori cuprinse intre 0 si 1, reprezentand fractiunea de norma a angajatului fata de norma completa. Valoarea implicita propusa de sistem este "1". Norma pentru calcul este utilizata in calculul salariului tarifar normat care sta la baza tuturor calculelor salariale.

**j)** Norma de baza: este un numar cu 4 zecimale si valori cuprinse intre 0 si 1; valoarea acestui camp va reprezenta valoarea de norma ocupat dintr-un post didactic, auxiliar sau nedidactic in functie de categoria de angajare selectata.

k) Norma plata cu ora: este un numar cu 4 zecimale si valori cuprinse intre 0 si 1;
 valoarea acestui camp va reprezenta valoarea de norma ocupata dintr-un post prin plata cu ora.

I) Norma cumul: este un numar cu 4 zecimale si valori cuprinse intre 0 si 1; valoarea acestui camp va reprezenta valoarea de norma ocupat dintr-un post aferent unei functii de cumul.

**NOTA**: nu se pot inregistra simultan valori atat pentru norma de baza cat si pentru norma cumul.

Morma didactica platita cu ora: este un camp de tip lista prin care se specifica valoarea normei didactice lunare utilizata in calculul drepturilor aferente platii cu ora.
 Valoarea implicita propusa de sistem este "56". Acest camp se va afisa doar daca valoarea campului categorie angajare este "didactic".

**n)** Numar ore plata cu ora: este un numar cu 4 zecimale si valori cuprinse intre 0 si 999, reprezintand numarul de ore previzionat a se efectua la plata cu ora intr-o luna de lucru. Acest camp se va afisa doar daca valoarea campului categorie angajare este "didactic".

**o)** Salariu grila: se completeaza automat conform grilei de salarizare publicata in legislatie in functie de: Categorie angajare, Vechime invatamant, Studii, Functie, Grad didactic. Valoarea implicita propusa de sistem este "0".

**p)** Salariu tarifar normat: reprezinta salariul grila inmultit cu norma pentru calcul si sta la baza tuturor calculelor efectuate in sistem. Salariul grila este egal cu salariul tarifar normat numai daca norma penru calcul este egala cu 1.

Pentru salvarea datelor se va actiona butonul de Salveaza, aplicatia va genera mesajul:

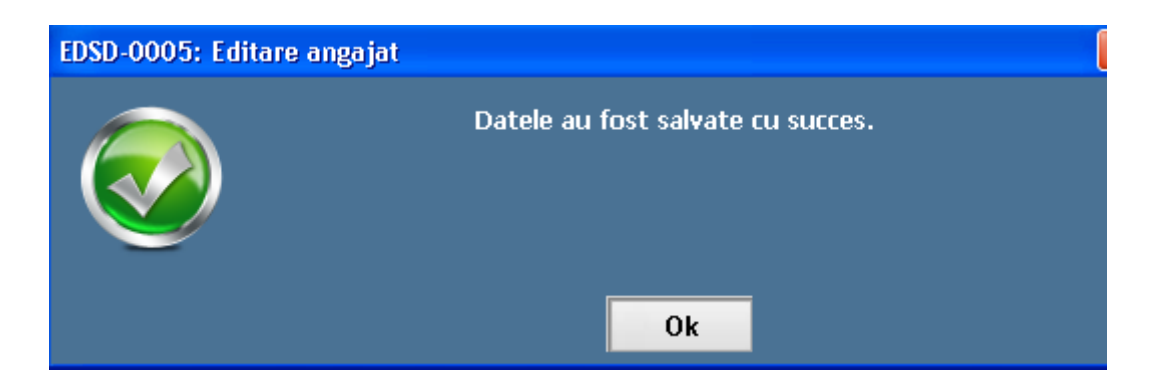

#### Pentru inchidere se va actiona fie butonul de Inchide fie tasta Esc.

NOTA: in functie de categoria de angajare selectata fereastra se va prezenta diferit:

 Daca valoarea selectata pentru Categorie angajare este "Didactic" atunci fereastra se va prezenta astfel:

|    | Persoana                 |            |                  |                   |                                                          |                       |               |                      |         |          |     |
|----|--------------------------|------------|------------------|-------------------|----------------------------------------------------------|-----------------------|---------------|----------------------|---------|----------|-----|
| Da | ite persoană             | Încadrare  | Drepturi lunare  |                   |                                                          |                       |               |                      |         |          |     |
|    | Încadrare                |            |                  |                   |                                                          |                       |               |                      |         |          |     |
|    |                          | Este func  | ție de bază :    | Da 🗸              | 🗹 Este plafor                                            | nat la salariul       | Il minim      |                      |         |          |     |
|    | Este scutit de impozit : |            | it de impozit :  | Nu 🔽              |                                                          |                       |               | Normă pentru c       | alcul : | 1,0000   |     |
|    |                          | Categor    | ie angajare :    | Didactic          |                                                          | *                     |               | Normă de l           | oază :  | 0,0000   |     |
|    |                          |            | Funcție :        | Educator          |                                                          | ~                     |               | Normă plata cu       | u ora : | 0,0000   |     |
|    |                          | _          | Studii :         | S                 |                                                          | ~                     |               | Normă c              | umul :  | 0,0000   |     |
|    |                          | G          | rad didactic :   | Grad I            |                                                          | *                     | Norm          | ă didactică plată ci | Lore :  | 72.00    |     |
|    |                          | vecnime    | invajamant :     | Sub 2 ani         |                                                          |                       | 1401111       | Alumăr oro plată ci  | iora :  | 72,00    |     |
|    |                          |            |                  |                   |                                                          |                       |               | riana ore plata ci   | 1010.   |          |     |
|    |                          | :          | Salariu grilă :  | 0                 | <ul> <li>Salariu inex</li> <li>în grilă penti</li> </ul> | istent<br>ru setările |               |                      |         |          |     |
|    |                          | Salariu ta | arifar normat :  | 0                 | realizate.                                               |                       |               |                      |         |          |     |
|    | Butoanele (              | din comen  | zi sunt active r | umai după salvai  | ea informațiilor                                         | • despre salar        | riat și funcț | ia de bază           |         |          |     |
|    |                          |            |                  |                   | Alt                                                      | e încadrări           |               |                      |         |          |     |
|    | Categori                 | e          | Funcție          | Normà<br>  calcul | i pentru                                                 | Salariu grilă         | 1             | fotal drepturi       |         | Comenzi  |     |
|    |                          |            |                  |                   |                                                          |                       |               |                      | +       | Adaugă   |     |
|    |                          |            |                  |                   |                                                          |                       |               |                      | 0       | Modifică | á l |
|    |                          |            |                  |                   |                                                          |                       |               |                      |         | Sterge   |     |
|    |                          |            |                  |                   |                                                          |                       |               |                      |         | 9101.90  |     |
|    |                          |            |                  |                   |                                                          |                       |               |                      |         |          |     |
|    |                          |            |                  |                   |                                                          |                       |               |                      |         |          |     |
|    |                          |            |                  |                   |                                                          |                       |               |                      |         |          |     |
|    |                          |            |                  |                   |                                                          |                       |               |                      |         |          |     |
|    | Salve                    | ază        | Anulea           | IZĂ               |                                                          |                       |               |                      |         |          |     |

- ✓ Valorile campului Functiei sunt: Educator, Institutor, Invatator, Maistru, Profesor
- Se vor afisa informatiile legate de Vechime invatamant, Studii, Grad didactic si Norma didactica plata cu ora, Numar ore plata cu ora.
- 2. Daca la categorie angajare se selecteaza **auxiliar** sau **nedidactic**, campurile de selectie a functiei si cele aferente salariului se vor afisa ca in figura de mai jos:

| 🔄 Persoana                                                        |                              |                                |                  |  |
|-------------------------------------------------------------------|------------------------------|--------------------------------|------------------|--|
| Date persoană Încadrare Drepturi lunare                           |                              |                                |                  |  |
|                                                                   | Î                            | icadrare                       |                  |  |
| Este funcție de bază : 🛛 Da 🛛 👻 🗹 Este plafonat la salariul minim |                              |                                |                  |  |
| Este scutit de impozit :                                          | Nu                           | Normă pentru calcu             | il : 1,0000      |  |
| Categorie angajare :                                              | Nedidactic                   | 🕙 Normă de bază                | ă: 0,0000        |  |
| Funcție :                                                         | Administrator I - M          | Normă plata cu ora             | a: 0,0000        |  |
|                                                                   |                              | Normă cumu                     | il : 0,0000      |  |
| Salariu grilă :<br>Salariu tarifar normat :                       | 812<br>812                   | Salariu minin<br>Salariu maxin | n: 600<br>n: 812 |  |
|                                                                   | Alte înca                    | drări                          |                  |  |
| Categorie Funcție                                                 | Normă pentru<br>calcul Salar | u grilă Total drepturi         | Comenzi          |  |
|                                                                   |                              |                                | + Adaugă         |  |
|                                                                   |                              |                                | Ø Modifică       |  |
|                                                                   |                              |                                | × Şterge         |  |
|                                                                   |                              |                                |                  |  |
|                                                                   |                              |                                |                  |  |
|                                                                   |                              |                                |                  |  |
| Salvează 🖉 Anulea                                                 | ază                          |                                |                  |  |

✓ Functie: este un camp de tip lista pentru personalul nedidactic.
 Denumirea functiei are inclus si tipul de studii din nomenclatorul de functii pentru personalul nedidactic.

✓ Salariu grila pentru personalul nedidactic: se completeaza automat cu valoarea maxima existenta in grila de salarizare publicata in legislatie pentru functia selectata din lista de functii. Aceasta valoare este editabila intre limitele minim si maxim existente in legislatie si afisate in campurile Salariu minim, respectiv Salariu maxim

✓ Salariu tarifar normat: reprezinta salariul grila inmultit cu norma pentru calcul si sta la baza tuturor calculelor efectuate in sistem

✓ Campurile Vechime invatamant, Studii, Grad didactic, Norma didactica plata cu ora, Numar ore plata cu ora sunt ascunse.

Pentru completarea campurilor din submeniul "*Drepturi lunare*" se va executa click pe meniul aferent. Se va deschide urmatoarea fereastra:

| 🔄 Persoana                                  |                                              |                                    |
|---------------------------------------------|----------------------------------------------|------------------------------------|
| Date persoană Încadrare Drepturi lunare     |                                              |                                    |
|                                             |                                              |                                    |
| Drepturi                                    | Sporuri                                      |                                    |
| Salariu tarifar normat 725                  |                                              |                                    |
| Valoare Compensații<br>tranzitorii          |                                              | Valoare Compensații<br>tranzitorii |
| Spor stabilitate (%) 🛛 👻 🛛 🛛                | Spor diriginte, învățător, educator (%)      | 0 0                                |
| Indemnizație conducere(%) 10 145 🗹 Director | Spor zone izolate (%)                        | O 0                                |
| Spor învățământ special (%) 0 0             | Sportitlu doctor (%) 0                       | ✓ 0 0                              |
| Gradație merit (%) 0 0                      | Spor practică pedagogică (%)                 | 0 0                                |
| Spor vechime (%) 0 💌 0                      | Spor condiții periculoase și vătămătoare (%) | 0 0                                |
|                                             | Spor predare simultană (%)                   | 0 0                                |
|                                             | Spor CFP (%)                                 |                                    |
|                                             | Audit (%)                                    | 0 0 0                              |
|                                             | Spor noapte                                  |                                    |
| Majarara calariu încedrara                  | Spor de nevăzători (%)                       | 0 0                                |
| Majorare salanu incadrare                   |                                              |                                    |
| Salariu de bază : 870                       |                                              |                                    |
| Total drepturi cuvenite : 870               |                                              |                                    |
| Baza calcul plată cu ora : 1450             |                                              |                                    |
| Total drepturi plată cu ora : 0             |                                              |                                    |
|                                             |                                              |                                    |
|                                             |                                              |                                    |
|                                             |                                              |                                    |
|                                             |                                              |                                    |
|                                             |                                              |                                    |
| Salvează 🖉 Anulează                         |                                              |                                    |

- ✓ Campurile marcate cu culoarea gri sunt campuri calculate prin proceduri automate si nu sunt editabile. Campurile marcate cu alb permit inregistrarea informatiilor privind sporurile pentru luna de calcul si a sumelor compensatorii.
- ✓ La nivelul categoriei de angajare didactic, in dreptul campului Indemnizatie de conducere apare campul de bifat "Director", implicit la adaugare acesta este nebifat; bifarea campului genereaza efectuarea unui calcul pentru Indemnizatia de conducere la salariul grila si nu la salariul tarifar normat;
- ✓ Procentul pentru Spor de practica pedagogica poate fi inregistrat cu pana la 3 zecimale;
- ✓ Valorile completate sunt exprimate in procente, valorile calculate sunt afisate in campurile gri

- ✓ Conform legislatiei in vigoare pentru anumite sporuri se pot inregistra compensatii tranzitorii in campurile aferente;
- ✓ Total drepturi cuvenite reprezinta suma dintre salariul tarifar, sporuri si compensatii tranzitorii calculate in aceasta fereastra
- ✓ Total drepturi plata cu ora reprezinta plata orelor inregistrate la plata cu ora previzionate a se efectua;

Pentru salvarea datelor se va actiona butonul de Salveaza, aplicatia va genera mesajul:

| EDSD-0005: Editare angajat |                                   |
|----------------------------|-----------------------------------|
|                            | Datele au fost salvate cu succes. |
|                            | Ok                                |

Pentru inchidere se va actiona fie butonul de Inchide, fie tasta Esc.

Dupa salvarea angajatului in baza de date, se pot completa informatiile legate de conturi bancare, numar persoane in intretinere, istoric venituri pentru calcul concedii medicale si alte incadrari, accesand direct fiecare forma prin actiunea butonului Adauga. Modul de inregistrare al acestora fiind prezentat in capitolele urmatoare.

### **3.2.3.5.** MODIFICARE DATE ANGAJATI

Pentru modificarea datelor personale si de incadrare ale angajatilor se va actiona butonul "**Modifica**" din submeniul Stat de personal, dupa selectarea in prealabil a angajatului pentru care se doreste modificarea:

La actionarea butonului de **Modifica** se deschide fereastra **Persoana** cu subferestrele Date persoana, Incadrare, Drepturi lunare, in care se pot modifica oricare din informatiile prezentate la capitolul **Persoana**.

In fereastra Persoana se pot adauga / modifica informatii legate de:

- 1. conturile bancare ale angajatilor
- 2. persoane in intretinere
- 3. istoric venituri pentru calcul concedii medicale
- 4. cumul de functii

Aceste informatii si modul de inregistrate al acestora sunt descrise in capitolele urmatoare.

## **3.2.3.5.1. INREGISTRARE CONTURI BANCARE**

Pentru a deschide fereastra de **Conturi bancare** unde se vor inregistra conturile bancare ale unui angajat se vor parcurge succesiv urmatorii pasi:

- Din lista de angajati din Statul de personal se selecteaza angajatul caruia urmeaza sa i se inregistreze contul bancar;

- Se actioneaza butonul de Modifica din zona de Comenzi din Statul de personal
- Se deschide meniul Persoana
- Submeniul de Conturi bancare se regaseste in submeniul Date persoana:

| persoaria Incad    | rare Drepturi lunare   |                           |                                                 |              |   |
|--------------------|------------------------|---------------------------|-------------------------------------------------|--------------|---|
|                    |                        |                           | Date persoană                                   |              |   |
| Marc               | ă: 1                   |                           | Tip asigurat :                                  | Salariat     | ▼ |
| Num                | e: Ionescu             |                           | Este pensionar :                                | Nu           |   |
| Prenum             | e : Marian             |                           | Tip contract :                                  | N 💌          |   |
| CN                 | P: 1670909230          | 034                       | Casa de asigurări de sănătate :                 | C.N.A.S DOLJ | ~ |
| Dată angajar       | ∋: 29/03/2001          | *                         | Ore normă zilnică contract :                    | 8 💌          |   |
| Dată plecar        | e:                     | ~                         | Mod de plată :                                  | Card 💌       |   |
|                    |                        |                           | Condiții de muncă :                             | Normale 🐱    |   |
|                    |                        |                           |                                                 |              |   |
| Conturi bancare Pe | ersoane în întreținere | Istoric concedii medicale |                                                 |              |   |
| Butoanele din co   | menzi sunt active      | e numai după salvarea.    | informațiilor despre salariat și funcția de ba. | ză           |   |
| Bancă              |                        | Cont bancar               | Como                                            |              |   |
|                    |                        |                           |                                                 |              |   |
|                    |                        |                           | + Ad                                            | augă         |   |
|                    |                        |                           | 0 Mo                                            | difică       |   |
|                    |                        |                           |                                                 |              |   |

Submeniul de Conturi bancare este structurat in doua zone:

1. O zona de afisare informatii cont bancar:

| Bancă | Cont bancar |  |
|-------|-------------|--|
|       |             |  |
|       |             |  |
|       |             |  |
|       |             |  |
|       |             |  |
|       |             |  |

2. O zona de comenzi cu urmatoarele comenzi: Adauga, Modifica, Sterge:

| Comenzi |          |  |  |  |
|---------|----------|--|--|--|
| +       | Adaugă   |  |  |  |
| 0       | Modifică |  |  |  |
| ×       | Şterge   |  |  |  |

- 1. In zona de afisare informatii cont bancar se vizualizeaza urmatoarele informatii:
  - ✓ Banca: se va afisa descrierea bancii la care angajatul are cont bancar si a fost inregistrat in aplicatie;

**NOTA**: lista de banci este actualizata in meniul de Setari in submeniul **Nomenclator** banci

✓ **Cont bancar**: se va afisa contul iban al angajatului inregistrat.

2. Operatiile care pot fi efectuate asupra conturilor bancare utilizand optiunile din zona de comenzi sunt:

a) **Comanda Adauga**: permite adaugarea unui nou cont bancar.

Pentru adaugarea unui cont bancar se va parcurge urmatorul flux de lucru:

• Se actioneaza butonul "Adauga"; la actionarea butonului se deschide urmatoarea fereastra:

| 🧧 Detalii cont bancar  | X                   |
|------------------------|---------------------|
|                        | Detalii cont bancar |
| Banca :                | ✓                   |
| Cont IBAN :            |                     |
| Cont preferențial :    | NU 🐱                |
| Alte informații cont : |                     |
|                        |                     |
|                        |                     |
| Salvează               | Ø Anulează          |

- Se completeaza urmatoarele campuri:
  - ✓ Banca: se va selecta din lista banca la care angajatul are contul bancar; este camp obligatoriu de completat

**NOTA**: informatiile legate de banci afisate in campul Banca sunt inregistrate in submeniul de Setari / Tipuri de banci, submeniu care va fi prezentat in capitolele urmatoare.

✓ Cont IBAN: se va completa contul IBAN; este camp obligatoriu de completat; lungimea campului este de 24 de caractere;

**NOTA**: aplicatia verifica structura contului IBAN conform algoritmului de verificare a conturilor bancare, pentru orice cont bancar care nu respecta regula de validare aplicatia va genera un mesaj de eroare:

| 🔄 Detalii cont bancar  |                          | X                                             |
|------------------------|--------------------------|-----------------------------------------------|
|                        | Detalii cont bancar      |                                               |
| Banca :                | BRD                      |                                               |
| Cont IBAN :            | R030BRDE410SV74189664101 | 0                                             |
| Cont preferențial :    | DA 💌                     | Cont IBAN invalid:<br>- formatul este invalid |
| Alte informații cont : |                          |                                               |
|                        |                          |                                               |
|                        |                          |                                               |
| Salvează               | 🖉 Anulează               |                                               |
|                        |                          |                                               |

- ✓ Cont preferential: este un camp de tip lista cu doua valori: DA, NU, valoarea implicita fiind DA.
- ✓ Alte informatii legate de cont: este un camp editabil care permite completarea diferitelor informatii legate de contul bancar.
- Pentru salvarea informatiilor completate se va actiona butonul Salveaza, aplicatia revine in submeniul "Date persoana":

| Conturi bancare Persoane în întreținere Istoric venituri pentru calcul concedii medicale |  |                          |  |   |          |
|------------------------------------------------------------------------------------------|--|--------------------------|--|---|----------|
| Bancă                                                                                    |  | Cont bancar              |  |   |          |
| BRD                                                                                      |  | RO30BRDE4105V74189664100 |  |   | Comenzi  |
|                                                                                          |  |                          |  | + | Adaugă   |
|                                                                                          |  |                          |  | 0 | Modifică |
|                                                                                          |  |                          |  | × | Şterge   |

b) **Comanda Modifica**: permite modificarea detaliilor legate de contul bancar inregistrat.

Pentru modificarea unui cont bancar se va parcurge urmatorul flux de lucru:

- Se va selecta contul bancar de modificat
- Se actioneaza butonul "Modifica"; la actionarea butonului se deschide urmatoarea fereastra:

| 🔤 Detalii cont bancar  | N 100 100 100 100 100 100 100 100 100 10 |
|------------------------|------------------------------------------|
|                        | Detalii cont bancar                      |
| Banca :                | BRD                                      |
| Cont IBAN :            | R030BRDE410SV74189664101                 |
| Cont preferențial :    | DA 💌                                     |
| Alte informații cont : |                                          |
|                        |                                          |
|                        |                                          |
| Salvează               | O Anulează                               |

- Se vor modifica campurile care trebuie sa fie modificate
- Pentru salvarea informatiilor completate se va actiona butonul Salveaza, aplicatia revine in submeniul "Date persoana".
- c) Comanda Sterge: permite stergerea unui cont bancar inregistrat

Pentru stergerea unui cont bancar se va parcurge urmatorul flux de lucru:

- Se va selecta contul bancar de sters
- Se actioneaza butonul "Sterge"; la actionarea butonului aplicatia va genera un mesaj de confirmare stergere:

| Confirmare ștergere |               |                       |
|---------------------|---------------|-----------------------|
|                     | Doriți să ște | ergeți contul bancar? |
|                     | Da            | Nu                    |

• Pentru confirmarea operatiei de stergere se va selecta optiunea "Da".

# **3.2.2.5.2.** INREGISTRARE PERSOANE IN INTRETINERE

Pentru a deschide fereastra de **Persoane in intretinere** unde se vor inregistra persoanele in intretinere ale unui angajat, se vor parcurge succesiv urmatorii pasi:

- Din lista de angajati din Statul de personal se selecteaza angajatul caruia urmeaza sa i se inregistreze persoanele in intretinere;
- Se actioneaza butonul de Modifica din zona de Comenzi din Statul de personal
- Se deschide meniul Persoana
- Submeniul de Persoane in intretinere se regaseste in submeniul Date persoana;
- Pentru apelarea meniului de Persoane in intretinere se executa click pe titlu:

| Persoana            |        |                   |                           |                                               |              |   |
|---------------------|--------|-------------------|---------------------------|-----------------------------------------------|--------------|---|
| Date persoană 👖 înc | adrare | Drepturi lunare   |                           |                                               |              |   |
|                     |        |                   |                           | Date persoană                                 |              |   |
| Ма                  | arcă : | 1                 |                           | Tip asigurat                                  | Salariat     | ~ |
| Nu                  | ime :  | lonescu           |                           | Este pensionar                                | : Nu 💌       |   |
| Prenu               | ime :  | Marian            |                           | Tip contract                                  | : N 💌        |   |
| С                   | NP:    | 16709092300       | 134                       | Casa de asigurări de sănătate                 | C.N.A.S DOLJ | ✓ |
| Dată angaji         | are :  | 29/03/2001        | ~                         | Ore normă zilnică contract                    | : 8 💌        |   |
| Dată plec           | are :  |                   | *                         | Mod de plată                                  | : Card 🔽     |   |
|                     |        |                   |                           | Condiții de muncă                             | : Normale 🔽  |   |
|                     |        |                   |                           |                                               |              |   |
| Conturi bancare     | Persoa | ne în întreținere | Istoric concedii medicale |                                               |              |   |
| Butoanele din       | comer  | nzi sunt active   | numai după salvarea       | informațiilor despre salariat și funcția de b | ază          |   |
| Nume                |        | Preni             | ime   <sup>.</sup>        | Fip asigurat Com                              | enzi         |   |
|                     |        |                   |                           | + A                                           | daugă        |   |
|                     |        |                   |                           | 0 M                                           | odifică      |   |
|                     |        |                   |                           | ×                                             | iterge       |   |
|                     |        |                   |                           |                                               |              |   |
| Observatii inspe    | ector  |                   |                           |                                               |              |   |

Submeniul de Persoane in intretinere este structurat in doua zone:

3. O zona de afisare informatii persoana in intretinere:

| Prenume | Tip asigurat |                      |
|---------|--------------|----------------------|
|         |              |                      |
|         |              |                      |
|         |              |                      |
|         |              |                      |
|         |              |                      |
|         | Prenume      | Prenume Tip asigurat |

4. O zona de comenzi cu urmatoarele comenzi: Adauga, Modifica, Sterge:

| Comenzi |          |  |
|---------|----------|--|
| +       | Adaugă   |  |
| 0       | Modifică |  |
| ×       | Şterge   |  |

3. In zona de afisare informatii persoane in intretinere se vizualizeaza urmatoarele informatii:

✓ **Nume**: se va afisa numele persoanei in intretinere

✓ **Prenume**: se va afisa prenumele persoanei in intretinere.

✓ **Tip asigurat**:se va afisa gradul de rudenie al persoanei in intretinere.

4. Operatiile care pot fi efectuate asupra persoanelor in intretinere utilizand optiunile din zona de comenzi sunt:

a) Comanda Adauga: permite adaugarea unei persoane in intretinere.

Pentru adaugarea unei persoane in intretinere se va parcurge urmatorul flux de lucru:

• Se actioneaza butonul "Adauga"; la actionarea butonului se deschide urmatoarea fereastra:

| 🔄 Detalii persoană în | întreținere                | × |
|-----------------------|----------------------------|---|
| Detal                 | ii persoană în întreținere |   |
| Nume :                |                            |   |
| Prenume :             |                            |   |
| CNP:                  |                            |   |
| Tip asigurat :        | ✓                          |   |
| Valabil de la :       | 29/03/2011                 |   |
| Valabil până la :     | ×                          |   |
|                       |                            |   |
| Salvează              | 🖉 Anulează                 |   |

- Se completeaza urmatoarele campuri:
  - ✓ Nume: se va inregistra numele persoanei in intretinere; este camp obligatoriu de completat;

- Prenume: se va inregistra prenumele persoanei in intretinere; este camp obligatoriu de completat;
- ✓ CNP: se va inregistra CNP-ul persoanei in intretinere; este camp obligatoriu de completat;

**NOTA**: aplicatia gestioneaza un algoritm de verificare a CNP-ului si va atentiona utilizatorul atunci cand acesta nu este corect.

- Tip asigurat: este un camp de tip lista cu urmatoarele valori: Sot/Sotie, Copil, Parinte, Altele; este camp obligatoriu de completat.
- ✓ Valabil de la: este un camp de tip data si camp obligatoriu de completat; se va inregistra data de la care persoana a intrat in intretinerea angajatului;

**NOTA:** se va completa cu prima zi a lunii in care persoana intra in intretinerea angajatului; Deducerea nu poate fi fractionata, ea acordandu-se pentru o luna intreaga.

 Valabil pana la: este un camp de tip data; se va inregistra data la care persoana a iesit din intretinerea angajatului;

**NOTA:** se va completa cu ultima zi a lunii in care persoana a iesit din intretinerea angajatului;

| 🖬 Detalii persoană în întreținere |                            |  |  |  |
|-----------------------------------|----------------------------|--|--|--|
| Detal                             | ii persoană în întreținere |  |  |  |
| Nume :                            | lonescu                    |  |  |  |
| Prenume :                         | Mihai                      |  |  |  |
| CNP:                              | 1990203450054              |  |  |  |
| Tip asigurat :                    | Copil 💌                    |  |  |  |
| Valabil de la :                   | 01/03/2010                 |  |  |  |
| Valabil până la :                 | <b>•</b>                   |  |  |  |
|                                   |                            |  |  |  |
| Salvează                          | 🖉 Anulează                 |  |  |  |

• Pentru salvarea informatiilor completate se va actiona butonul Salveaza, aplicatia revine in submeniul "Date persoana":

| nturi bancare Persoa | ne în întreținere Istoric conced | i medicale                      |                             |
|----------------------|----------------------------------|---------------------------------|-----------------------------|
| utoanele din comei   | nzi sunt active numai după       | salvarea informațiilor despre s | salariat și funcția de bază |
| Nume                 | Prenume                          | Tip asigurat                    | Comenzi                     |
| Ionescu              | Mihai                            | Copil                           |                             |
|                      |                                  |                                 | + Adaugă                    |
|                      |                                  |                                 | 0 Modifică                  |
|                      |                                  |                                 | x Şterge                    |

**b) Comanda Modifica**: permite modificarea detaliilor legate de persoana in intretinere inregistrata.

Pentru modificarea unei persoane in intretinere se va parcurge urmatorul flux de lucru:

- Se selecteaza persoana in intretinere de modificat
- Se actioneaza butonul "Modifica"; la actionarea butonului se deschide urmatoarea fereastra:

| 🗃 Detalii persoană în întreținere |                           |  |
|-----------------------------------|---------------------------|--|
| Detali                            | i persoană în întreținere |  |
| Nume :                            | lonescu                   |  |
| Prenume :                         | Mihai                     |  |
| CNP :                             | 1990203450054             |  |
| Tip asigurat :                    | Copil 🔽                   |  |
| Valabil de la :                   | 01/03/2010                |  |
| Valabil până la :                 | <b>~</b>                  |  |
|                                   |                           |  |
| Salvează                          | O Anulează                |  |

• Se vor modifica campurile care trebuie sa fie modificate

- Pentru salvarea informatiilor completate se va actiona butonul Salveaza, aplicatia revine in submeniul "Date persoana".
  - c) Comanda Sterge: permite stergerea unei persoane in intretinere inregistrata

Pentru stergerea unei persoane in intretinere se va parcurge urmatorul flux de lucru:

- Se va selecta persoana in intretinere de sters
- Se actioneaza butonul "Sterge"; la actionarea butonului aplicatia va genera un mesaj de confirmare stergere:

| Confirmare ștergere |              |                   | × |
|---------------------|--------------|-------------------|---|
|                     | Doriți să șt | ergeți persoana ? |   |
|                     | Da           | Nu                |   |

• Pentru confirmarea operatiei de stergere se va selecta optiunea "Da".

# 3.2.3.5.3. INREGISTRARE ISTORIC VENITURI PENTRU CALCUL CONCEDII MEDICALE

Pentru a deschide fereastra de **Istoric venituri pentru calcul concedii medicale** unde se va inregistra baza de calcul pentru concediile medicale ale unui angajat se vor parcurge succesiv urmatorii pasi:

Din lista de angajati din Statul de personal se selecteaza angajatul caruia urmeaza sa i se inregistreze baza de calcul pentru concediile medicale;

- > Se actioneaza butonul de Modifica din zona de Comenzi din Statul de personal;
- Se deschide meniul Persoana;
- Submeniul de Istoric venituri pentru calcul concedii medicale se regaseste in submeniul Date persoana;
- Pentru apelarea meniului de Istoric venituri pentru calcul concedii medicale se executa click pe titlu:

| Persoana            |                       |                            |                                                |                  |          |
|---------------------|-----------------------|----------------------------|------------------------------------------------|------------------|----------|
| ate persoană Încadr | are Drepturi lunare   | •                          |                                                |                  |          |
|                     |                       |                            | Date persoană                                  |                  |          |
| Marcá               | i: 1                  |                            | Tip asigurat :                                 | Salariat militar | ▼        |
| Nume                | e: Ionescu            |                            | Este pensionar :                               | Da 🔽             |          |
| Prenume             | e : Marian            |                            | Tip contract :                                 | P2 💌             |          |
| CNF                 | P: 1670909230         | 034                        | Casa de asigurări de sănătate :                | C.N.A.S ALBA     | <b>~</b> |
| Dată angajare       | e: 29/03/2001         | *                          | Ore normă zilnică contract :                   | 7 💌              |          |
| Dată plecare        | e :                   | *                          | Mod de plată :                                 | Numerar 🖌        |          |
|                     |                       |                            | Condiții de muncă :                            | Speciale 💌       |          |
|                     |                       |                            |                                                |                  |          |
| Conturi bancare Pe  | rsoane în întreținere | Istoric concedii medicale  |                                                |                  |          |
| Butoanele din co    | menzi sunt activ      | -<br>e numai după salvarea | informațiilor despre salariat și funcția de ba | ză               |          |
| Lună de stagiu      | Veni                  | t bază calcul 🛛 🗍          | Zile stagiu Come                               | enzi             |          |
|                     |                       |                            | + Ad                                           | laugă            |          |
|                     |                       |                            | 0 Ma                                           | difică           |          |
|                     |                       |                            | x   \$                                         | terge            |          |
|                     |                       |                            |                                                |                  |          |
|                     |                       |                            |                                                |                  |          |

Submeniul de Istoric venituri pentru calcul concedii medicale este structurat in doua zone:

1. O zona de afisare informatii istoric venituri:

| Lună de stagiu | Venit bază calcul | Zile stagiu |  |
|----------------|-------------------|-------------|--|
|                |                   |             |  |
|                |                   |             |  |
|                |                   |             |  |
|                |                   |             |  |
|                |                   |             |  |
|                |                   |             |  |

2. O zona de comenzi cu urmatoarele comenzi: Adauga, Modifica, Sterge:

| Comenzi |          |  |
|---------|----------|--|
| +       | Adaugă   |  |
| 0       | Modifică |  |
| ×       | Şterge   |  |

- 1. In zona de afisare informatii cont bancar se vizualizeaza urmatoarele informatii:
  - ✓ Luna de stagiu: se va afisa luna de raportare a venitului si zilelor de stagiu de cotizare;
  - ✓ Venit baza calcul: se va afisa venitul brut inregistrat pentru luna de cotizare;
  - ✓ **Zile stagiu**: se va afisa numarul de zile inregistrat in luna de cotizare;

NOTA: veniturile si zilele de stagiu din fiecare luna de lucru operata in aplicatie, se vor prelua automat in aceasta fereastra, ele nu se vor mai completa manual. Informatiile preluate sunt: Venit baza calcul = Venit brut, Zile stagiu = Zile lucrate + Zile concediu de odihna + Zile concediu medical.

- 2. Operatiile care pot fi efectuate asupra veniturilor pentru calculul concediilor medicale utilizand optiunile din zona de comenzi sunt:
  - a) Comanda Adauga: permite adaugarea informatiilor dintr-o luna de stagiu de cotizare.

Pentru adaugare se va parcurge urmatorul flux de lucru:

✓ Se actioneaza butonul "Adauga"; la actionarea butonului se deschide urmatoarea fereastra:

| 🔄 Detalii istoric concedii medicale |                       |
|-------------------------------------|-----------------------|
| Lună de stagiu :                    |                       |
| FNUASS                              | FAMBP                 |
| Venit bază calcul :                 | Venit bază calcul : 0 |
| Zile de stagiu : 0                  | Zile de stagiu : 0    |
|                                     |                       |
| Salvează 🖉 Anulează                 |                       |

- ✓ Se completeaza urmatoarele campuri:
  - Luna de stagiu: se va selecta din lista luna si anul pentru care se vor completa informatiile legate de stagiu de cotizare;
  - Venit baza calcul: se va inregistra venitul brut care va fi luat in considerare la calculul bazei de calcul pentru concediile medicale

**NOTA**: venitul brut este cel pentru care s-a platit contributia pentru asigurari sociale de sanatate;

• Zile de stagiu: se va inregistra numarul de zile care va fi luat in considerare la calculul bazei de calcul pentru concediile medicale

#### NOTA:

- numarul de zile de stagiu nu poate fi mai mare decat norma lucratoare din luna de stagiu declarata.
- Se vor inregistra venituri si zile de stagiu atat pentru concediile medicale platite din FNUASS cat si din FAAMBP.

| 🔄 Detalii istoric venituri pentru calcul concedii medicale 🛛 🛛 🔀 |                          |  |  |  |  |  |  |  |
|------------------------------------------------------------------|--------------------------|--|--|--|--|--|--|--|
| Lună de stagiu : 🛛 decembrie 💽 2010 💌                            |                          |  |  |  |  |  |  |  |
| FNUASS FAMBP                                                     |                          |  |  |  |  |  |  |  |
| Venit bază calcul : 1000                                         | Venit bază calcul : 1000 |  |  |  |  |  |  |  |
| Zile de stagiu : 20                                              | Zile de stagiu : 20      |  |  |  |  |  |  |  |
|                                                                  |                          |  |  |  |  |  |  |  |
| Salvează 🖉 Anulează                                              |                          |  |  |  |  |  |  |  |

• Pentru salvarea informatiilor completate se va actiona butonul Salveaza, aplicatia revine in submeniul "Date persoana":

| nturi bancare Persoane în între | tinere Istoric conced | ii medicale                   |                                 |
|---------------------------------|-----------------------|-------------------------------|---------------------------------|
| toanele din comenzi sunt        | active numai după     | i salvarea informațiilor desp | ore salariat și funcția de bază |
| Nume                            | Prenume               | Tip asigurat                  | Comenzi                         |
| Ionescu                         | Mihai                 | Copil                         |                                 |
|                                 |                       |                               | + Adaugă                        |
|                                 |                       |                               | 0 Modifică                      |
|                                 |                       |                               | × Şterge                        |

 b) Comanda Modifica: permite modificarea informatiilor legate de istoricul veniturilor pentru calcululul concediilor medicale

Pentru modificare se va parcurge urmatorul flux de lucru:

✓ Se selecteaza o inregistrare din gridul de informatii;

| Conturi bancare Persoane | în întreținere Istoric venituri pen | tru calcul concedii medicale |          |
|--------------------------|-------------------------------------|------------------------------|----------|
| Lună de stagiu           | Venit bază calcul                   | Zile stagiu                  | Comenzi  |
| 12/2010                  | 2000                                | 20                           | + Adaugă |
|                          |                                     |                              | Modifică |
|                          |                                     |                              | X Şterge |

✓ Se actioneaza butonul "Modifica"; la actionarea butonului se deschide urmatoarea fereastra:

| 🔄 Detalii istoric venituri pentru calcul concedii medicale 🛛 🛛 🔀 |                          |  |  |  |  |  |  |  |
|------------------------------------------------------------------|--------------------------|--|--|--|--|--|--|--|
| Lună de stagiu : decembrie <table-cell> 2010 🔽</table-cell>      |                          |  |  |  |  |  |  |  |
| FNUASS                                                           | FAMBP                    |  |  |  |  |  |  |  |
| Venit bază calcul : 2000                                         | Venit bază calcul : 1000 |  |  |  |  |  |  |  |
| Zile de stagiu : 20                                              | Zile de stagiu : 20      |  |  |  |  |  |  |  |
|                                                                  |                          |  |  |  |  |  |  |  |
| 🗎 Salvează 🖉 Anulează                                            |                          |  |  |  |  |  |  |  |

- $\checkmark$  Se vor modifica campurile care trebuie sa fie modificate
- ✓ Pentru salvarea informatiilor completate se va actiona butonul Salveaza, aplicatia revine in submeniul "Date persoana".
- c) Comanda Sterge: permite stergerea informatiilor legate de istoricul veniturilor pentru calculul concediilor medicale

Pentru stergerea unei inregistrarii se va parcurge urmatorul flux de lucru:

- ✓ Se selecteaza o inregistrare din gridul de informatii;
- ✓ Se actioneaza butonul "Sterge"; la actionarea butonului aplicatia va genera un mesaj de confirmare stergere:

| Confirmare ștergere |               | Σ                    | < |
|---------------------|---------------|----------------------|---|
|                     | Doriti să ște | rgeți înregistrarea? |   |
|                     | Da            | Nu                   |   |

• Pentru confirmarea operatiei de stergere se va selecta optiunea "Da".

# 3.2.3.5.4. INREGISTRARE ALTE INCADRARI

Pentru a apela fereastra de **Alte incadrari** unde se vor inregistra alte functii ocupate de un angajat pe langa functia de baza se vor parcurge succesiv urmatorii pasi:

- Din lista de angajati din Statul de personal se selecteaza angajatul caruia urmeaza sa i se inregistreze cumulul de functii;
- ✓ Se actioneaza butonul de Modifica din zona de Comenzi din Statul de personal;
- ✓ Se deschide meniul Persoana;
- ✓ Fereastra de Cumul de functii se regaseste in submeniul Incadrare; se executa click pe titlul Incadrare, se deschide fereastra:

| Incadrare Dreptui lunare<br>Incadrare<br>Este funcție de bază: Da v V Este plafonat la salariul minim<br>Este scutit de impozi: Nu v V Stete plafonat la salariul minim<br>Categorie angejare : Neddactic v Normă pentru calcul : 1,0000<br>Funcție : Administrator I - M v V Normă plata cu ore : 0,0000<br>Normă cumul : 0,0000<br>Normă cumul : 0,0000<br>Salariu grilă : 812<br>Salariu minim : 600<br>Salariu mexim : 812<br>Salariu mexim : 812<br>Categorie Funcție Normă pentru<br>Categorie Funcție Salariu grilă Total drepturi<br>Comenzi<br>+ Adaugă<br>Modifică<br>× Sterge                                                             | ersoana        |            |                 |                          |                         |                 |         |          |  |
|----------------------------------------------------------------------------------------------------|----------------|------------|-----------------|--------------------------|-------------------------|-----------------|---------|----------|--|
| Incadrare         Este funcție de bază:       Da v v Este plafonat la salariul minim         Este scutit de impozit:       Nu v v       Normă pentru calcul : 1.0000         Categorie angajare:       Neddactic       Normă de bază : 1.0000         Funcție:       Administrator I · M       Normă de bază : 0.0000         Salariu grilă :       812       Salariu minim: 600         Salariu grilă :       812       Salariu minim: 812         Alte încadrări         Categorie       Funcție         Normă pentru       Salariu grilă       Total drepturi         Comenzi         Adaugă       Modrică         V       Modrică       X Şterge | te persoană    | Încadrare  | Drepturi lunare |                          |                         |                 |         |          |  |
| Este funcție de bază:       Dairei Pincție       Este plafonat la salariul minim         Este scutit de impozit:       Nurrei Pincție       1.0000         Categorie angajare:       Neddaccie       Normă de bază:       1.0000         Funcție:       Administrator I-M       Normă plata cu ora:       0.0000         Normă cumul:       0.0000       Normă cumul:       0.0000         Salariu grilă:       812       Salariu minim:       600         Salariu tarifar normat:       812       Salariu maxim:       812                                                                                                    |                |            |                 |                          | Încadrare               |                 |         |          |  |
| Este scutit de impozit: Nu v Mormă pentru calcul : 1,000<br>Categorie angajare : Neddactic v Mormă de bază : 1,000<br>Funcție : Administrator I - M v Mormă plata cu ora : 0,0000<br>Normă cumul : 0,0000<br>Salariu minim : 600<br>Salariu terifer normat : 812<br>Salariu terifer normat : 812<br>Salariu terifer normat : 812<br>Salariu terifer normat : 812<br>Salariu terifer normat : 812<br>Salariu maxim : 812                                                                                                    |                | Este func  | ție de bază :   | Da 🔽 🔽 Este              | plafonat la salariul mi | nim             |         |          |  |
| Categorie angajare : Nedidactic Normă de bază : 1,000<br>Funcție : Administrator I - M Normă plata cu ora : 0,0000<br>Normă cumul : 0,0000<br>Salariu grilă : 812<br>Salariu tarifar normat : 812<br>Salariu tarifar normat : 812<br>Salariu tarifar normat : 812<br>Categorie Funcție Normă pentru Salariu grilă Total drepturi Comenzi<br>+ Adaugă<br>2 Modifică<br>x Șterge                                                                                                    | ,              | Este scuti | t de impozit :  | Nu                       |                         | Normă pentru ca | ilcul : | 1,0000   |  |
| Funcție:       Administrator I - M       Normă plata cu ora:       0.0000         Normă cumul:       0,0000         Salariu grilă:       812       Salariu minim:       600         Salariu tarifar normat:       812       Salariu maxim:       812         Alte încadrări         Comenzi         Comenzi         Image: Salariu grilă       Total drepturi       Comenzi         Image: Sterge       Modifică       Image: Sterge                                                                                                    |                | Categori   | ie angajare :   | Nedidactic               | ~                       | Normă de b      | ază :   | 1,0000   |  |
| Normă cumul:       0.0000         Salariu grilă:       812         Salariu tarifar normat:       812         Salariu maxim:       812         Salariu maxim:       812         Alte încadrări         Comenzi         Image: Salariu grilă       Total drepturi         Categorie       Funcție       Normă pentru         Salariu grilă       Total drepturi       Comenzi         Image: Sterge       Image: Sterge       Image: Sterge                                                                                                    |                |            | Funcție :       | Administrator I - M      | ~                       | Normă plata cu  | ora :   | 0,0000   |  |
| Salariu grilă:       812       Salariu minim:       600         Salariu tarifer normat:       812       Salariu maxim:       812         Alte încadrări         Categorie       Funcție       Normă pentru       Salariu grilă       Total drepturi       Comenzi                   Salariu grilă       Total drepturi                   Modifică <tde< td=""><td></td><td></td><td></td><td></td><td></td><td>Normă cu</td><td>mul :</td><td>0,0000</td><td></td></tde<>                                                                                                    |                |            |                 |                          |                         | Normă cu        | mul :   | 0,0000   |  |
| Categorie       Funcție       Normă pentru<br>calcul       Salariu grilă       Total drepturi       Comenzi         +       Adaugă       /       /       Modifică         ×       Şterge                                                                                                    | Alte încadrări |            |                 |                          |                         |                 |         |          |  |
| +       Adaugă         ⊘       Modifică         ×       Şterge                                                                                                    | Categorie      | 9          | Funcție         | Normă pentru<br>  calcul | Salariu grilă           | Total drepturi  |         | Comenzi  |  |
| Modifică<br>x Şterge                                                                                                    |                |            |                 |                          |                         |                 | +       | Adaugă   |  |
| × Şterge                                                                                                    |                |            |                 |                          |                         |                 | 0       | Modifică |  |
|                                                                                                    |                |            |                 |                          |                         |                 |         | Stormo   |  |
|                                                                                                    |                | _          | _               |                          |                         |                 |         | Şterge   |  |
|                                                                                                    |                |            |                 |                          |                         |                 |         |          |  |
|                                                                                                    |                |            |                 |                          |                         |                 |         |          |  |
|                                                                                                    | 2 Sako         | ază        | anule:          | IZĂ                      |                         |                 |         |          |  |

Submeniul de **Alte incadrari** este structurat in doua zone:

1) O zona de afisare informatii minime:

|           | Alte încadrări                                    |  |  |  |  |  |  |
|-----------|---------------------------------------------------|--|--|--|--|--|--|
| Categorie | Funcție Normă pentru Salariu grilă Total drepturi |  |  |  |  |  |  |
|           |                                                   |  |  |  |  |  |  |
|           |                                                   |  |  |  |  |  |  |
|           |                                                   |  |  |  |  |  |  |

2) O zona de comenzi cu urmatoarele optiuni: Adauga, Modifica, Sterge:

|   | Comenzi  |  |  |  |  |  |
|---|----------|--|--|--|--|--|
| + | Adaugă   |  |  |  |  |  |
| 0 | Modifică |  |  |  |  |  |
| × | Şterge   |  |  |  |  |  |

- 1) In zona de afisare informatii se vizualizeaza urmatoarele informatii:
  - ✓ **Categorie**: se va afisa categoria de angajare aferenta functiei.
  - ✓ **Functie:** se va afisa functia selectata.
  - ✓ Norma pentru calcul: se va afisa norma pentru calcul necesara efectuarii calculelor.
  - ✓ Salariu grila: se va afisa salariul din grila aferenta functiei ocupate;
  - ✓ Total drepturi: se va afisa totalul drepturilor generate de ocuparea functiei afisate.
- 2) Operatiile care pot fi efectuate utilizand optiunile din zona de comenzi sunt:
  - a) Comanda Adauga: permite adaugarea unei noi functii pentru ocupare

Pentru adaugare se va parcurge urmatorul flux de lucru:

• Se actioneaza butonul "Adauga"; la actionarea butonului se deschide urmatoarea fereastra:

| 🔄 Detalii alte încadrări  |               |                                       |                                | X                      |
|---------------------------|---------------|---------------------------------------|--------------------------------|------------------------|
|                           |               |                                       |                                | Încadrare anterioară 📃 |
| Încadrare Drepturi lunare |               |                                       |                                |                        |
|                           |               |                                       |                                |                        |
|                           |               | İr                                    | ncadrare                       |                        |
| Este funcție de bază :    | Da 🔽 [        | 🗸 Este plafonat la salar              | iul minim                      |                        |
| Este scutit de impozit :  | Nu 🔽          |                                       | Normă pentru calcul :          | 0,0000                 |
| Categorie angajare :      | Didactic      | ~                                     | Normă de bază :                | 0,0000                 |
| Funcție :                 | Educator      | ~                                     | Normă plata cu ora :           | 0,0000                 |
| Studii :                  | S             | ~                                     | Normă cumul :                  | 0,0000                 |
| Grad didactic :           | Grad I        | ~                                     |                                |                        |
| Vechime în∨ățământ∶       | Sub 2 ani 🖌 🗸 |                                       | Normă didactică plată cu ora : | 72,00                  |
|                           |               |                                       | Număr ore plată cu ora :       |                        |
| Salariu grilă :           | 0             | Salariu inexistent                    |                                |                        |
| Salariu tarifar normat :  | 0             | în grilă pentru setările<br>realizate |                                |                        |
|                           |               | Tounzaio.                             |                                |                        |
|                           |               |                                       |                                |                        |
|                           |               |                                       |                                |                        |
|                           |               |                                       |                                |                        |
|                           |               |                                       |                                |                        |
|                           |               |                                       |                                |                        |
|                           |               |                                       |                                |                        |
|                           |               |                                       |                                |                        |
|                           |               |                                       |                                |                        |
|                           |               |                                       |                                |                        |
| 🗎 Salvează 🖉 Anulea:      | ză            |                                       |                                |                        |

In fereastra de **Detalii alte incadrari** se gasesc doua subferestre: Incadrare si Drepturi lunare.

Cele doua ferestre contin campurile prezentate la functia de baza din forma de master, in capitolele anterioare.

In functie de valorile dorite se vor completa campurile cu valorile aferente.

**NOTA:** in coltul din stanga al ferestrei de Incadrare exista camp de tip checklist numit **Incadrare anterioara,** vizibil doar in prima luna de lucru. Functionalitatile acestui camp sunt:

- Daca acest camp este bifat, salariul grila al functiei inregistrate va stabili maximul pentru salariul grila pentru functia inregistrata in forma de master atunci cand se va trece de la studii medii la studii superioare. Detaliile aecestei functii nu se vor afisa pe state si nu vor fi luate in calcul la stabilirea restului de plata.

- Daca acest camp nu este bifat, functia inregistrata va reprezenta inca o incadrare fata de functia de baza
- Pentru salvarea informatiilor completate, in cele doua ferestre, se va actiona butonul Salveaza, aplicatia revine in submeniul "Date persoana":

| Categorie | Comenzi         |      |     |     |                                                                     |
|-----------|-----------------|------|-----|-----|---------------------------------------------------------------------|
| Auxiliar  | Administrator I | 0,60 | 891 | 941 | + Adaugă       •     Adaugă       Ø     Modifică       X     Şterge |

**b) Comanda Modifica**: permite modificarea detaliilor legate de functia ocupata prin cumul.

Pentru modificarea detaliilor unei functii din alte incadrari se va parcurge urmatorul flux de lucru:

- Se selecteaza functia de modificat.
- Se actioneaza butonul "Modifica"; la actionarea butonului se deschide urmatoarea fereastra:

| 🔄 Detalii alte | încadrări                |               |                                        |                                |                        |
|----------------|--------------------------|---------------|----------------------------------------|--------------------------------|------------------------|
|                |                          |               |                                        |                                | Încadrare anterioară 🗌 |
| Incadrare Dre  | pturi lunare             |               |                                        |                                |                        |
|                |                          |               | î                                      | ncadrare                       |                        |
|                | Este funcție de bază :   |               | 💌 Este plafonat la salar               | iul minim                      |                        |
|                | Este scutit de impozit : | Nu 🔽          |                                        | Normă pentru calcul :          | 0,0000                 |
|                | Categorie angajare :     | Didactic      | ~                                      | Normă de bază :                | 0,0000                 |
|                | Funcție :                | Educator      | ×                                      | Normă plata cu ora :           | 0,0000                 |
|                | Studii :                 | S             | ~                                      | Normă cumul :                  | 0,0000                 |
|                | Grad didactic :          | Grad I        | ~                                      |                                |                        |
|                | Vechime învăţământ :     | Sub 2 ani 🛛 🗸 |                                        | Normă didactică plată cu ora : | 72,00                  |
|                |                          |               |                                        | Număr ore plată cu ora :       |                        |
|                | Salariu grilă :          | 0             | Salariu inexistent                     |                                |                        |
|                | Salariu tarifar normat : | 0             | în grilă pentru setările<br>realizate. |                                |                        |
|                |                          |               |                                        |                                |                        |
|                |                          |               |                                        |                                |                        |
|                |                          |               |                                        |                                |                        |
|                |                          |               |                                        |                                |                        |
|                |                          |               |                                        |                                |                        |
|                |                          |               |                                        |                                |                        |
|                |                          |               |                                        |                                |                        |
|                |                          |               |                                        |                                |                        |
|                |                          |               |                                        |                                |                        |
| Salve:         | ază 🖉 Anulea             | ză            |                                        |                                |                        |

- Se vor modifica campurile care trebuie sa fie modificate.
- Pentru salvarea informatiilor completate se va actiona butonul Salveaza, aplicatia revine in submeniul "Date persoana".
- c) Comanda Sterge: permite stergerea unei functii inregistrate in alte incadrari.

Pentru stergerea unei functii se va parcurge urmatorul flux de lucru:

- Se va selecta functia de sters
- Se actioneaza butonul "Sterge"; la actionarea butonului aplicatia va genera un mesaj de confirmare stergere:

| Atenție! |                  |                     |
|----------|------------------|---------------------|
|          | Doriți să șterge | ți această funcție? |
|          | Da               | Nu                  |

• Pentru confirmarea operatiei de stergere se va selecta optiunea "Da".

## **3.2.3.6. PREZENTARE COMANDA STERGE**

Comanda **Sterge** permite stergerea unui angajat dintr-un stat de personal, selectat din lista de angajati

La actionarea butonului **Sterge**, aplicatia genreaza unul din mesajele:

| EDSD-0269: Modif | icare stat personal                                                                                                    |    | × |  |  |
|------------------|----------------------------------------------------------------------------------------------------|----|---|--|--|
| $\bigcirc$       | Continuarea acestei operațiuni va conduce la invalidarea<br>statului de personal curent și trecerea la versiunea 6.<br>Continuați? |    |   |  |  |
|                  | Da                                                                                                    | Nu |   |  |  |

daca starea statului de personal este Trimis, Respins sau Aprobat, precedat de:

| EDSD-0272: Ştergere angajat |                             |             |
|-----------------------------|-----------------------------|-------------|
|                             | Doriți să ștergeți angajatu | l selectat? |
|                             | Da                          | Nu          |

sau direct mesajul:

| EDSD-0272: \$ | tergere angajat |           |                   |             |  |
|---------------|-----------------|-----------|-------------------|-------------|--|
| <b></b>       |                 | Doriți să | ștergeți angajatu | l selectat? |  |
|               |                 | Da        |                   | Nu          |  |

daca starea statului de personal este In lucru.

Pentru confirmarea operatiei de stergere angajat se va selecta optiunea "Da", aplicatia va genera urmatorul mesaj:

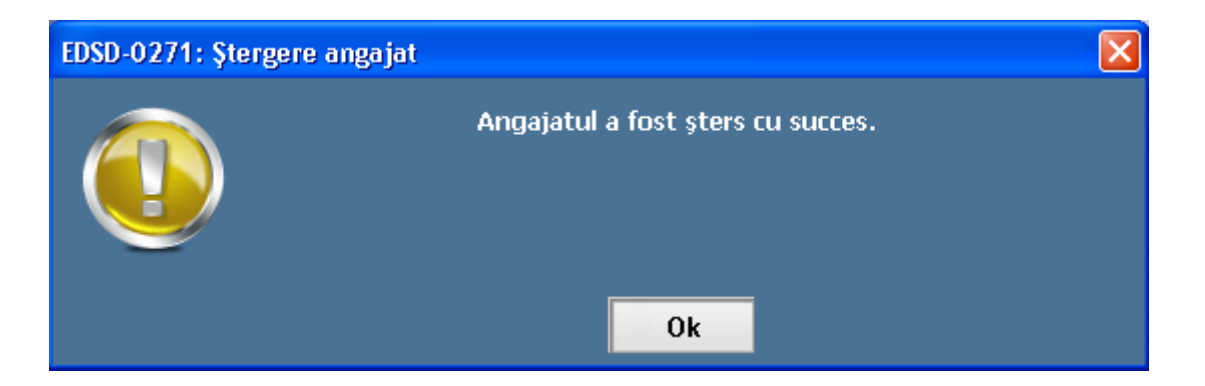

## **3.2.3.7. PREZENTARE COMANDA GENERARE STAT DE PLATA**

Comanda permite generarea unui stat de plata, in baza unui stat de personal aprobat, pentru luna de lucru curenta.

NOTA: Daca statul de personal este In Lucru, Trimis sau Respins, butonul de Generare stat plata este inactiv, activarea butonului se face numai in situatia in care statul de personal este in starea Aprobat

La actionarea butonului Generare stat plata, aplicatia genereaza urmatorul mesaj:

| EDSD-0277: Genera | ire stat de plată       |                                |  |
|-------------------|-------------------------|--------------------------------|--|
|                   | Sunteți sigur că doriți | să generați un stat de plată ? |  |
|                   | Da                      | Nu                             |  |

Pentru generarea unui stat de plata se va selecta optiunea "Da" care va fi precedata de deschiderea ferestrei:

| Generare stat de plată 🛛 🔀 |
|----------------------------|
| Generare stat plată        |
| Zile lucrătoare : 20       |
| 🖪 Generare stat plată      |

Numarul de zile lucratoare pentru statul de plata generat este preluat automat din submeniul de Norme lucratoare din meniul de Setari si nu este modificabil.

Pentru generarea statului de plata se actioneaza butonul Generare stat plata, actiune care va fi precedata de urmatorul mesaj:

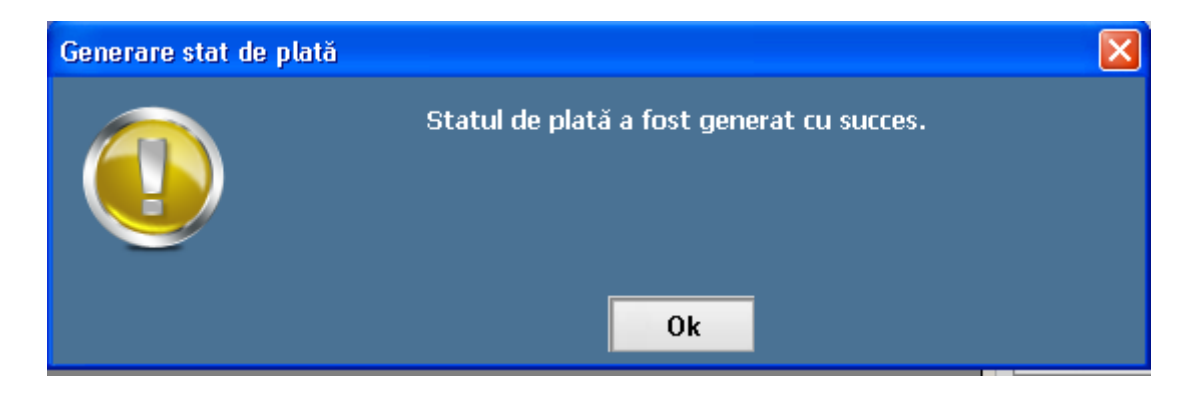

Pentru finalizarea operatiunii se executa click pe optiunea Ok.

Automat aplicatia deschide meniul de Stat de plata unde sunt vizualizate datele legate de angajatii preluati din statul de personal. Starea implicita a statului de plata nou generat este "In lucru".

| E EDUSAL    |                  |             |                 |                  |                 |                        |                    |                      |
|-------------|------------------|-------------|-----------------|------------------|-----------------|------------------------|--------------------|----------------------|
| E Eq        | iusal            |             | -               | _                |                 | Lună de lu<br>ianuarie | icru<br>iţializare | 2011     Inchidere   |
| ⊘ Actualiz  | tare 🙁 Stat      | de personal | 📄 Stat de plată | i Utilitare 🕜    | F1 - Ajutor     | 💽 Setări               |                    |                      |
| Căutare dup | oă nume          |             | 🔎 Căuti         | are după CNF     | >               | P                      | Sta                | re: În lucru         |
| Comentariu  | 1:               |             |                 |                  |                 |                        | Ver                | siunea curentă : 1   |
| Marcă       | Nume             | Prenume     | CNP             | Dată<br>angajare | Dată<br>plecare | Comentariu             | Stat               | de plată inițial     |
| 2           | Ionescu          | Mihai       | 1720618253      | 02.02.2002       |                 |                        |                    | Comenzi              |
| 3<br>1      | Popa<br>Popsescu | Emilia      | 2720701221      | 03.03.2003       |                 |                        | 0                  | Modifică             |
|             |                  |             |                 |                  |                 |                        |                    | Tipărire             |
|             |                  |             |                 |                  |                 |                        |                    | Export ca text       |
|             |                  |             |                 |                  |                 |                        | 1                  | Trimitere la server  |
|             |                  |             |                 |                  |                 |                        | 3                  | Verificare stare     |
|             |                  |             |                 |                  |                 |                        | 4                  | Fişier pentru server |
|             |                  |             |                 |                  |                 |                        | Ŷ                  | Fișier de la server  |
|             |                  |             |                 |                  |                 |                        |                    | Gen. Rectificativ    |
|             |                  |             |                 |                  |                 |                        |                    | Închide stat         |
|             |                  |             |                 |                  |                 |                        |                    |                      |
|             |                  |             |                 |                  |                 |                        |                    |                      |
|             |                  |             |                 |                  |                 |                        |                    |                      |

#### NOTA:

 ✓ daca dupa generarea statului de plata, starea statul de personal aprobat se modifica, automat statul de plata devine inutilizabil si nu se mai pot efectua modificari asupra datelor angajatilor preluati:
| 🔄 EDUSAL                  |            |             |                 |                  |                 |                                 |                            |                                                             |
|---------------------------|------------|-------------|-----------------|------------------|-----------------|---------------------------------|----------------------------|-------------------------------------------------------------|
| E Ed                      | usal       |             | -               | -                |                 | - Lună de lu<br>ianuarie<br>Ini | eru<br>N<br>ţializare      | 2011 V                                                      |
| C Actualiza               | are 🙁 Stat | de personal | 📄 Stat de plată | i Utilitare 🥝    | F1 - Ajutor     | 💽 Setări                        |                            |                                                             |
| Căutare dup<br>Comentariu | ănume      |             | P Căuti         | are după CNP     | ·               | P                               | Stare<br>Inutili:<br>Versi | : În lucru<br>zabil<br>unea curentă : 1<br>Istoric versiuni |
| Marcă                     | Nume       | Prenume     | CNP             | Dată<br>angajare | Dată<br>plecare | Comentariu                      | Stat de                    | e plată inițial 🛛 🗸                                         |
| 2                         | Ionescu    | Mihai       | 1720618253      | 02.02.2002       |                 |                                 |                            | Comenzi                                                     |
| 3                         | Popa       | Mihaela     | 2601105221      | 03.03.2003       |                 |                                 |                            | Comenzi                                                     |
| 1                         | Popsescu   | Emilia      | 2720701221      | 01.01.2001       |                 |                                 | li                         | Detalii                                                     |
|                           |            |             |                 |                  |                 |                                 | 0                          | Tipărire                                                    |
|                           |            |             |                 |                  |                 |                                 | 14                         | Export ca text                                              |
|                           |            |             |                 |                  |                 |                                 | +                          | Trimitere la server                                         |
|                           |            |             |                 |                  |                 |                                 | ٢                          | Verificare stare                                            |
|                           |            |             |                 |                  |                 |                                 | +                          | Fişier pentru server                                        |
|                           |            |             |                 |                  |                 |                                 | Ŷ                          | Fișier de la server                                         |
|                           |            |             |                 |                  |                 |                                 |                            | Gen. Rectificativ                                           |
|                           |            |             |                 |                  |                 |                                 |                            | Închide stat                                                |

✓ dupa aprobarea statului de personal, este necesara generarea statului de plata.

Fluxul de regenerare a statului de plata este:

- se actioneaza butonul de Generare stat plata, aplicatia genereaza mesajul:

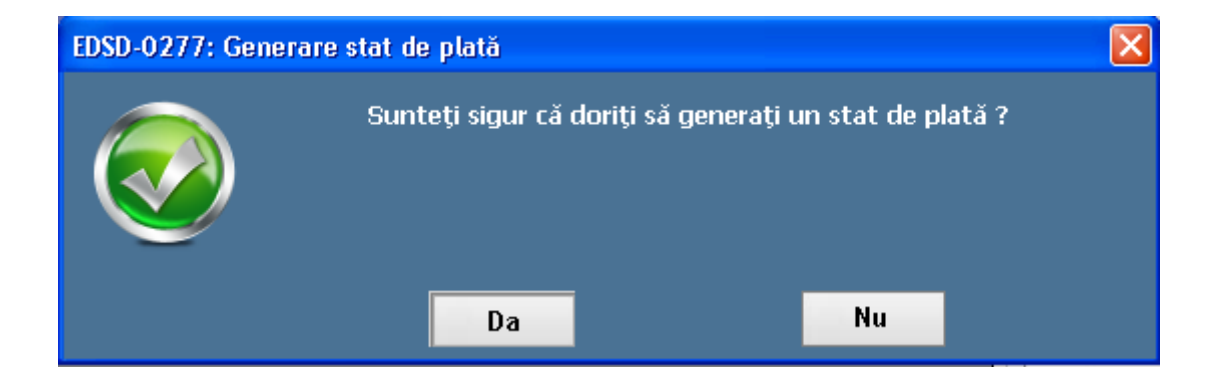

- se selecteaza optiunea Da, aplicatia genereaza mesajul:

| Confirmare |                                                                                   |  |
|------------|-----------------------------------------------------------------------------------|--|
| $\bigcirc$ | Există deja un stat de plată generat din acest stat de<br>personal.<br>Doriți să: |  |
|            | <ul> <li>actualizați statul de plată existent</li> </ul>                          |  |
|            | 🗢 să generați un nou stat de plată                                                |  |
|            | Confirm Anulare                                                                   |  |

- cele doua optiuni au urmatoarea semnificatie:
  - prima optiune permite actualizarea statului de plata cu toate modificarile efectuate pe statul de personal dupa generarea initiala a statului de plata
  - a doua optiune genereaza un nou stat de plata; toate informatiile completate pe versiunea anterioara a statului de plata sunt sterse;
- se selecteaza optiunea dorita si apoi se actioneaza butonul "Confirm",
- aplicatia genereaza o noua versiune a statului de plata si cu starea implicita "In lucru":

| EDUSAL      |            |             |                 |                  |                 |                          |                       |
|-------------|------------|-------------|-----------------|------------------|-----------------|--------------------------|-----------------------|
| E Ed        | usal       |             | -               | -                |                 | - Lună de lu<br>ianuarie | 2011 V                |
|             |            |             |                 |                  |                 | In                       | ițializare închidere  |
| ⊘ Actualiza | are 🕑 Stat | de personal | 📄 Stat de plată | Utilitare        | F1 - Ajutor     | 💽 Setări                 |                       |
| Căutare dup | ănume      |             | 🔎 Căuta         | are după CNP     |                 | ρ                        | Stare: În lucru       |
| Comentariu  | :          |             |                 |                  |                 |                          | Versiunea curentă : 2 |
|             |            |             |                 |                  |                 |                          | Istoric versiuni      |
| Marcă       | Nume       | Prenume     | CNP             | Dată<br>angajare | Dată<br>plecare | Comentariu               | Stat de plată inițial |
| 2           | Ionescu    | Mihai       | 1720618253      | 02.02.2002       |                 |                          | Comonzi               |
| 3           | Popa       | Mihaela     | 2601105221      | 03.03.2003       |                 |                          |                       |
| 1           | Popsescu   | Emilia      | 2720701221      | 01.01.2001       |                 |                          | 🖉 Modifică            |
|             |            |             |                 |                  |                 |                          |                       |

# **3.2.3.8. PREZENTARE COMANDA IMPORTA**

Comanda permite importul angajatilor dintr-un fisier de tip ".csv", cu o structura prestabilita.

| Nume coloana           | Continut, Valoare                                                                                        | Tip coloana,<br>dimensiune, format,<br>valori prestabilite |
|------------------------|----------------------------------------------------------------------------------------------------|------------------------------------------------------------|
| CodAngajat             | Marca salariatului                                                                                       | String, 128                                                |
| Nume                   | Numele salariatului                                                                                      | String, 256                                                |
| Prenume                | Prenumele salariatului                                                                                   | String, 256                                                |
| CNP                    | CNP-ul salariatului                                                                                      | String 13                                                  |
| DataAngajare           | Data angajarii<br>salariatului in unitatea<br>scolara                                                    | Date de tip zz.ll.aaaa                                     |
| DataPlecare            | Data plecarii salariatului<br>din unitatea scolara                                                       | Date zz.ll.aaaa                                            |
| IDNomCategorieAngajare | Tip angajat ; poate avea<br>urmatoarele valori<br>1= Didactic<br>2= Didactic - Auxiliar<br>3= Nedidactic | Number                                                     |
| IDNomStudii            | Studiilesalariatului;Poateaveaurmatoarelevalori:S, SSD, M , PL                                           | String, 8                                                  |

### Structura fisierului de import (continut, tip, informatie):

| NormaCalcul        | Norma pentru calcul;<br>poate avea valori intre 0<br>si 1, cu posibilitatea<br>inregistrarii pana la 4<br>zecimale                                                 | Number |
|--------------------|----------------------------------------------------------------------------------------------------|--------|
| NormaBaza          | Norma de baza; poate<br>avea valori intre 0 si 1,<br>cu posibilitatea<br>inregistrarii pana la 4<br>zecimale                                                       | Number |
| Norma plata cu ora | Norma plata cu ora;<br>poate avea valori intre 0<br>si 1, cu posibilitatea<br>inregistrarii pana la 4<br>zecimale                                                  | Number |
| Norma cumul        | Norma cumul; poate<br>avea valori intre 0 si 1,<br>cu posibilitatea<br>inregistrarii pana la 4<br>zecimale                                                         | Number |
| NormaDidacticaPO   | Norma didactica plata cu<br>ora; poate avea<br>urmatoarele valori: 56,<br>64, 72, 80, 88, 92, 96,<br>100.<br>Se va completa doar<br>pentru personalul<br>didactic. | Number |

| SporStabilitatePr                | Procentul sporului de<br>stabilitate                                                                  | Number |
|----------------------------------|----------------------------------------------------------------------------------------------------|--------|
| IndemnizatieConducerePr          | Procentul indemnizatiei<br>de conducere                                                               | Number |
| IndemnizatieInvatamentSpecialPr, | Procentul Indemnizatiei<br>de invatamant special                                                      | Number |
| GradatieMeritPr,                 | Procentul Gradatiei de<br>Merit                                                                       | Number |
| SporVechimeInMuncaPr,            | Procent Spor vechime in munca                                                                         | Number |
| IndemnizatieDirigentiePr         | Procent Spor Dirigentie                                                                               | Number |
| IndemnizatieZoneIzolatePr,       | Procent indemnizatie<br>zone izolate                                                                  | Number |
| SporTitluDoctorPr,               | Procent spor titlu doctor                                                                             | Number |
| SporConditiiPericuloasePr,       | Procent Spor Conditii<br>Periculoase,<br>Vatamatoare                                                  | Number |
| SporPredareSimultanaPr,          | Procent Spor Predare<br>Simultana                                                                     | Number |
| ControlFinanciarPreventivPr,     | Procent Spor CFP                                                                                      | Number |
| CompInvatamantSpecial            | Compensatii tranzitorii<br>pentru invatamant<br>special.<br>Se acorda doar<br>personalului nedidactic | Number |

| CompZoneIzolate | Compensatii zone izolate<br>Se acorda doar<br>personalului didactic                                                                             | Number |
|-----------------|----------------------------------------------------------------------------------------------------|--------|
| CompCFP         | Compensatii tranzitorii<br>pentru sporul de CFP<br>(control financiar<br>preventiv)<br>Se acorda doar<br>personalului auxiliar si<br>nedidactic | Number |
| CompAudit       | Compensatii tranzitorii<br>pentru sporul de audit<br>Se acorda doar<br>personalului auxiliar si<br>nedidactic                                   | Number |

**NOTA:** in functie de valorile date pentru combinatia Categorie de angajare, Vechime in invatamant, Nivel studii, Functie, Grad didactic se va completa automat nivelul salariului grila.

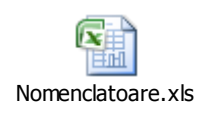

Toate campurile din fisierul de import cu exceptia campului Data de plecare, trebuie sa fie nenule, sa fie cel putin egale cu valoarea zero.

Alte campuri care nu sunt mentionate in structura de import dar care la adaugare au valori implicite sunt:

- Tip asigurat: valoarea implicita este "Salariat";
- Este pensionar: valoarea implicita este "Nu";
- Tip contract: valoarea implicita este "N";
- Ore norma zilnica contract: valoarea implicita este "8";
- Mod de plata: valoarea implicita este "Numerar";
- Conditii de munca: valoarea implicita este "Normale";
- Este functie de baza: valoarea implicita este "Da".
- Este scutit de impozit: valoarea implicita este "Nu"

La actionarea butonului se deschide o fereastra de navigare pentru localizarea fisierului in sistem pentru import:

| Fișier de impo         | rt -                                                              |             |   |     |     | 2 🛛    |
|------------------------|-------------------------------------------------------------------|-------------|---|-----|-----|--------|
| Look in:               | 🚱 Desktop                                                         |             | ~ | 0 🕫 | • 🖽 |        |
| My Recent<br>Documents | My Documents<br>My Computer<br>My Network Plac<br>Curs Ib engleza | ės          |   |     |     |        |
| My Documents           |                                                                   |             |   |     |     |        |
| My Computer            |                                                                   |             |   |     |     |        |
| <b>(</b>               | File name:                                                        |             |   |     | ~   | Open   |
| My Network             | Files of type:                                                    | Fisiere CSV |   |     | ~   | Cancel |

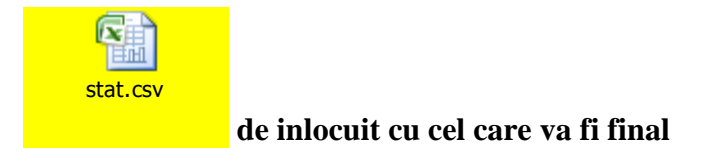

Daca structura fisierului este corecta importul se va efectua cu succes, altfel aplicatia va genera un mesaj de eroare cu toate neconcordantele inregistrate in fiiserul de import:

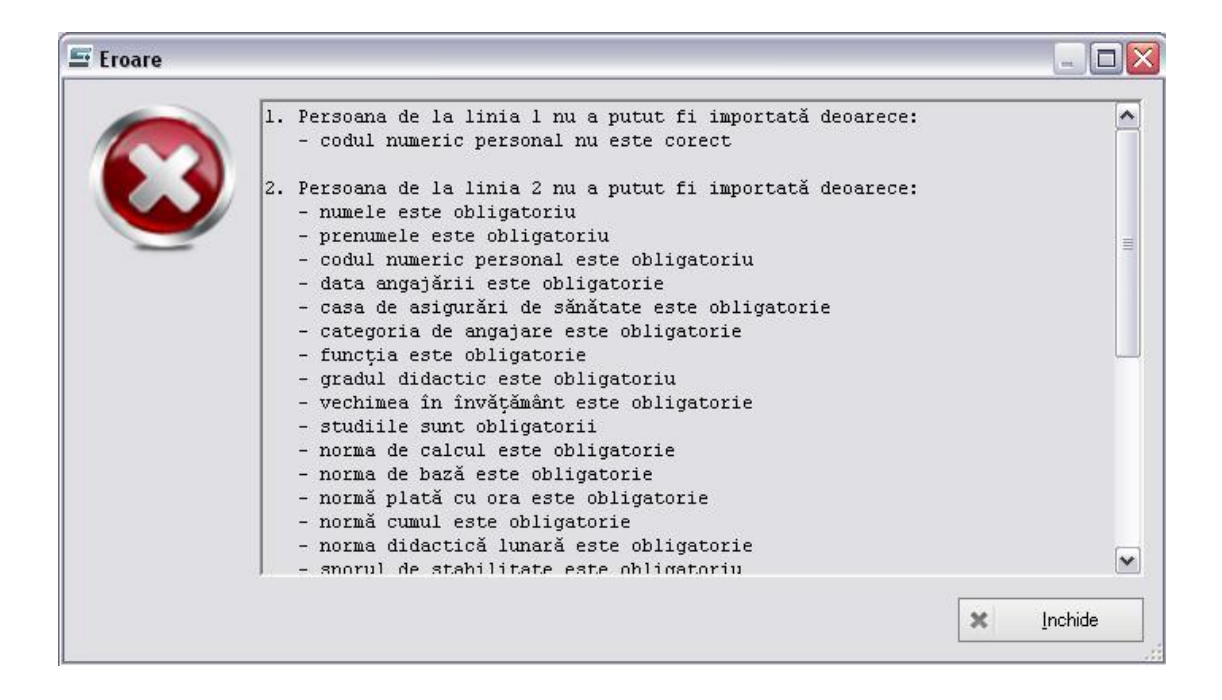

# **3.2.3.9. PREZENTARE COMANDA TIPARIRE**

Comanda Tiparire permite generarea raportului Stat de personal selectat pentru tiparire:

| E EDUSAL      |                 |                  |                   |                 |                          |                 |                                 |                         |                      |
|---------------|-----------------|------------------|-------------------|-----------------|--------------------------|-----------------|---------------------------------|-------------------------|----------------------|
| E             | duSAL           |                  |                   | -               | -                        |                 | - Lună de lu<br>ianuarie<br>Ini | <b>cru</b><br>țializare | 2011     Închidere   |
| ⊘ Actua       | ılizare 🙁       | Stat de persona  | al 🔵 Stat         | de plată Utili  | tare 🕜 F                 | 1 - Ajutor      | 🔊 Setări                        |                         |                      |
| Căutare d     | upănume [       |                  | ρ                 | Căutare di      | upă CNP 🗌                |                 | P                               | Stare                   | e: Aprobat 🥚         |
| l otal<br>3,0 | norme<br>1000 = | didactice        | nedida<br>+ 1,0   | actice<br>000 + | auxiliare<br>1,0000      | + 0,00          | 1<br>00                         |                         | Istoric versiuni     |
| Com           | entariu :       |                  |                   |                 |                          |                 |                                 |                         | Comenzi              |
| Ordine        | Marcă           | Nume             | Prenume           | CNP             | Dată<br>angajare         | Dată<br>plecare | Comentariı                      | +                       | Adaugă               |
| 200           | 2               | Ionescu          | Mihai             | 17206182        | 02.02.2002               |                 | 0                               | 0                       | Modifică             |
| 200           | 3               | Popa<br>Popsescu | Mihaela<br>Emilia | 26011052        | 03.03.2003<br>01.01.2001 |                 | 0<br>0                          | ×                       | Şterge               |
|               |                 |                  |                   |                 |                          |                 |                                 |                         | Generare stat plată  |
|               |                 |                  |                   |                 |                          |                 |                                 | *                       | Importă              |
|               |                 |                  |                   |                 |                          |                 |                                 |                         | Tipărire             |
|               |                 |                  |                   |                 |                          |                 |                                 | +                       | Trimitere la server  |
|               |                 |                  |                   |                 |                          |                 |                                 | ٢                       | Verificare stare     |
|               |                 |                  |                   |                 |                          |                 |                                 | +                       | Fișier pentru server |
|               |                 |                  |                   |                 |                          |                 |                                 | Ŷ                       | Fișier de la server  |

Facilitatea poate fi utilizata atat pentru statele cu statusul neaprobat, pentru verificarea datelor inainte de transmitere, cat si a statelor cu status aprobat dupa preluarea aprobarii:

| 🔄 Rap       | ort Stat de Personal                                                                                  |                                                                                                    |                                                              |                                    |                                                                                                    |                                                                       |                    |                                                                                                    |                                                                                                    |      |  |
|-------------|----------------------------------------------------------------------------------------------------|----------------------------------------------------------------------------------------------------|--------------------------------------------------------------|------------------------------------|----------------------------------------------------------------------------------------------------|-----------------------------------------------------------------------|--------------------|----------------------------------------------------------------------------------------------------|----------------------------------------------------------------------------------------------------|------|--|
|             | 📢 🖣 1 🛛 of 1 🕨                                                                                        | H 🖛 🙆 🛃                                                                                                   | )   4 🛛 🖬 🛛                                                  | - 100                              | % •                                                                                                    | Find   Next                                                           |                    |                                                                                                    |                                                                                                    |      |  |
|             |                                                                                                    |                                                                                                    |                                                              |                                    |                                                                                                    |                                                                       |                    |                                                                                                    |                                                                                                    |      |  |
|             | STAT DE PERSONAL pentru                                                                               |                                                                                                    |                                                              |                                    |                                                                                                    |                                                                       |                    |                                                                                                    |                                                                                                    |      |  |
|             | EQUIDAL personalul didactic, didactic-auxiliar.                                                       |                                                                                                    |                                                              |                                    |                                                                                                    |                                                                       |                    |                                                                                                    |                                                                                                    |      |  |
| _           | nedidactic in luna 01 2011 stare stat de personal:                                                    |                                                                                                    |                                                              |                                    |                                                                                                    |                                                                       |                    |                                                                                                    |                                                                                                    |      |  |
|             |                                                                                                    |                                                                                                    |                                                              |                                    |                                                                                                    |                                                                       |                    |                                                                                                    | cod școală:                                                                                                    |      |  |
| Cate        | gorie personal - didactic                                                                             |                                                                                                    |                                                              |                                    |                                                                                                    |                                                                       |                    |                                                                                                    |                                                                                                    | =    |  |
|             |                                                                                                    |                                                                                                    |                                                              |                                    |                                                                                                    | COMPENSAȚII<br>TBANZITORII                                            |                    | ALTE SPORUR<br>SALARIUI                                                                                 | I NEINCLUSE ÎN<br>. DE BAZĂ                                                                                                    |      |  |
| Nr.<br>ort. | Nume prenume<br>Funcția<br>Studi<br>Grad Didactic<br>Vechime recunoscută în<br>învăţământ<br>Gradație | Clasă<br>Este funcție de<br>bază<br>Normă calcul<br>Normă de bază<br>Normă plată cu<br>ora<br>Normă cumul | Normă didactică<br>plată cu ora<br>Număr ore plată<br>cu ora | Sal.grilă<br>Sal.tarifar<br>normat | %/Indemn. cond.<br>%/Inväţământ<br>special<br>%/Gradaţie de<br>merit<br>%/Dirigenţie<br>%/Stabilitate<br>%/Vech. muncă | Învăţământ special<br>Diferenţe spor zona<br>Doctorat<br>CFP<br>Audit | Salariu de<br>bază | %/Indemnizaţie<br>predare simultană<br>%/Spor Condiții<br>Vătămătoare<br>%/Audit<br>%/Spor titlu doctor | %/Indemnizaţie<br>zone izolate<br>%/Practică<br>pedagogică<br>%/CFP<br>%/Spor nevăzăi<br>Spor noapte<br>Majorare salariu<br>încadrare | :ori |  |
| 1           | Popsescu Emilia                                                                                       |                                                                                                    | 100                                                          | 1,000                              | 10 % 115                                                                                                    | 0                                                                     | 2,289              | 15 % 247                                                                                                | 10 %                                                                                                    | 115  |  |
|             | Profesor                                                                                              | Da                                                                                                    | 20.4567                                                      | 1,000                              | 10 % 115                                                                                                    | 150                                                                   |                    | 15 % 247                                                                                                | 10 %                                                                                                    | 115  |  |
|             | SSD                                                                                                   | 1.0000                                                                                                    |                                                              |                                    | 10 % 115                                                                                                    | 247                                                                   |                    | 0%                                                                                                    | 0%                                                                                                    | 0    |  |
|             | Grad I                                                                                                | 0.5000                                                                                                    |                                                              |                                    | 10 % 150                                                                                                    | 0                                                                     |                    |                                                                                                    | 15 %                                                                                                    | 247  |  |
|             | >=10 si <14                                                                                           | 0.5000                                                                                                    |                                                              |                                    | 15 % 150                                                                                                    | 0                                                                     |                    |                                                                                                    |                                                                                                    | 0    |  |
|             |                                                                                                    | 0.0000                                                                                                    |                                                              |                                    | 15 % 247                                                                                                    |                                                                       |                    |                                                                                                    |                                                                                                    | 100  |  |
|             | TOTAL categorie<br>didactic:                                                                          |                                                                                                    |                                                              | 1,000                              | 115                                                                                                    |                                                                       | 2,289              | 247                                                                                                    |                                                                                                    | 115  |  |
|             |                                                                                                    |                                                                                                    | 20.4567                                                      | 1,000                              | 115                                                                                                    | 150                                                                   |                    | 247                                                                                                    |                                                                                                    | 115  |  |
|             |                                                                                                    | 1.0000                                                                                                    |                                                              |                                    | 115                                                                                                    | 247                                                                   |                    |                                                                                                    |                                                                                                    |      |  |
|             |                                                                                                    | 0.5000                                                                                                    |                                                              |                                    | 150                                                                                                    |                                                                       |                    |                                                                                                    |                                                                                                    | 247  |  |
|             |                                                                                                    | 0.5000                                                                                                    |                                                              |                                    | 150                                                                                                    |                                                                       |                    |                                                                                                    |                                                                                                    |      |  |
|             |                                                                                                    | 0.0000                                                                                                    |                                                              |                                    | 247                                                                                                    |                                                                       |                    |                                                                                                    |                                                                                                    | 100  |  |
| Cate        | l<br>qorie personal - auxiliar                                                                        | 1                                                                                                    |                                                              |                                    |                                                                                                    | 1                                                                     | 1                  | 1                                                                                                    |                                                                                                    |      |  |
|             | 5                                                                                                    |                                                                                                    |                                                              |                                    |                                                                                                    | COMPENSAŢII                                                           |                    | ALTE SPORUR                                                                                             | NEINCLUSE îN                                                                                                    |      |  |
| <           |                                                                                                    |                                                                                                    |                                                              |                                    |                                                                                                    | I IHANZITORII                                                         | 1                  | I SALARIUI                                                                                              | . DE BAZA                                                                                                    | >    |  |

**NOTA:** pentru fiecare functie inregistrata in forma de alte incadrari, in raportul printat Stat de personal se afiseaza informatiile separate de cele pentru functia de baza cu toate informatiile corespunzatoare; informatiile se afiseaza la catergoria de personal in care se incadreaza functia inregistrata. De exemplu daca un angajat din categoria didactic ocupa pe langa functia de baza si o functie de cumul de la categoria de nedidactic atunci informatiile pentru cea de-a doua functie vor fi afisate pe statul de personal in categoria de nedidactic pastrandu-se informatiile de nume, prenume.

### **3.2.3.10. PREZENTARE COMANDA TRIMITERE LA SERVER**

Comanda **Trimitere la server** permite trimiterea informatiilor Stat de personal pe server dedicat pentru verificare si aprobare / respingere.

Functionalitatea este asigurata numai in cazul in care in locatie exista comunicatie de tip internet si s-a configurat conexiunea la serverul dedicat.

Transmiterea este initializata printr-o autentificare automata in baza parolei si a codului unitatii de invatamant.

La actionarea butonului de Trimitere la server, pentru utilizatorii care au conexiune directa la serverul dedicat pentru verificare si aprobare / respingere se afiseaza mesajul:

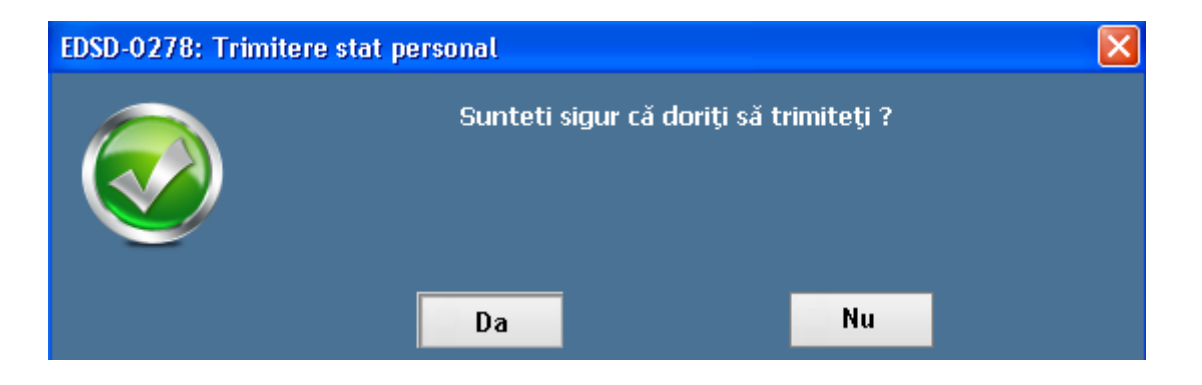

Pentru finalizarea operatiei de trimitere stat de personal se selecteaza optiunea "Da", automat aplicatia genereaza mesajul:

| EDSD-0241: Trimitere sta | t de personal                               | × |
|--------------------------|---------------------------------------------|---|
|                          | Statul de personal a fost trimis cu succes! |   |
|                          | Ok                                          |   |

Starea statului de personal se transforma din "In lucru" in "Trimis". Dupa transmitere, utilizatorul va astepta aprobarea sau respingerea statului de personal.:

## 3.2.3.11. PREZENTARE COMANDA VERIFICARE STARE

Comanda **Verificare stare** permite verificarea statusului Statului de personal selectat la nivelul serverului dedicat, printr-o conexiune on-line.

Daca nu exista conexiune on-line aplicatia va afisa mesajul:

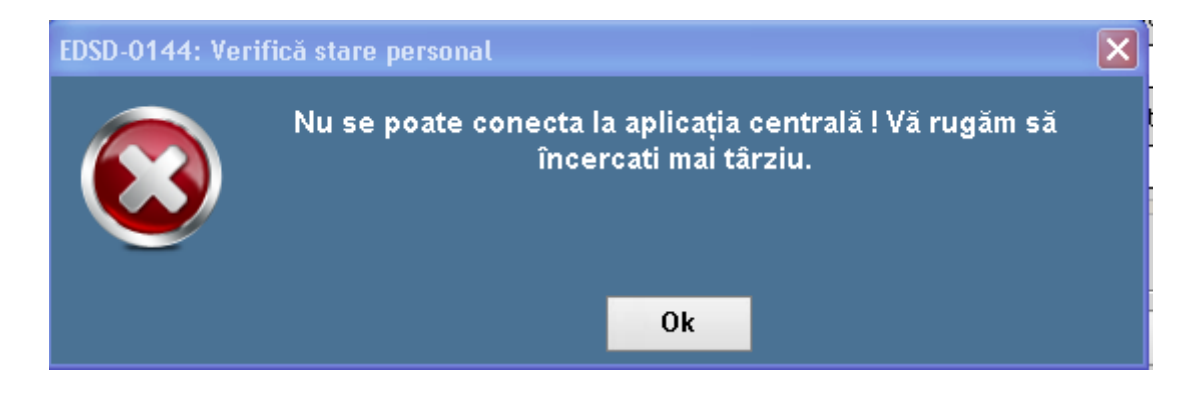

La actionarea butonului Verificare stare, aplicatia genereaza urmatorul mesaj:

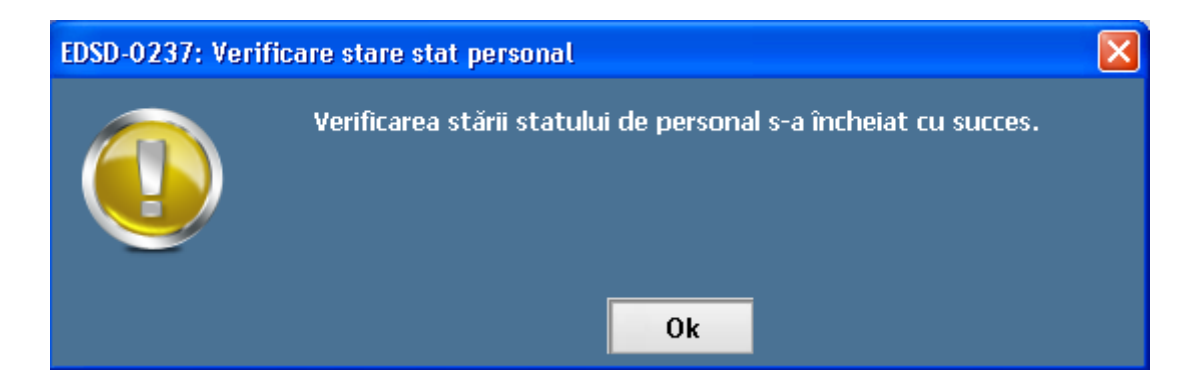

La actionarea butonului Verificare stare, starea unui stat de personal se poate modifica in:

a) Respins:

| Actualizare | e 🕒 Stat de pe |         |               |            |           |                     |
|-------------|----------------|---------|---------------|------------|-----------|---------------------|
| Marcă       | Nume           | Prenume | CNP           | Dată ang   | Dată plec | Stare stat personal |
| 1           | Dascalu        | Marius  | 1860733250011 | 01.12.2010 |           |                     |
| 2           | Popa           | loan    | 1780909200030 | 01.01.2011 |           | Stare: Respins 🥚    |
| 3           | Stancu         | Maria   | 2871010112034 | 01.02.2011 |           |                     |
| 4           | Danca          | Maria   | 2670920110022 | 01.01.2011 |           | Căutare             |
|             |                |         |               |            |           |                     |

**NOTA:** un stat de personal respins nu mai poate fi trimis sau descarcat. Statul de personal trebuie sa fie modificat conform corectiilor si observatiilor primite si apoi retrimis.

b) Aprobat:

| Actualizare | Stat de pe | rsonal 🗐 Stat de | plată 🕜 F1 - Aj | utor 💿 Setări |           |                     |
|-------------|------------|------------------|-----------------|---------------|-----------|---------------------|
| Marcă       | Nume       | Prenume          | CNP             | Dată ang      | Dată plec | Stare stat personal |
| 1           | Dascalu    | Marius           | 1860733250011   | 01.12.2010    |           |                     |
| 2           | Popa       | loan             | 1780909200030   | 01.01.2011    |           | Stare: Aprobat      |
| 3           | Stancu     | Maria            | 2871010112034   | 01.02.2011    |           |                     |
| 4           | Danca      | Maria            | 2670920110022   | 01.01.2011    |           | Căutare             |

### **3.2.3.12. PREZENTARE COMANDA FISIER PENTRU SERVER**

Comanda **Fisier pentru server** permite descarcarea fisierului aferent statului de personal, care are o structura criptata, pe statia de lucru sau pe alt suport de stocare in vederea transmiterii on-line catre ISJ pentru avizare.

La actionarea butonului Fisier pentru server, aplicatia genereaza urmatorul mesaj:

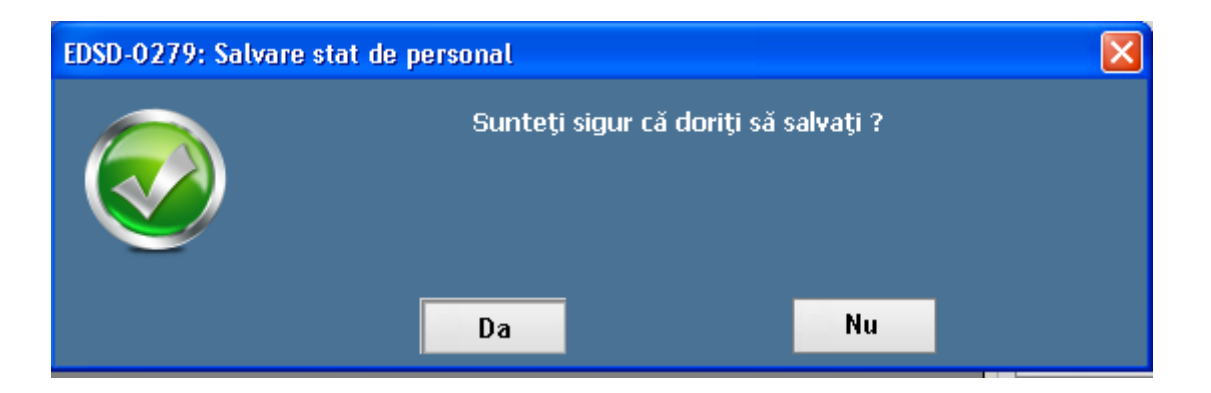

Pentru confirmare actiune se va selecta optiunii "Da", aplicatia va deschide fereastra urmatoare pentru selectarea spatiului de salvare a fisierului:

| Salvare stat pe                                                  | rsonal                      |                  |   |   |   |   |   | ? 🗙    |
|------------------------------------------------------------------|-----------------------------|------------------|---|---|---|---|---|--------|
| Save in:                                                         | 🞯 Desktop                   |                  | * | G | Ð | ø | • |        |
| My Recent<br>Documents<br>Desktop<br>My Documents<br>My Computer | Hy Documents<br>My Computer | ces              |   |   |   |   |   |        |
| <b></b>                                                          | File name:                  | StatPersonal.esf |   |   |   | * |   | Save   |
| My Network                                                       | Save as type:               | Fisier EduSal    |   |   |   | * |   | Cancel |

NOTA: Numele fisierului trebuie pastrat asa cum este propus de aplicatie.

Ulterior acestei operatiuni se va lansa browserul de internet care permite utilizatorului local sa se conecteze la <u>https://edusal.edu.ro</u> cu contul si parola lui si incarca fisierul rezultat pentru luna respectiva pentru avizare.

Conectarea poate fi efectuata din orice locatie care are conexiune la internet asigurata.

### **3.2.1.13. PREZENTARE COMANDA FISIER DE LA SERVER**

Comanda **Fisier de la server** permite incarcarea fisierului de raspuns pentru statele de personal verificate in situatia in care nu exista conexiune on-line in locatia de rulare a aplicatiei.

Actionarea butonului **Fisier de la server** va genera deschiderea urmatoarei ferestre pentru selectarea fisierului de raspuns din spatiul de stocare salvat:

| Selectare fisier                                  | raspuns                                                        |                             |          |   |    |                | ? 🗙    |
|---------------------------------------------------|----------------------------------------------------------------|-----------------------------|----------|---|----|----------------|--------|
| Look in:                                          | 🞯 Desktop                                                      |                             | *        | G | Ð. | <del>ب</del> 🕫 |        |
| My Recent<br>Documents<br>Desktop<br>My Documents | Hy Documents<br>My Computer<br>My Network Pla<br>per_100000000 | ies<br>107_aprilie_2011.esf |          |   |    |                |        |
| My Computer                                       | 1                                                              |                             |          |   |    |                |        |
|                                                   | File name:                                                     | per_1000000007_aprilie_2    | :011.esf |   |    | *              | Open   |
| My Network                                        | Files of type:                                                 | Fisier EduSal               |          |   |    | *              | Cancel |

In prima etapa se va descarca fisierul printr-o conexiune de tip internet, urmata de transportul fisierului pe suport magnetic si incarcarea lui in aplicatia EDUSAL.

# **3.2.3. PREZENTARE SUBMENIU STAT DE PLATA**

La accesarea submeniului **Stat de plata** se deschide urmatoarea fereastra:

| EDUSAL     |            |                 |                 |                  |                 |                        |                             |                      |
|------------|------------|-----------------|-----------------|------------------|-----------------|------------------------|-----------------------------|----------------------|
| <b>S</b> 6 | dusAL      |                 | -               | -                |                 | Lună de lu<br>ianuarie | i <b>cru</b><br>iițializare | 2011     închidere   |
| 🥏 Actua    | lizare 🙁 S | tat de personal | 📄 Stat de plată | i Utilitare      | F1 - Ajutor     | 💿 Setări               |                             |                      |
| Căutare di | upă nume   |                 | 🔎 Căut          | are după CNI     | P               | ρ                      | Star                        | e: În lucru          |
| Comentar   | iu:        |                 |                 |                  |                 |                        | Vers                        | siunea curentă : 11  |
| Marcă      | Nume       | Prenume         | CNP             | Dată<br>angajare | Dată<br>plecare | Comentariu             | Stat d                      | e plată inițial      |
| 9          | Silviu     | Aurel           | 1480801227      | 09.09.2009       |                 |                        |                             | Comenzi              |
| 8          | Stinca     | Gabriel         | 1531026221      | 08.08.2008       |                 |                        |                             |                      |
| 6          | Anghel     | Ionel           | 1480529221      | 06.06.2006       |                 |                        | 0                           | Modifică             |
| 10         | Stancu     | Mirela          | 2630505221      | 10.10.2010       |                 |                        |                             | Tipărire             |
| 11         | Cirlig     | Daniel          | 1510520227      | 11.11.2001       |                 |                        |                             |                      |
| 2          | Husanu     | Mihaela         | 2601105221      | 02.02.2002       |                 |                        | 14                          | Export ca text       |
| 1          | Dediu      | Dana            | 2880704374      | 01.01.2001       |                 |                        |                             | Trimitoro la sorvor  |
| 3          | Nedea      | Iulia           | 2880704374      | 03.03.2003       |                 |                        | T                           |                      |
| 4          | Popescu    | Ion             | 1820810225      | 04.04.2004       |                 |                        | ٢                           | Verificare stare     |
| 5          | Paunica    | Victoria        | 2880704374      | 05.05.2005       |                 |                        |                             | Fisior nontru sonvor |
|            |            |                 |                 |                  |                 |                        | <b>•</b>                    | Fişier de la server  |
|            |            |                 |                 |                  |                 |                        |                             | Gen. Rectificativ    |
|            |            |                 |                 |                  |                 |                        |                             |                      |
|            |            |                 |                 |                  |                 |                        |                             | Inchide stat         |
|            |            |                 |                 |                  |                 |                        |                             |                      |
|            |            |                 |                 |                  |                 |                        |                             |                      |
|            |            |                 |                 |                  |                 |                        |                             |                      |
|            |            |                 |                 |                  |                 |                        |                             |                      |

Statul de plata pentru o luna de lucru se va genera utilizand optiunea din submeniul Stat de personal / Generare stat plata.

NOTA: Inainte de generare, starea statului de plata implicita este "neinitializat":

| Stare: neiniţializat |  |
|----------------------|--|
| Versiunea curentă :  |  |
| Istoric versiuni     |  |

Dupa generarea stutlui de plata , starea afisata este "In Lucru".

Nota : Un stat de plata "In lucru" NU are pontajul completat implicit cu norna de zile lucratoare si inmplicit nu elementele salariale nu sunt calculate ( venit brut , ajutor somaj, CAS , CASS, Impozit, Rest de plata ).

Fereastra este structurata in mai multe zone:

- O zona de cautare angajati, respectiv vizualizare comentariu editat pe server la nivelul statului de plata de catre persoana responsabila cu avizarea:

| Căutare după nume | P | Căutare după CNP | Q |
|-------------------|---|------------------|---|
| Comentariu :      |   |                  |   |

- O zona de afisare informatii personal existente in aplicatie:

| Marcă | Nume | Prenume | CNP | Dată<br>angajare | Dată<br>plecare | Comentariu |
|-------|------|---------|-----|------------------|-----------------|------------|
|       |      |         |     |                  |                 |            |

O zona de optiuni, butoane care permit diverse operatiuni pe statul de plata;

**NOTA:** Pentru utilizarea optiunii de cautare angajati consultati instructiunile detaliate in submeniul **3.2.2.1 CAUTARE ANGAJATI** din meniul Stat de personal prezentat in capitolele anterioare.

In zona de afisare informatii existente in aplicatie se vizualizeaza urmatoarele date despre salariati:

- **Marca**: codul atribuit unui angajat in aplicatie la adaugare, este un camp de tip numeric iar valoarea atribuita este unica pentru fiecare angajat;

- **Nume**: numele angajatului
- **Prenume**: prenumele angajatului
- **CNP**: codul numeric personal al angajatului
- **Data angajare**: data angajarii in unitatea de invatamant
- **Data plecare**: data plecarii din unitatea de invatamant:

- **Comentariu**: contine comentariul editat pe server la nivelul angajatului in statul de personal de pe server de catre persoana care avizeaza statul. La preluarea raspunsului

privind starea statului de personal, automat se vor insera si comentariile completate la avizare.

In zona de optiuni se regasesc urmatoarele informatii / optiuni:

- a) Stare stat de plata: se va afisa starea curenta a statului de personal; starea unui stat de plata poate fi: neinitializat, In Lucru, Aprobat, Respins.
- b) Istoric versiuni: afiseaza atat informatia legata de versiunea curenta de lucru, cat si cateva informatii legate de versiunile statului de plata.
- c) Comenzi cu urmatoarele optiuni: Modifica, Tiparire, Export ca text, Trimitere la server, Verificare stare, Fisier pentru server, Fisier de la server, Gen. Rectificativ, Inchide stat.

# **3.2.3.1. ISTORIC VERSIUNI STAT DE PLATA**

In meniul aferent statului de plata se regasesc optiunile de Versiune curenta si Istoric versiune.

- c) Optiunea de **Versiune curenta** informeaza utilizatorul asupra versiunii statului de plata aflat in vizualizare.
- d) Optiunea de Istoric versiuni permite vizualizarea unor informatii legate de versiunile generate ale statului de plata dintr-o luna de lucru. Pentru vizualizarea informatiilor se actioneaza butonul Istoric versiuni, se deschide fereastra:

| storic versiun | j        |                  |                  |               |                  |             |            |            |    |
|----------------|----------|------------------|------------------|---------------|------------------|-------------|------------|------------|----|
|                |          |                  |                  |               |                  |             |            | 🔒 Tipăreși | te |
| Versiune       | Stare    | Dată creare      | Dată trimitere   | Tip trimitere | Dată răspuns     | Tip răspuns | Utilizabil | Comentarii | ^  |
| 11             | În lucru | 17.05.2011 16:36 |                  |               |                  |             | DA         |            |    |
| 10             | Închis   | 16.05.2011 20:42 | 16.05.2011 20:42 | Online        | 17.05.2011 10:01 | Online      | NU         |            |    |
| 9              | Trimis   | 16.05.2011 20:39 | 16.05.2011 20:39 | Online        |                  |             | NU         |            |    |
| 8              | Trimis   | 16.05.2011 15:52 | 16.05.2011 20:24 | Online        |                  |             | NU         |            |    |
| 7              | În lucru | 16.05.2011 15:28 |                  |               |                  |             | NU         |            |    |
| 6              | Trimis   | 16.05.2011 15:24 | 16.05.2011 15:25 | Online        |                  |             | NU         |            |    |
| 5              | Trimis   | 16.05.2011 15:21 | 16.05.2011 15:22 | Online        |                  |             | NU         |            |    |
| 4              | Trimis   | 16.05.2011 15:09 | 16.05.2011 15:18 | Online        |                  |             | NU         |            |    |
|                | În luceu | 16.05 2011 15:06 |                  |               |                  |             | NU I       |            | ×  |
| Marca          |          | Nume             | Prer             | nume          | CNP              |             | Coment     | arii       |    |
|                |          |                  |                  |               |                  |             |            |            |    |
|                |          |                  |                  |               |                  |             |            |            |    |
|                |          |                  |                  |               |                  |             |            |            |    |
|                |          |                  |                  |               |                  |             |            |            |    |
|                |          |                  |                  |               |                  |             |            |            |    |
|                |          |                  |                  |               |                  |             |            |            |    |
|                |          |                  |                  |               |                  |             |            |            |    |
|                |          |                  |                  |               |                  |             |            |            |    |
|                |          |                  |                  |               |                  |             |            |            |    |
|                |          |                  |                  |               |                  |             |            |            |    |

Informatiile vizualizate in aceasta fereastra fac referire la versiunile statului de plata si la angajatii ale caror informatii au necesitat comentarii. Se vizualizeaza informatii legate:

- Versiune: versiunii ale statului de plata generat in luna de lucru
- Stare: starea statului de plata pentru versiunea referita;
- Data creare: data de creare a versiunii statului de plata;
- Data trimitere: data de trimitere pentru avizare catre server;
- **Tip trimitere:** poate fi **Online**, atunci cand exista conexiune la server si transmiterea se efectueaza online, si **Fisier**, atunci cand nu exista conexiune la server si transmiterea se efectueaza prin descarcarea fisierului stat de plata si incarcarea acestuia pe server de pe o statie de lucru unde exista conexiune la server
- Data raspuns: data de actualizare a starii statului de plata;
- **Tip raspuns:** poate fi **Online**, atunci cand exista conexiune la server si incarcarea raspunsului se efectueaza online, si **Fisier**, atunci cand nu exista conexiune la server si verificarea starii statului de plata se efectueaza prin incarcarea fisierului de raspuns a stat de plata;

- **Comentarii:** se preiau automat de pe server la verificarea starii statului de plata, atunci cand exista conexiune la server, sau din fisierul de raspuns la incarcarea acestuia, atunci cand nu exista conexiune la server
- **Marca:** se va afisa marca angajatului de pe statul de plata asupra caruia au fost inregistrate comentarii pe server de catre persoana responsabila cu avizarea
- **Nume:** se va afisa numele angajatului de pe statul de plata asupra caruia au fost inregistrate comentarii pe server de catre persoana responsabila cu avizarea
- Prenume: se va afisa prenumele angajatului de pe statul de plata asupra caruia au fost inregistrate comentarii pe server de catre persoana responsabila cu avizarea
- **CNP:** se va afisa CNP-ul angajatului de pe statul de plata asupra caruia au fost inregistrate comentarii pe server de catre persoana responsabila cu avizarea
- **Comentarii:** se vor afisa comentariile inserate pe server, de catre persoana responsabila cu avizarea, la nivelul angajatului cu datele de mai sus.

**NOTA:** Modificarea efectuata asupra anumitor campuri dintr-un stat de plata care are una din starile: Trimis, Respins sau Aprobat genereaza o noua versiune a statului de plata incrementata automat in optiunea de **Istoric versiuni.** In momentul salvarii modificarilor efectuate asupra campurilor, aplicatia genereaza urmatorul mesaj:

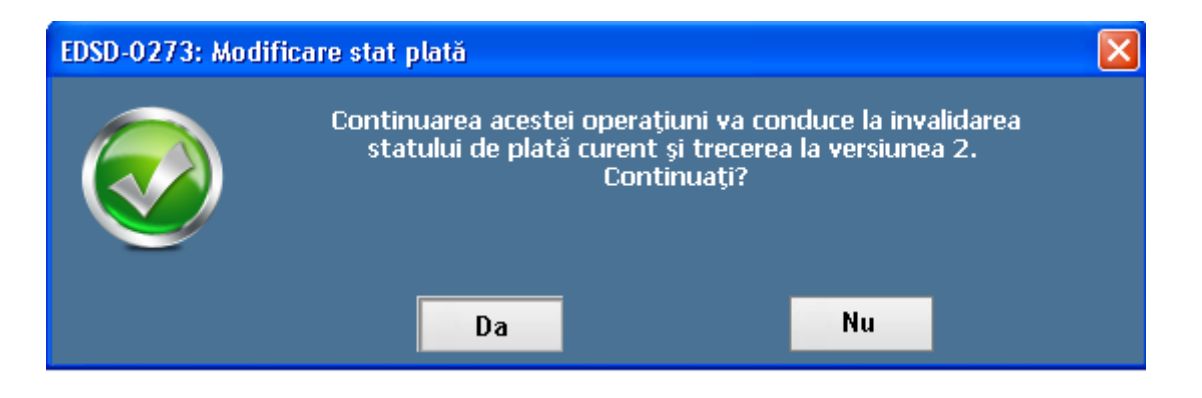

Selectarea optiunii "Da", va conduce la invalidarea versiunii curente de lucru a statului de personal si incrementarea unei noi versiuni.

Campurile a caror modificare poate conduce la generarea unei noi versiuni a unui stat de personal sunt:

- Campurile care invalideaza statul de personal prezentate in capitolele precedente; modificarea acestor campuri va invalida doar statul de plata, butonul de Generare stat de plata devenind activ, ceea ce va permite generarea unui nou stat de plata.
- Campuri din fereastra de Date persoana din Stat de personal: Este pensionar, Este scutit de impozit, Conditii de munca; modificarea acestora va invalida doar statul de plata, butonul de Generare stat de plata devenind activ, ceea ce va permite generarea unui nou stat de plata.
- > Toate campurile din fereastra de Drepturi lunare din Stat de plata
- > Adaugare / Modificare de persoane in intretinere;
- > Campurile din formele de Alte drepturi, Pontaje, Retineri
- Campul de Avans din forma de Valori realizate;
- Adaugarea de Concedii medicale

# **3.2.3.2. PREZENTARE COMANDA MODIFICA**

Comanda **Modifica** permite, pentru un stat de plata generat, vizualizarea si modificarea datelor salariale ale angajatilor din luna de calcul.

Pentru generarea unui stat de plata se vor utiliza instructiunile detaliate in capitolul "**Prezentare comanda Generare stat de plata**", prezentat in capitolele anterioare din cadrul meniului Stat de personal.

| 🔄 EDUSAL    |            |             |               |                  |                 |                        |           |                                        |
|-------------|------------|-------------|---------------|------------------|-----------------|------------------------|-----------|----------------------------------------|
| E Ec        | luSAL      |             | -             | -                |                 | Lună de lu<br>ianuarie | icru<br>• | 2011 💌                                 |
| 🖉 Actualiz  | are 🕑 Stat | de personal | Stat de plată | Utilitare        | F1 - Ajutor     | 📀 Setări               |           |                                        |
| Căutare dup | oă nume    |             | 🔎 Căuti       | are după CNF     | >               | Q                      | Stare     | :: Trimis 🦲                            |
| Comentariu  |            |             |               |                  |                 |                        | Versi     | iunea curentă : 12<br>Istoric versiuni |
| Marcă       | Nume       | Prenume     | CNP           | Dată<br>angajare | Dată<br>plecare | Comentariu             | Stat de   | e plată inițial 🛛 🗸                    |
| 9           | Silviu     | Aurel       | 1480801227    | 09.09.2009       |                 |                        |           | Comenzi                                |
| 8           | Stinca     | Gabriel     | 1531026221    | 08.08.2008       |                 |                        |           |                                        |
| 6           | Anghel     | Ionel       | 1480529221    | 06.06.2006       |                 |                        | 0         | Modifica                               |
| 10          | Stancu     | Mirela      | 2630505221    | 10.10.2010       |                 |                        | A         | Tipărire                               |
| 11          | Cirlig     | Daniel      | 1510520227    | 11.11.2001       |                 |                        |           |                                        |
| 2           | Husanu     | Mihaela     | 2601105221    | 02.02.2002       |                 |                        | 14        | Export catext                          |
| 1           | Dediu      | Dana        | 2880704374    | 01.01.2001       |                 |                        | •         | Trimitere la server                    |
| 3           | Nedea      | Iulia<br>T  | 2880704374    | 03.03.2003       |                 |                        |           |                                        |
| 4           | Popescu    | Victoria    | 2880704374    | 04.04.2004       |                 |                        | •         | Vernicare stare                        |
| 5           | Paulica    | victoria    | 2000/043/4    | 03.03.2003       |                 |                        | +         | Fişier pentru server                   |
|             |            |             |               |                  |                 |                        | ÷.        | Fișier de la server                    |
|             |            |             |               |                  |                 |                        |           | Gen. Rectificativ                      |
|             |            |             |               |                  |                 |                        |           | Închide stat                           |
|             |            |             |               |                  |                 |                        |           |                                        |
|             |            |             |               |                  |                 |                        |           |                                        |
|             |            |             |               |                  |                 |                        |           |                                        |
|             |            |             |               |                  |                 |                        |           |                                        |
|             |            |             |               |                  |                 |                        |           |                                        |

La generarea unui stat de plata pentru luna de lucru dintr-un stat de personal aprobat, se vor prelua datele angajatilor prezenti in luna de lucru:

Pentru editarea informatiilor legate de statul de plata pentru angajatii din luna de lucru se va selecta un angajat, se va actiona butonul Modifica, se va deschide fereastra Persoana:

|                               |            |       |             | Date persoar         | là                                    |                               |          |
|-------------------------------|------------|-------|-------------|----------------------|---------------------------------------|-------------------------------|----------|
| Marcă                         | 9          |       |             |                      | Tip asigurat :                        | Salariat                      | ×        |
| Nume                          | Sil∨iu     |       |             |                      | Este pensionar :                      | Nu 🗸                          |          |
| Prenume                       | Aurel      |       |             |                      | Tip contract :                        | N                             |          |
| CNP                           | 148080122  | 27810 |             | Casa de as           | igurări de sănătate :                 | C.J.A.S ALBA                  | <u> </u> |
| Dată angajare :               | 09.09.2009 | }     |             | Ore no               | rmă zilnică contract :                | 8                             |          |
| Dată plecare :                |            |       |             | 1                    | Mod de plata :<br>Conditii do muncă : | Nomale                        |          |
| )rdino aficaro etat :         |            |       | 20          | 10 Numärn            | ersoane întretinere :                 | 1                             |          |
| L                             |            |       | pentra calo | ul concedii medicale |                                       |                               |          |
|                               |            |       | pentro valo | ul concedii medicale |                                       |                               |          |
| Bancă                         |            | Cont  | bancar      | ul concedii medicale | Come                                  | nzi                           |          |
| Bancă                         |            | Cont  | : bancar    | ul concedii medicale | Come                                  | nzi                           |          |
| Bancă                         |            | Cont  | bancar      | ul concedii medicale | Come                                  | nzi<br>augă                   |          |
| Bancă                         |            | Cont  | bancar      | ul concedii medicale | Come<br>+ Ad                          | nzi<br>augă                   |          |
| Bancă                         |            | Cont  | bancar      | ul concedii medicale | Come<br>+ Ad<br>/ Mo<br>x \$t         | nzi<br>augă<br>difică<br>erge |          |
| Bancă                         |            | Cont  | bancar      | ul concedi medicale  | Come + Ad / Mo X St                   | nzi<br>augă<br>difică<br>erge |          |
| Bancă<br>servații inspectoral |            | Cont  | bancar      | ul concedii medicale | Come<br>+ Ad<br>0 Mo<br>× \$t         | nzi<br>augă<br>difică<br>erge |          |
| Bancă<br>ervații inspectoral  |            | Cont  | bancar      | ul concedii medicale | Come + Ad / Mo X St                   | nzi<br>augă<br>difică<br>erge |          |

**NOTA:** daca statul de plata selectat are una din starile Trimis, Respins, Aprobat la actionarea butonului de Modifica si salvarea datelor modificate, starea statului de plata se va modifica in In Lucru".

Fereastra "Persoana" din statul de plata prezinta urmatoarele capitole:

- a) **Date persoana**: cuprinde datele personale ale angajatilor, informatii prezentate in capitolele anterioare.
- b) Incadrare: cuprinde date ale angajatilor referitoare la incadrarea pe functii si grile de salarizare, inclusive cele legate de cumulul de functii, informatii prezentate in capitolele anterioare.
- c) **Drepturi lunare**: cuprinde date salariale ale angajatilor, informatii prezentate in capitolele anterioare.

NOTA:

- ✓ Toate campurile si valorile afisate in capitolele Date persoana, Incadrare, Drepturi lunare se vor reflecta doar in cadrul statului de plata generat, orice modificare / actualizare se efectueaza doar in submeniul Stat de personal pentru a fi preluate in noile state de plata generate.
- ✓ Orice modificare efectuata in capitolele din submeniul State de plata se vor reflecta doar in cadrul statului de plata generat
- d) Alte drepturi: cuprinde date salariale ale angajatilor de natura premiilor, corectiilor si altor diferente ale venitului brut. De asemenea sunt pot fi inregistrate sumele obtinute din salarii in alte unitatii de invatamant unde angajati nu detin o functie de baza, sume care in acest stat de plata vor afecta valoarea deducerii de baza.
- e) Pontaje: cuprinde informatii referitoare la timpi de lucru si repaus ale angajatilor din luna de calcul; informatii ce vor fi prezentate in capitolele urmatoare. Pe aceasta forma se regaseste si submeniul de inregistrare certificate medicale din luna de lucru.
- **f) Retineri**: cuprinde date referitoare la retinerile salariat aplicate dupa salariul net; informatii ce vor fi prezentate in capitolele urmatoare.
- **g**) **Valori realizate**: cuprinde vizualizarea informatiilor legate de calculul salariului unui angajat din statul de plata curent.

### **3.2.3.2.1. PREZENTARE SUBMENIU ALTE DREPTURI**

Submeniul Alte drepturi se prezinta astfel:

| Mo | dificare sta | at plată    |                 |               |         |          |                  |
|----|--------------|-------------|-----------------|---------------|---------|----------|------------------|
|    |              |             |                 |               |         |          |                  |
| D  | ate persoană | Încadrare   | Drepturi lunare | Alte drepturi | Pontaje | Rețineri | Valori realizate |
|    |              | Alte        | drepturi salaı  | iale          |         | _        |                  |
|    | Venit brut ( | din salarii | :               | 0             |         |          |                  |
|    |              | Premii      | :               | 0             |         |          |                  |
|    | Difere       | ențe brute  | :               | 0             |         |          |                  |
|    | Dimin        | uări brute  | :               | 0             |         |          |                  |
|    | C            | )bservații  | :               |               |         |          |                  |
|    |              |             |                 |               |         |          |                  |
|    |              |             |                 |               |         |          |                  |
|    |              |             |                 |               |         |          |                  |

Permite completarea pentru statul generat a urmatoarelor elemente:

- Venit brut din salarii: reprezinta veniturile din salarii obtinute in alte unitatii de invatamant unde angajatul nu are functie de baza. Aceste venituri vor intra in baza de calcul a deducerii personale.
- **Premii**: orice tip de prime, stimulente sau alte venituri salariale din fondul de premiere;
- **Diferente brute**: orice tip de adaosuri ale venitului atat pentru luna curenta cat si pentru lunile anterioare.
- **Diminuari brute**: orice tip de diminuari salariale atat pentru luna curenta cat si pentru lunile anterioare. Suma se va evidentia explicit cu semnul minus "-" in fata.
- **Observatii**: permite editarea notelor pentru diferentele mentionate mai sus.

Daca se completeaza valori in campul de diminuari brute este necesar sa se completeze si campul "Observatii" marcand cauza aparitiei acestor diferente, diminuari brute.

#### **3.2.3.2.2. Prezentare Submeniu Pontaje**

| e persoană | Încadrare  | Drepturi lunare      | Alte drepturi | Pontaje       | Rețineri           | Valori realiza                 | ate                     |                       |                        |           |                 |                                         |  |
|------------|------------|----------------------|---------------|---------------|--------------------|--------------------------------|-------------------------|-----------------------|------------------------|-----------|-----------------|-----------------------------------------|--|
|            |            | Pontaje luna         | ire           | -             |                    |                                |                         |                       |                        |           |                 |                                         |  |
|            | Zile lu    | icrătoare în lu      | ınă:          | 22            |                    |                                |                         |                       |                        |           |                 |                                         |  |
|            |            | Zile lucra           | ate :         | 0             | 1                  |                                |                         |                       |                        |           |                 |                                         |  |
|            | Zile cond  | cediu de odih        | ınă:          | 0             |                    |                                |                         |                       |                        |           |                 |                                         |  |
|            | Zile co    | incediu medi         | cal :         | 0             |                    |                                |                         |                       |                        |           |                 |                                         |  |
|            |            | Ore noa              | ote :         | 0             |                    |                                |                         |                       |                        |           |                 |                                         |  |
| 1          | Ore didact | tice plată cu (<br>- | ora.:         | 0             |                    |                                |                         |                       |                        |           |                 |                                         |  |
|            | (          | Ore suplimen         | tare:         | 0             |                    |                                |                         |                       |                        |           |                 |                                         |  |
|            |            |                      |               |               | 1                  |                                |                         |                       |                        |           |                 |                                         |  |
|            |            |                      |               |               |                    |                                |                         |                       |                        |           |                 |                                         |  |
|            |            |                      |               |               |                    |                                |                         |                       |                        |           |                 |                                         |  |
|            |            |                      |               |               | С                  | oncedii me                     | dicale                  |                       |                        |           |                 |                                         |  |
| De<br>la   | La         | Cod<br>indemni       | Total<br>zile | Fd<br>salarii | C<br>Zile<br>FNUAS | oncedii me<br>Zile<br>FAMBP    | dicale<br>Total<br>sumă | Suma<br>Fd<br>salarii | Suma<br>FNUASS FAM     | na<br>IBP |                 | Comenzi                                 |  |
| De<br>la   | La         | Cod<br>indemni %     | Total<br>zile | Fd<br>salarii | C<br>Zile<br>FNUAS | oncedii mer<br>Zile<br>S FAMBP | dicale<br>Total<br>sumă | Suma<br>Fd<br>salarii | Suma<br>FNUASS FAN     | na<br>IBP | +               | Comenzi<br>Adaugă                       |  |
| De<br>la   | La         | Cod<br>indemni %     | Total<br>zile | Fd<br>salarii | Zile<br>FNUAS      | oncedii mer<br>Zile<br>S FAMBP | dicale<br>Total<br>sumă | Suma<br>Fd<br>salarii | Suma<br>FNUASS FAM     | na<br>IBP | +               | Comenzi<br>Adaugă<br>Modifică           |  |
| De<br>la   | La         | Cod<br>indemni %     | Total<br>zile | Fd<br>salarii | Zile<br>FNUAS      | oncedii mer<br>S Zile<br>FAMBP | dicale<br>Total<br>sumă | Suma<br>Fd<br>salarii | Suma Sun<br>FNUASS FAM | na<br>IBP | +  <br>0  <br>× | Comenzi<br>Adaugă<br>Modifică<br>Şterge |  |
| De<br>la   | La         | Cod<br>indemni %     | Total<br>zile | Fd<br>salarii | Zile<br>FNUAS      | oncedii mee<br>Zile<br>FAMBP   | dicale<br>Total<br>sumă | Suma<br>Fd<br>Salarii | Suma<br>FNUASS FAM     | na<br>IBP | +  <br>0  <br>× | Comenzi<br>Adaugă<br>Modifică<br>Şterge |  |
| De<br>la   | La         | Cod<br>indemni %     | Total<br>zile | Fd<br>salarii | C<br>Zile<br>FNUAS | oncedii me<br>Zile<br>FAMBP    | dicale<br>Total<br>sumă | Suma<br>Fd<br>salarii | Suma<br>FNUASS<br>FAM  | na<br>IBP | +  <br>2  <br>x | Comenzi<br>Adaugă<br>Modifică<br>Şterge |  |

Submeniul **Pontaje** se prezinta astfel:

Fereastra este structurata in doua zone:

- O zona dedicata inregistrari timpilor de lucru;
- O zona dedicata inregistrari detaliilor certificatelor concediilor medicale.

In zona dedicata timpilor de lucru se vizualizeaza / modifica urmatoarelor elemente:

 a) Norma lunara: campul este completat automat de aplicatie cu numarul de zile lucratoare setata in forma de "Generare stat de plata".

- **b**) **Zile lucrate**: se completeaza numarul de zile lucrate de catre salariat. Valoarea implicita propusa de aplicatie este egala cu norma lunara.
- c) Zile concediu de odihna: se completeaza cu numarul de zile concediu de odihna efectuate. Valoarea implicita propusa de aplicatie este egala cu 0.
- d) Zile concediu medical: se completeaza automat cu numarul de zile concediu medical inregistrate in forma de Concedii medicale. Valoarea implicita propusa de aplicatie este egala cu 0.
- e) Ore noapte: se completeaza cu orele de noapte efectuate in luna de calcul pentru calculul sporului de ore noapte. Valoarea implicita propusa de aplicatie este egala cu 0.
- **f**) **Ore didactice plata cu ora**: se completeaza cu numarul de ore la care se calculeaza plata cu ora. Valoarea implicita propusa de aplicatie este egala cu 0.
- g) Zile absente: se completeaza cu numarul de zile absentate in cursul lunii.

**NOTA:** suma zilelor lucrate, zilelor concediu de odihna, zilelor concediu medical si zile de absente nu poate fi mai mare decat norma lunara.

### **3.2.3.2.2.1.** INREGISTRATE CERTIFICATE CONCEDII MEDICALE

Submeniul de Concedii medicale este structurat in doua zone:

1. O zona de afisare informatii de baza concedii medicale:

|          | Concedii medicale |                |   |               |               |                |               |               |                       |                |               |
|----------|-------------------|----------------|---|---------------|---------------|----------------|---------------|---------------|-----------------------|----------------|---------------|
| De<br>Ia | La                | Cod<br>indemni | % | Total<br>zile | Fd<br>salarii | Zile<br>FNUASS | Zile<br>FAMBP | Total<br>sumă | Suma<br>Fd<br>salarii | Suma<br>FNUASS | Suma<br>FAMBP |
|          |                   |                |   |               |               |                |               |               |                       |                |               |
|          |                   |                |   |               |               |                |               |               |                       |                |               |
|          |                   |                |   |               |               |                |               |               |                       |                |               |
|          |                   |                |   |               |               |                |               |               |                       |                |               |

2. O zona de comenzi cu urmatoarele comenzi: Adauga, Modifica, Sterge:

|   | Comenzi  |
|---|----------|
| + | Adaugă   |
| 0 | Modifică |
| × | Şterge   |

- 1. In zona de afisare informatii se vizualizeaza urmatoarele:
- Perioada: semnalata prin afisarea valorilor in dreptul campurilor "De la" "La"
   ;
- ✓ **Cod indemnizatie**: codul de indemnizatie de pe certificatul medical;
- ✓ % : procentul de plata aferent indemnizatiei de concediu medical;
- ✓ Total zile: total zile lucratoare de plata pentru concediul medical; valoarea campului este data de suma zilelor de concediu medical platite din fond salarii si / sau zilele de concediu medical platite asigurari (FNUASS/ FAAMBP)
- Zile Fd salarii: zilele lucratoare de concediu medical platite din fondul de salarii;
- ✓ Zile FNUASS: zilele lucratoare de concediu medical platite din asigurari (FNUASS;

- ✓ Zile FAAMBP: zilele lucratoare de concediu medical platite din asigurari (FAAMBP);
- ✓ Total suma: total de plata pentru concediul medical inregistrat; valoarea campului este data de suma platita din fond salarii si / sau suma platita din asigurari (FNUASS/ FAAMBP)
- ✓ Suma Fd salarii: total de plata pentru concediul medical inregistrat din fond salarii
- ✓ Suma FNUASS: total de plata pentru concediul medical inregistrat din FNUASS;
- ✓ Suma FAAMBP: total de plata pentru concediul medical inregistrat din FAAMBP;
- 2. Operatiile care pot fi efectuate asupra certificatelor de concedii medicale utilizand optiunile din zona de comenzi sunt:
- a) Comanda Adauga: permite adaugarea unui nou certificat medical.

Pentru adaugarea unui certificat medical se va parcurge urmatorul flux de lucru:

• Se actioneaza butonul "Adauga"; la actionarea butonului se deschide urmatoarea fereastra:

| 🗏 Detalii concediu medical                                                                                                    |                           |                                                   |  |  |  |  |  |  |  |  |
|----------------------------------------------------------------------------------------------------|---------------------------|---------------------------------------------------|--|--|--|--|--|--|--|--|
| Pentru calculul CM in luna de lucru aveți nevoie de istoric al veniturilor. Asigurați-vă că există în istoric toate informațiile necesare calculului de CM. |                           |                                                   |  |  |  |  |  |  |  |  |
|                                                                                                    | Date generale             | Tip certificat                                    |  |  |  |  |  |  |  |  |
| Număr                                                                                                    | De la                     | ✓ Iniţial ○ Continuare                            |  |  |  |  |  |  |  |  |
| Serie                                                                                                    | Până la                   | Certificat inițial                                |  |  |  |  |  |  |  |  |
| Cod indemnizație                                                                                                    | • 0%                      | Perioada de referință 🚽 💌                         |  |  |  |  |  |  |  |  |
| Cod urgenţă                                                                                                    | Cod contagioasă           | Serie CM inițial                                  |  |  |  |  |  |  |  |  |
| Data acordării                                                                                                    | Nr.aviz medic expert      | Număr CM inițial                                  |  |  |  |  |  |  |  |  |
| Loc prescriere CM                                                                                                    | ~                         |                                                   |  |  |  |  |  |  |  |  |
| CNP copil                                                                                                    |                           | Număr zile lucrătoare = 0                         |  |  |  |  |  |  |  |  |
| Cod diagnostic                                                                                                    | Tip diagnostic Cronic     | Conform legii 343 Fd. Salarii 0 C Zile FNUASS 0   |  |  |  |  |  |  |  |  |
|                                                                                                    |                           | Conform legii 399 Fd. Salarii 0 🗘 Zile FAAMBP 0 🗘 |  |  |  |  |  |  |  |  |
|                                                                                                    |                           | Calcul CM                                         |  |  |  |  |  |  |  |  |
| Bază calcul CM                                                                                                    | 0 Media zilnică           | ă 0 Indemnizăție FNUASS 0                         |  |  |  |  |  |  |  |  |
| Zile bază calcul CM                                                                                                    | 0 Indemnizație Fd salarii | rii 0 Indemnizație FAAMBP 0                       |  |  |  |  |  |  |  |  |
|                                                                                                    |                           | Calcul CM                                         |  |  |  |  |  |  |  |  |
| Salvează                                                                                                    | Salvează Ø Anulează       |                                                   |  |  |  |  |  |  |  |  |
|                                                                                                    |                           |                                                   |  |  |  |  |  |  |  |  |

Fereastra este structurata pe mai multe sectiuni:

- 1) Date generale;
- 2) Tip certificate;
- 3) Numar zile lucratoare;
- 4) Calcul CM.
- 1) In sectiunea de **Date general**e se completeaza urmatoarele campuri:
  - ✓ Numar: este un camp obligatoriu de completat, se va completa numarul certificatului medical eliberat;
  - ✓ Serie: este un camp obligatoriu de completat, se va completa seria certificatului medical eliberat;
  - ✓ De la: este un camp obligatoriu de completat, de tip data; se va completa data de inceput a perioadei certificatului medical; campul poate fi completat manual respectand formatul ZZ/LL/AAAA utilizand un click

de mouse pe campurile ZZ, LL, AAAA sau automat prin utilizarea mecanismului droplist atasat campului;

✓ Pana la: este un camp obligatoriu de completat, de tip data; se va completa data de sfarsit a perioadei certificatului medical; campul poate fi completat manual respectand formatul ZZ/LL/AAAA utilizand un click de mouse pe campurile ZZ, LL, AAAA sau automat prin utilizarea mecanismului droplist atasat campului;

**NOTA:** perioada certificatului medical inregistrat trebuie sa se incadreze in luna de lucru; nu se vor putea inregistra certificate medicale din alta perioada decat din luna de lucru; exceptie de la aceasta regula apare doar daca luna de lucru este prima luna de lucru in aplicatie, iar certificatele medicale anterioare sunt cele date ca si initiale si constituie baza de calcul pentru certificatele medicale inregistrate in continuare in luna de lucru. De exemplu: prima luna de lucru este ianuarie 2011; se vor putea inregistra certificate medicale din luni anterioare lunii ianuarie 2011; la initializarea lunii februarie 2011 nu se vor mai putea inregistra decat certificate medicale a caror perioada este in luna februarie 2011.

- ✓ Cod indemnizatie: este un camp de tip lista obligatoriu de completat; pentru completare se va deschide lista si se va selecta codul de indemnizatie completat pe certificatul medical;
- ✓ Cod urgenta: este un camp in care se inregistreaza codul de urgenta completat pe certificatul medical; campul este inactiv si se activeaza numai la selectarea codului de indemnizatie 06, cand devine obligatoriu de completat.
- ✓ Cod contagioasa: este un camp in care se inregistreaza codul de contagioasa completat pe certificatul medical; campul este inactiv si se activeaza numai la selectarea codului de indemnizatie 05, cand devine obligatoriu de completat.
- ✓ Data acordarii: nu este un camp obligatoriu de completat, pentru salvarea datelor completate, dar este necesar la intocmirea declaratiei

112; este in camp de tip date; campul poate fi completat manual respectand formatul ZZ/LL/AAAA utilizand un click de mouse pe campurile ZZ, LL, AAAA sau automat prin utilizarea mecanismului droplist atasat campului;

- Nr. aviz medic expert: nu este un camp obligatoriu de completat pentru salvarea datelor completate, dar este necesar la intocmirea declaratiei 112; campul se va completa cu valoarea completata pe certificatul medical;
- ✓ Loc prescriere CM: nu este un camp obligatoriu de completat, pentru salvarea datelor completate dar este necesar la intocmirea declaratiei 112; este un camp de tip lista; pentru inregistrare se va deschide lista si se va selecta locul de prescriere completat pe certificatul medical ;
- CNP: este un camp in care se completeaza CNP-ul copilului pentru care s-a acordat certificatul de concediu medical cu codul de indemnizatie 09; campul este inactiv si se activeaza la selectarea codului de indemnizatie 09, cand devine obligatoriu de completat.
- ✓ Cod diagnostic: se va inregistra codul de diagnostic completat pe certificatul medical; nu este un camp obligatoriu de completat;
- ✓ Tip diacnostic: este un camp de tip lista, nu este un camp obligatoriu de completat, se va selecta din lista valoarea inregistrata pe certificatul medical;

**NOTA**: daca certificatul medical de inregistrat in luna de lucru este in continuare se va inregistra ceertificatul initial pentru a putea salva datele de pe certificatul aflat in continuare.

2) In sectiunea **Tip certificat** se vor da informatiile legate de continuitatea certificatului medical. Acesta poate fi initial sau continuare. In functie de informatia inregistrata pe certificatul medical se va bifa una din optiunile:

|           | Tip certificat |
|-----------|----------------|
| 🔿 Iniţial | ⊙ Continuare   |

Daca se va bifa optiunea de **Continuare** obligatoriu trebuie sa se completeze si datele certificatului inregistrat ca si initial. Din sectiunea **Certificat initial** se va selecta perioada certificatului medical initial din lista aferenta:

|                       | Certificat inițial |
|-----------------------|--------------------|
| Perioada de referință | 💌                  |
| Serie CM inițial      | <br>01.03-13.03    |
| Număr CM inițial      | 14.03-20.03        |

Automat se vor completa Seria si Numarul certificatului medical initial selectat in lista:

| Tip certificat     |  |  |  |  |  |  |  |  |
|--------------------|--|--|--|--|--|--|--|--|
| ◯ Iniţial          |  |  |  |  |  |  |  |  |
| Certificat inițial |  |  |  |  |  |  |  |  |
| 01.03-13.03        |  |  |  |  |  |  |  |  |
| SSSS               |  |  |  |  |  |  |  |  |
| 1111               |  |  |  |  |  |  |  |  |
|                    |  |  |  |  |  |  |  |  |

3) In sectiunea Numar de zile lucratoare se vor inregistra zilele lucratoare de concediu medical care se platesc. Este un camp obligatoriu de completat. In functie de codul de indemnizatie selectat se va completa numarul de zile de concediu medical platite conform legii 346 sau conform legii 399, platite din fondul de salarii si respectiv din asigurari:

| Număr zile lucrătoare = 5 |             |     |             |     |  |  |  |  |  |
|---------------------------|-------------|-----|-------------|-----|--|--|--|--|--|
| Conform legii 343         | Fd. Salarii | 3 🛟 | Zile FNUASS | 2 🛟 |  |  |  |  |  |
| Conform legii 399         | Fd. Salarii | 0 🗘 | Zile FAAMBP | 0 😂 |  |  |  |  |  |

4) In sectiunea **Calcul CM** se vor evidentia baza de calcul a concediilor medicale precum si sumele de plata pentru concediile medicale:

|                     |      |                         | Calcul CM |                     |           |
|---------------------|------|-------------------------|-----------|---------------------|-----------|
| Bază calcul CM      | 9309 | Media zilnică           | 232,7250  | Indemnizație FNUASS | 372       |
| Zile bază calcul CM | 40   | Indemnizație Fd salarii | 559       | Indemnizație FAAMBP | 0         |
|                     |      |                         |           |                     | Calcul CM |

Pentru efectuarea calculelor se va actiona butonul **Calcul CM**. Daca nu se doreste efectuarea unui calcul pentru certificatul medical inregistrat nu se va actiona butonul.

Informatiile pentru campurile **Baza calcul CM si Zile baza calcul CM** sunt preluate din forma de **Istoric venituri pentru calcul concedii medicale**, capitol prezentat mai sus. **Calculele efectuate sunt implementate conform normelor legislative aplicabile concediilor medicale**.

• Pentru salvarea informatiilor completate se va actiona butonul Salveaza, aplicatia revine in submeniul "Pontaje":

| e persoană        | Încadrare                                   | Drepturi lur                                                                                                  | nare Alte                                                                                   | e drepturi         | Pontaje                          | Rețineri                  | Valori realiza                   | te                             |                              |                       |                    |             |    |                                        |  |
|-------------------|---------------------------------------------|----------------------------------------------------------------------------------------------------|---------------------------------------------------------------------------------------------|--------------------|----------------------------------|---------------------------|----------------------------------|--------------------------------|------------------------------|-----------------------|--------------------|-------------|----|----------------------------------------|--|
|                   |                                             | Pontaje I                                                                                                    | unare                                                                                       |                    | L                                |                           |                                  |                                |                              |                       |                    |             |    |                                        |  |
| (                 | Zile lu<br>Zile con<br>Zile cc<br>Dre didac | ucrătoare î<br>Zile li<br>cediu de c<br>oncediu mi<br>Ore n<br>Ore n<br>tice plată î<br>Ore suplim<br>Zile ab | n lună :<br>ucrate :<br>odihnă :<br>edical :<br>oapte :<br>cu ora :<br>nentare:<br>osențe : |                    | 22<br>0<br>5<br>0<br>0<br>0<br>0 |                           |                                  |                                |                              |                       |                    |             |    |                                        |  |
|                   |                                             |                                                                                                    |                                                                                             |                    |                                  |                           |                                  |                                |                              |                       |                    |             |    |                                        |  |
|                   |                                             |                                                                                                    |                                                                                             |                    |                                  | Co                        | ncedii med                       | licale                         |                              |                       |                    |             |    |                                        |  |
| De<br>la          | La                                          | Cod<br>indemniz:                                                                                              | %                                                                                           | Total<br>zile      | Fd<br>salarii                    | Co<br>Zile<br>FNUAS       | ncedii med<br>Zile<br>FAMBP      | licale<br>Total<br>sumă        | Suma<br>Fd<br>salarii        | Suma<br>FNUASS        | Suma<br>FAMBP      |             | Ca | omenzi                                 |  |
| De<br>la<br>01.05 | La<br>08.05 (                               | Cod<br>indemniza<br>12                                                                                        | %                                                                                           | Total<br>zile<br>5 | Fd<br>salarii<br>3               | Co<br>Zile<br>FNUASS<br>2 | ncedii med<br>Zile<br>FAMBP<br>0 | licale<br>Total<br>sumă<br>931 | Suma<br>Fd<br>salarii<br>559 | Suma<br>FNUASS<br>372 | Suma<br>FAMBP<br>0 | +           | Ca | omenzi<br>Adaugă                       |  |
| De<br>la<br>01.05 | La<br>08.05 (                               | Cod<br>indemniza<br>D2                                                                                        | %                                                                                           | Total<br>zile<br>5 | Fd<br>salarii<br>3               | Co<br>Zile<br>FNUASS<br>2 | ncedii med<br>Zile<br>FAMBP<br>0 | licale<br>Total<br>sumă<br>931 | Suma<br>Fd<br>salarii<br>559 | Suma<br>FNUASS<br>372 | Suma<br>FAMBP<br>0 | +           | Ca | omenzi<br>Adaugă<br>Modifică           |  |
| De<br>la<br>D1.05 | La<br>08.05 (                               | Cod<br>indemniza<br>J2                                                                                        | %<br>80                                                                                     | Total<br>zile<br>5 | Fd<br>salarii<br>3               | Co<br>Zile<br>FNUAS:<br>2 | ncedii med<br>Zile<br>FAMBP<br>0 | licale<br>Total<br>sumă<br>931 | Suma<br>Fd<br>salarii<br>559 | Suma<br>FNUASS<br>372 | Suma<br>FAMBP<br>0 | +<br>0<br>× | Co | omenzi<br>Adaugă<br>Modifică<br>Şterge |  |
| De<br>la<br>01.05 | La 08.05 (                                  | Cod<br>indemniza<br>12                                                                                        | %                                                                                           | Total<br>zile<br>5 | Fd<br>salarii<br>3               | Co<br>Zile<br>FNUAS:<br>2 | Cedii med<br>Zile<br>FAMBP<br>0  | licale<br>Total<br>sumă<br>931 | Suma<br>Fd<br>salarii<br>559 | Suma<br>FNUASS<br>372 | Suma<br>FAMBP<br>0 | +<br>0<br>× | Ca | omenzi<br>Adaugă<br>Modifică<br>Şterge |  |

 b) Comanda Modifica: permite modificarea detaliilor legate de un certificat medical inregistrat.

Pentru modificarea unui certificat medical se parcurge urmatorul flux de lucru:

- Se selecteaza certificatul medical din lista afisata;
- Se actioneaza butonul "Modifica"; la actionarea butonului se deschide fereastra **Detalii concediu medical**:

| 🔄 Detalii concediu m  | edical                                                                                |                                    |                |                                               |                    |                        |                         |          |  |
|-----------------------|---------------------------------------------------------------------------------------|------------------------------------|----------------|-----------------------------------------------|--------------------|------------------------|-------------------------|----------|--|
| Pentru calculul CM in | luna de lucru aveți nev                                                               | roie de istoric al veniturilor. As | sigurați-vă c  | să există în                                  | istoric toate info | ormațiile nec          | esare calculului de CM. |          |  |
|                       | Date gen                                                                              | erale                              | Tip certificat |                                               |                    |                        |                         |          |  |
| Număr                 | Număr <mark>122345</mark> De la 01/05/2011 ♥<br>Serie ccmab Până la 08/05/2011 ♥      |                                    |                |                                               |                    | ◯ Inițial ⊙ Continuare |                         |          |  |
| Serie                 |                                                                                       |                                    |                |                                               |                    | Certificat             | inițial                 |          |  |
| Cod indemnizație      | od indemnizație 02 - Accident in timpul deplasă 💌 80 %<br>Cod urgență Cod contagioasă |                                    |                |                                               | da de referință    | 01.03-13.03            | }                       | <b>~</b> |  |
| Cod urgenţă           |                                                                                       |                                    |                |                                               | CM iniţial         | SSSS                   |                         |          |  |
| Data acordării        | 30/04/2011 💌 Nr.(                                                                     | aviz medic expert                  |                | Număr                                         | CM iniţial         | 1111                   |                         |          |  |
| Loc prescriere CM     | Medic de familie                                                                      | ~                                  |                |                                               |                    |                        |                         |          |  |
| CNP copil             |                                                                                       |                                    |                | Număr zile lucrătoare = 5                     |                    |                        |                         |          |  |
| Cod diagnostic        | 572                                                                                   | Tip diagnostic Cronic              | ~              |                                               |                    |                        |                         | 2 🛟      |  |
| -                     |                                                                                       |                                    |                | Conform legii 399 Fd. Salarii 0 C Zile FAAMBP |                    |                        |                         | 0 🗘      |  |
|                       |                                                                                       |                                    |                |                                               | -                  |                        |                         |          |  |
|                       |                                                                                       |                                    | Calcul CM      |                                               |                    |                        |                         |          |  |
| Bază calcul CM        | 9309                                                                                  | Media zilnică                      | 233            |                                               | Indemnizație       | e FNUASS               | 372                     |          |  |
| Zile bază calcul CM   | 1 40                                                                                  | Indemnizație Fd salarii            | 559            |                                               | Indemnizație       | • FAAMBP               | 0                       |          |  |
|                       |                                                                                       |                                    |                |                                               |                    |                        | Calcul CM               |          |  |
|                       |                                                                                       |                                    |                |                                               |                    |                        |                         |          |  |
| 🗎 Salvează            | Ø Anuleaza                                                                            | ă                                  |                |                                               |                    |                        |                         |          |  |
|                       |                                                                                       |                                    |                |                                               |                    |                        |                         |          |  |

- Se vor modifica campurile care trebuie sa fie modificate
- Pentru salvarea informatiilor completate se va actiona butonul Salveaza, aplicatia revine in submeniul "Pontaje".
- c) Comanda Sterge: permite stergerea unui certificat medical inregistrat

Pentru stergerea unui certificat medical se va parcurge urmatorul flux de lucru:

- Se va selecta certificatul medical ce urmeaza a fi sters
- Se actioneaza butonul "Sterge"; la actionarea butonului aplicatia va genera un mesaj de confirmare stergere:

| Confirmare |          |                     |        |  |
|------------|----------|---------------------|--------|--|
|            | Doriți : | să ștergeți înregis | trarea |  |
|            | Da       |                     | Nu     |  |
• Pentru confirmarea operatiei de stergere se va selecta optiunea "Da".

#### 3.2.3.2.3. PREZENTARE SUBMENIU RETINERI

Submeniul de **Retineri** se prezinta astfel:

| Modificare sta | it plata     |                 |               |         |          |                  |  |
|----------------|--------------|-----------------|---------------|---------|----------|------------------|--|
| Date persoană  | Încadrare    | Drepturi lunare | Alte drepturi | Pontaje | Rețineri | Valori realizate |  |
|                |              |                 |               |         | 1        |                  |  |
|                |              | Retjineri       |               |         |          |                  |  |
|                | Sindi        | cat deductibil  | : 0           |         |          |                  |  |
|                | Pens         | ie alimentară   | : 0           |         |          |                  |  |
| Pensie         | facultativ   | ∕ă deductibilă  | : 0           |         |          |                  |  |
| Pensie fe      | .cultati∨ă r | nedeductibilă   | : 0           |         |          |                  |  |
|                |              | 045             | 0             |         |          |                  |  |
|                |              | Popriri         | : 0           |         |          |                  |  |
|                |              | Alte rețineri   | : 0           |         |          |                  |  |
|                |              |                 |               |         | 1        |                  |  |
|                |              |                 |               |         |          |                  |  |
|                |              |                 |               |         |          |                  |  |
|                |              |                 |               |         |          |                  |  |
|                |              |                 |               |         |          |                  |  |
|                |              |                 |               |         |          |                  |  |
|                |              |                 |               |         |          |                  |  |
|                |              |                 |               |         |          |                  |  |
| Mod            | fica         | 0 Apulo         | a7ă           |         |          |                  |  |

Permite completarea urmatoarelor tipuri de retineri:

- a) Sindicat deductibil: permite inregistrarea valorii sindicatului deductibil.
   Valoarea inregistrata diminueaza venit baza de calcul a impozitului si restul de plata al salariatului, dar nu diminueaza salariul net.
- **b) Pensie alimentara**: permite inregistrarea valorii pensiei alimentare platita de unitatea scolara in contul beneficiarului si retinuta din salariul net.

**NOTA:** cheltuielile cu mandatul postal vor fi cumulate cu pensia alimentara si retinute din salariul net.

- c) Pensie facultativa deductibila: permite inregistrarea valorii deductibile din pensia facultativa la calculul impozitului in limita a 400 de euro / an, la cursul BNR din ultima zi a lunii de calcul ( nu diminueaza decat venit baza de calcul, fara a diminua salariul net si restul de plata al salariatului)
- d) Pensie facultativa nedeductibila: permite inregistrarea valorilor ce se retin din salariul net sub titlul de pensie facultativa.
- e) CAR: permite inregistrarea retinerilor de tip CAR si retinute din salariul net.
- **f) Popriri**: permite inregistrarea tuturor tipurilor de retineri ce se datoreaza angajatorului sau tertelor persoane si retinute din salariul net.
- g) Alte retineri: permite inregistrarea tuturor tipurilor de retineri ce nu se incadreaza la niciuna din categoriile prezentate mai sus si retinute din salariul net.

#### 3.2.3.2.4. PREZENTARE SUBMENIU VALORI REALIZATE

Submeniul Valori realizate se prezinta astfel:

| 🔤 Persoana                             |                  |               |                                                     |     |                      |      |               |                  | X         |
|----------------------------------------|------------------|---------------|-----------------------------------------------------|-----|----------------------|------|---------------|------------------|-----------|
| Date persoană Încadrare Dreptu         | ri lunare Alte d | repturi Ponta | ije Rețineri Valori realiz                          | ate |                      |      |               |                  | 6         |
| Total                                  | Încadrare prir   | cipală        | (1) Administrator financia<br>(patrimoniu) debutant | ər  | (2) Inginer debutant | (3)  | Profesor      |                  |           |
|                                        |                  | Val           | ori realizate                                       |     |                      |      | Т             | otal realizate   |           |
| Zile lucrate                           | 10               | 821           | Zile CM Fd salarii                                  | 0,0 | 0 Indemn Fd salarii  | 0,00 |               | opturi cumul     |           |
| Spor stabilitate                       | 15               | 109           | Zile CM FNUASS                                      | 0,0 | 0 Indemn FNUASS      | 0,00 | DI            | Diferente        | 300       |
| Indemnizație conducere                 | 15               | 120           | Zile CM FAAMBP                                      | 0,0 | 0 Indemn FAAMBP      | 0,00 |               | Venit brut       | 6347      |
| Spor învățământ special                | 15               | 110           |                                                     |     |                      |      |               |                  |           |
| Gradație merit                         | 15               | 105           |                                                     |     |                      |      |               | Recalc           | ulează    |
| Spor vechime                           | 15               | 186           |                                                     |     |                      |      |               | Şomaj            | 32        |
| Spor diriginte, învățător,<br>educator | 10               | 87            |                                                     |     |                      |      |               | Sănătate         | 349       |
| Zone izolate compensații               | 0                | 48            |                                                     |     |                      |      |               | Pensie           | 666       |
| Spor titlu doctor                      | 15               | 153           |                                                     |     |                      |      | Deduce        | re personală     | 0         |
| CFP compensații                        | 0                | 15            |                                                     |     |                      |      | ļ į           | Alte deduceri    | 40        |
| Audit compensații                      | 0                | 15            |                                                     |     |                      |      |               | Impozit          | 842       |
| Salariu de bază                        | 0                | 1741          |                                                     |     |                      |      |               | Salariu net      | 4458      |
| Spor zone izolate                      | 10               | 60            |                                                     |     |                      |      |               | Avans            | 0         |
| Spor predare simultană.                | 15               | 144           |                                                     |     |                      |      |               | Total rețineri   | 250       |
| Spor practică pedagogică               | 10               | 60            |                                                     |     |                      |      |               | Rest plată       | 4208      |
| Spor condiții periculoase              | 15               | 178           |                                                     |     |                      |      | Rest plată ci | alculat extern   | 0         |
| şı valamaldare<br>Spor CFP             | 0                | 43            |                                                     |     |                      |      | (             | Observații calci | ul extern |
| Majorare salariu încadrare             | 0                | 129           |                                                     |     |                      |      |               |                  |           |
| ,<br>Spor de nevăzători                | 15               | 179           |                                                     |     |                      |      |               |                  |           |
| Zile concediu de odihnă.               | 11               | 2771          |                                                     |     |                      |      |               |                  |           |
| Ore noapte                             | 0                |               |                                                     |     |                      |      |               |                  |           |
| Ore didactice plată cu ora             | 29               | 742           |                                                     |     |                      |      |               |                  |           |
|                                        |                  |               |                                                     |     |                      |      |               |                  |           |
| 🗎 Salvează 🖉                           | Anulează         | ]             |                                                     |     |                      |      |               |                  |           |

- ✓ Fereastra prezinta cate o fereastra / submeniu pentru fiecare functie ocupata de angajat (incadrarea principala respective functiile din alte incadrari);
- ✓ Pe fiecare din ferestre se vor prezenta valorile realizate in functie de pontajul inregistrat in submeniul de Pontaje pe fiecare element de calcul aferent functiei ocupate:

| 🔤 Persoana              |                     |           |            |         |                           |                                 |                      |              |                  |
|-------------------------|---------------------|-----------|------------|---------|---------------------------|---------------------------------|----------------------|--------------|------------------|
| Date persoană Încadrare | Drepturi l          | unare Alt | e drepturi | Pontaje | Rețineri                  | Valori realizate                |                      |              |                  |
| Total                   |                     | Încadrare | orincipală | (       | 1) Administ<br>(patrimoni | rator financiar<br>iu) debutant | (2) Inginer debutant | (3) Profesor |                  |
|                         |                     |           |            | Valor   | i realizati               | e                               |                      |              | Total realizate  |
| Zile I                  | ucrate              | 10        | 1          | 524     |                           |                                 |                      |              | Dronturi cumul 0 |
| Spor stal               | bilitate            | 15        | i —        | 79      |                           |                                 |                      |              | Vonithaut 4196   |
| Indemnizație conc       | lucere              | 15        | i 🗖        | 90      |                           |                                 |                      |              | Venicoluc 4130   |
| Spor învățământ s       | pecial              | 15        | i —        | 90      |                           |                                 |                      |              |                  |
| Gradație                | e merit             | 15        | i —        | 90      |                           |                                 |                      |              |                  |
| Spor ve                 | chime               | 15        |            | 144     |                           |                                 |                      |              |                  |
| Spor diriginte, înv     | ățător,<br>ucator   | 10        |            | 87      |                           |                                 |                      |              |                  |
| Zone izolate comp       | ensații             | 0         |            | 48      |                           |                                 |                      |              |                  |
| Spor titlu              | doctor              | 15        | i 💳        | 95      |                           |                                 |                      |              |                  |
| CFP comp                | ensații             | 0         | i 🦳        | 0       |                           |                                 |                      |              |                  |
| Audit comp              | ensații             | 0         | i —        | 0       |                           |                                 |                      |              |                  |
| Salariu da              | e bază              | 0         | i —        | 1248    |                           |                                 |                      |              |                  |
| Spor zone i             | izolate             | 10        | i —        | 60      |                           |                                 |                      |              |                  |
| Spor predare sim        | ultană              | 15        | i —        | 144     |                           |                                 |                      |              |                  |
| Spor practică pedag     | gogică              | 10        | i —        | 60      |                           |                                 |                      |              |                  |
| Spor condiții perici    | uloase              | 15        | i —        | 144     |                           |                                 |                      |              |                  |
| şı valam<br>Spr         | ailuare -<br>hr CEP | n         |            | Π       |                           |                                 |                      |              |                  |
| Maiorare salariu înce   | adrare              | 0         |            | 57      |                           |                                 |                      |              |                  |
| Spor de nevé            | ăzători             | 15        |            | 144     |                           |                                 |                      |              |                  |
| Zile concediu de d      | odihnă              | 11        |            | 2045    |                           |                                 |                      |              |                  |
| Ore n                   | noapte              | 0         |            | 0       |                           |                                 |                      |              |                  |
| Ore didactice plată     | cu ora              | 10        |            | 294     |                           |                                 |                      |              |                  |
|                         |                     |           |            |         |                           |                                 |                      |              |                  |
| Salvează                | 0 0                 | nulează   |            |         |                           |                                 |                      |              |                  |

- ✓ Pe forma de Total se vor insuma valorile realizate de pe fiecare incadrare pentru fiecare element de calcul evidentiat pe taburile de functii in rubrica de realizat, iar in rubrica de procente se va afisa valoarea procentelor de la incadrarea principala;
- ✓ In forma de Total se pot edita numai campurile marcate pe fond alb. Pentru campurile needitabile, marcate pe fond gri, valorile sunt obtinute prin calcule pornind de la elementele inregistrate in submeniurile anterioare.
- ✓ In campul de Drepturi cumul se va evidential totalul drepturilor de la functiile marcate la cumul.
- ✓ O valoare de contributie modificata de catre utilizator poate fi recalculata dupa modificarea ei de catre sistem doar daca se actioneaza butonul "Recalculare", altfel, valorile modificate ale contributiilor vor fi propuse de sistem la orice modificare a brutului sau a concediilor medicale, fiind modificate doar valorile de rest de plata.

- ✓ Daca dupa modificarea unei contributii doresc sa fie efectuat din nou calculul automat de catre sistem, este necesar sa apas butonul de "Recalculare"
- ✓ Valorile sporurilor calculate si afisate in acest submeniu sunt raportate la numarul de zile lucrate de salariat, spre deosebire de valorile sporurilor afisate in submeniul Drepturi lunare care se raporteaza la norma lunii.
- Valorile indemnizatiilor de concediu medical se va actualiza automat cu valorile inregistrate in forma Detaliu certificate medical;
- ✓ Campul de Diferente reprezinta totalul sumelor inregistrate in submeniul Alte drepturi.
- ✓ Informatii legate de Deducerea personala:
  - In baza de calcul a deducerii personale se include: Venit brut + Venit brut din salarii(din submeniul Alte drepturi).
  - Conform Codului fiscal si Ordinul ministrului Finantelor Publice nr. 1016/2005, deducerea lunara personala se acorda in functie de venitul lunar brut si de numarul de persoane aflate in intretinere. Astfel, pentru persoanele care au un venit lunar brut de pana la 1.000 lei inclusiv, deducerea lunara personala este de 250 de lei pentru angajatii care nu au persoane in intretinere, mergand pana la 650 de lei pentru angajatii care au cate patru sau mai multe persoane in intretinere. Pentru persoanele cu venituri brute lunare cuprinse intre 1.001 lei si 3.000 lei, inclusiv, deducerile personale sunt descrescatoare fata de exemplele mentionate si sunt stabilite prin ordin al ministrului finantelor publice. Pentru angajatii care realizeaza venituri brute lunare din salarii de peste 3.000 lei nu se acorda deducerea personala.
  - Daca in tabul de Incadrare valoarea campului "Este functie de baza" este "NU", atunci deducerea este "0"
- ✓ In campul de Avans se vor inregistra toate sumele platite in cursul lunii.

✓ In campul Rest plata calculat extern se va inregistra restul de plata care se doreste a fi platit fara sa se tina cont de suma rezultata din calculele afisate. In acelasi timp se vor consemna si motivele acestui rest de plata in campul de Obeservatii calcul extern.

#### **3.2.3.3. PREZENTARE COMANDA TIPARIRE**

Comanda **Tiparire** permite generarea raportului Stat de plata selectat pentru tiparire:

| <b>5</b> F | laport Stat de Plată                                                                                                    |                                                                     |                                                                                                    |    |                                                                                                    |                                                                                                    |                                                                                                    |                                                                                                    |                                                                                                 |                                                                                         |
|------------|----------------------------------------------------------------------------------------------------|---------------------------------------------------------------------|----------------------------------------------------------------------------------------------------|----|----------------------------------------------------------------------------------------------------|----------------------------------------------------------------------------------------------------|----------------------------------------------------------------------------------------------------|----------------------------------------------------------------------------------------------------|-------------------------------------------------------------------------------------------------|-----------------------------------------------------------------------------------------|
| -<br>      | ┥ 🖣 1 of 3                                                                                                    | ▶ ▶   ← 🔕 🟚                                                         | 4 🛛 🖬 🔒                                                                                                    | -  | 100% -                                                                                                    | Fi                                                                                                    | ind   Next                                                                                                    |                                                                                                    |                                                                                                 |                                                                                         |
|            | <b>_</b> *                                                                                                    |                                                                     |                                                                                                    |    |                                                                                                    |                                                                                                    |                                                                                                    |                                                                                                    |                                                                                                 | ^                                                                                       |
|            | STAT DE PLATA pentru luna         01/2011         nr de zile lucrătoare:         stare stat de plată:         cod școală:                   |                                                                     |                                                                                                    |    |                                                                                                    |                                                                                                    |                                                                                                    |                                                                                                    | în  <br>100000(                                                                                 |                                                                                         |
| Ni<br>cr   | ategorie personal - neolo<br>- Nume prenume<br>Funcția<br>CNP<br>Noma coresp. funcției de<br>bază<br>Nomă didactică coresp.<br>plăți cu ora | actic<br>Sal.grilă<br>Zal.tarifar normat<br>Zile lucr./Sal.realizat | %/Indemn. cond.<br>%/Indemn. înv.<br>special<br>%/Israd. merit<br>%/Indemn. dirig.<br>%/Stabilitate<br>%/Vech. muncă |    | %/Titlu de doctor<br>Zone izolate<br>compensații<br>CFP compensații<br>Audit compensații<br>Salariu bază<br>realizat | XIndemn. zone<br>izolate<br>X/Predotică<br>pedagogică<br>X/Predare<br>simultană<br>X/Condiții<br>periculoase<br>X/CEP<br>X/CEP<br>X/CEP<br>Majorare salariu<br>încadrare | ZCO/Indemn. CO<br>Ore de noapte / Spor<br>de noapte<br>Ore didac. / Plată cu<br>ora<br>Zile CM Fd salarii /<br>Indemn CM Fd salarii<br>Zile CM FNUASS /<br>Indemn CM FNUASS<br>Zile CM FAAMBP /<br>Indemn CM FAAMBP | Diferențe<br>Diminuări<br>brute<br>Premii<br>Total drepturi<br>cumul<br>Venit brut<br>Şomaj<br>Pensie | Sănătate<br>Venit net<br>Ded. person.<br>Sindicat<br>Ded. pensie<br>fac.<br>Venit BC<br>Impozit | Salariu ne<br>Avans<br>Pensie alii<br>CAR<br>Popriri<br>Pens.f.nei<br>d.<br>Alte reține |
|            | 1 Anghel Ionel                                                                                                    | 600                                                                 | 1%                                                                                                    | 1  | 15% 22                                                                                                    | 0% 0                                                                                                    | 11 273                                                                                                    | 0                                                                                                    | 30                                                                                              |                                                                                         |
|            | Ajutor ofiter mecanic                                                                                                    | 300                                                                 | 0%                                                                                                    | 0  | 0                                                                                                    | 0% 0                                                                                                    | 10 9                                                                                                    | 0                                                                                                    | 453                                                                                             |                                                                                         |
|            |                                                                                                    | 10 143                                                              | 0%                                                                                                    | 0  | 5                                                                                                    | 0% 0                                                                                                    | 0 0                                                                                                    | 0                                                                                                    | 250                                                                                             |                                                                                         |
|            | s                                                                                                    |                                                                     | 0%                                                                                                    | 0  | 5                                                                                                    | 15% 19                                                                                                    | 0 0                                                                                                    | 0                                                                                                    | 0                                                                                               |                                                                                         |
|            | 1480529221168                                                                                                    |                                                                     | 0%                                                                                                    | 0  |                                                                                                    | 15% 5                                                                                                    | 0 0                                                                                                    | 543                                                                                                   | 0                                                                                               |                                                                                         |
|            |                                                                                                    |                                                                     | 15 %                                                                                                    | 22 | 171                                                                                                    | 15% 19<br>0                                                                                                    | 0 0                                                                                                    | 57                                                                                                    | 203                                                                                             |                                                                                         |
|            |                                                                                                    |                                                                     |                                                                                                    |    |                                                                                                    |                                                                                                    |                                                                                                    |                                                                                                    |                                                                                                 |                                                                                         |
|            | 2 Nedea Iulia                                                                                                    | 812                                                                 | 10 %                                                                                                    | 19 | 15 % 32                                                                                                    | 0% 0                                                                                                    | 11 456                                                                                                    | 200                                                                                                   | 48                                                                                              | E                                                                                       |
|            | Administrator I                                                                                                    | 406                                                                 | 0%                                                                                                    | 24 | 0                                                                                                    | 0% 0                                                                                                    | 0 0                                                                                                    | -100                                                                                                  | 728                                                                                             |                                                                                         |
|            |                                                                                                    | 10 193                                                              | 0%                                                                                                    | 0  | 14                                                                                                    | 0% 0                                                                                                    | 20 0                                                                                                    | 200                                                                                                   | 250                                                                                             |                                                                                         |
|            | s                                                                                                    |                                                                     | 0%                                                                                                    | 0  | 29                                                                                                    | 15 % 27                                                                                                    | 0 0                                                                                                    | 0                                                                                                    | 10                                                                                              |                                                                                         |
|            | 2880704374527                                                                                                    |                                                                     | 0%                                                                                                    | 0  |                                                                                                    | 15 % 77                                                                                                    | 0 0                                                                                                    | 871                                                                                                   | 30                                                                                              |                                                                                         |
|            |                                                                                                    |                                                                     | 15 %                                                                                                    | 32 | 296                                                                                                    | 15% 27                                                                                                    | 0 0                                                                                                    | 4                                                                                                    | 438                                                                                             |                                                                                         |
|            |                                                                                                    |                                                                     |                                                                                                    |    |                                                                                                    | 81                                                                                                    |                                                                                                    | 91                                                                                                    | 70                                                                                              |                                                                                         |
|            | TOTAL categorie                                                                                                    | 1.412                                                               | 1                                                                                                    | 20 | 54                                                                                                    | n n                                                                                                    | 729                                                                                                    | 200                                                                                                   | 78                                                                                              | 1.1                                                                                     |
| <          |                                                                                                    |                                                                     |                                                                                                    |    |                                                                                                    |                                                                                                    |                                                                                                    | ļ                                                                                                    |                                                                                                 | >                                                                                       |

Facilitatea poate fi utilizata atat pentru statele cu statusul neaprobat inainte de transmitere, cat si a statelor cu status aprobat dupa preluarea aprobarii.

In statul de plata se vor evdentia sumele inregistrate pe forma de Total din submeniul de Valori realizate din Statul de plata, respectiv se vor afisa sumele rezultate din insumarea valorilor realizate de pe fiecare functie ocupata restul de plata va fi unul singur.

Raportul obtinut poate fi salvat in format pdf prin utilizarea butonului de salvare din bara de butoane **Imr**. La actionarea butonului se alege formatul fisierului PDF. Dupa selectarea tipului de format se va deschide fereastra de tip windows care permite specificarea numelui si a locatiei pentru salvare:

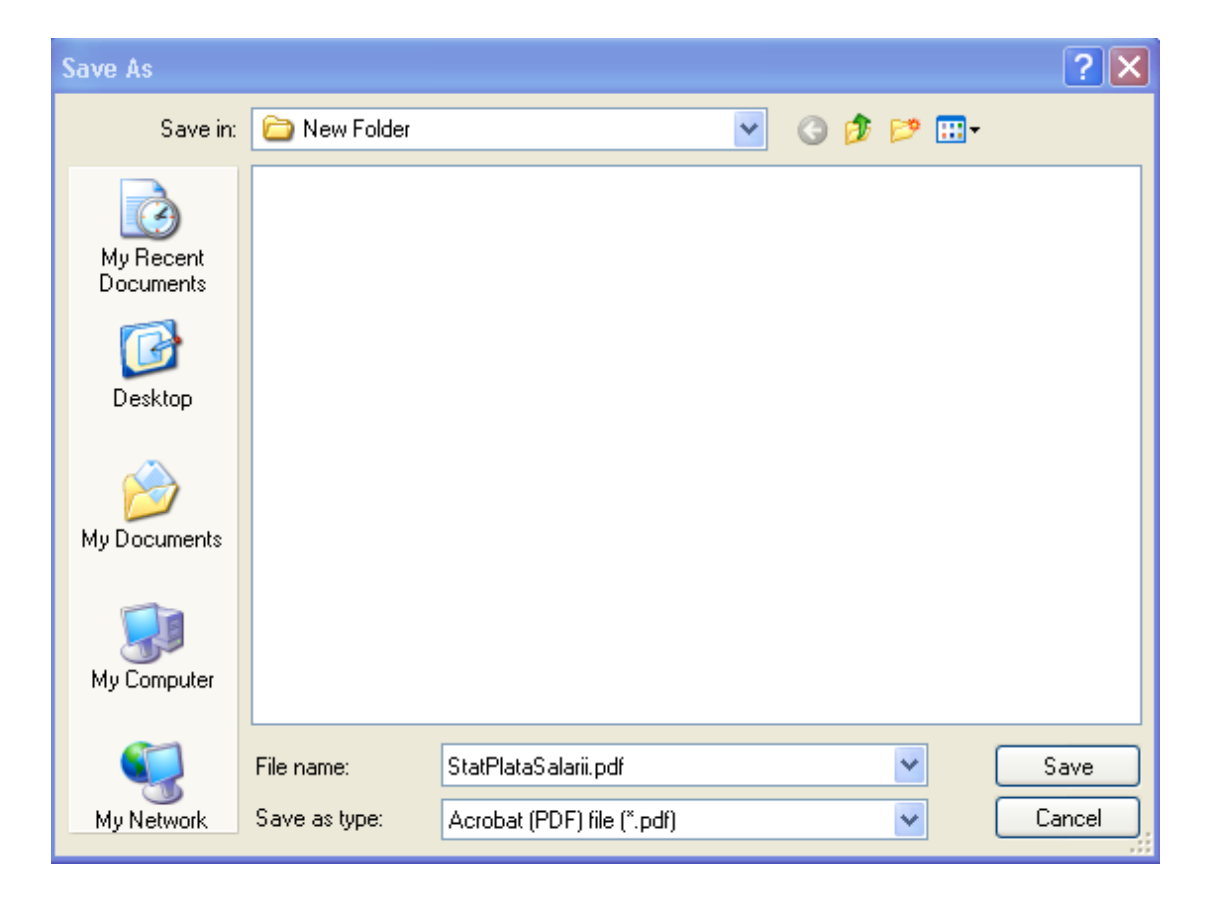

#### **3.2.3.6. PREZENTARE COMANDA EXPORT CA TEXT**

Comanda **Export ca text** permite exportul datelor de tip stat intr-un fisier de tip ".csv" cu un format prestabilit.

La actionarea butonului de Export ca text se va deschide fereastra:

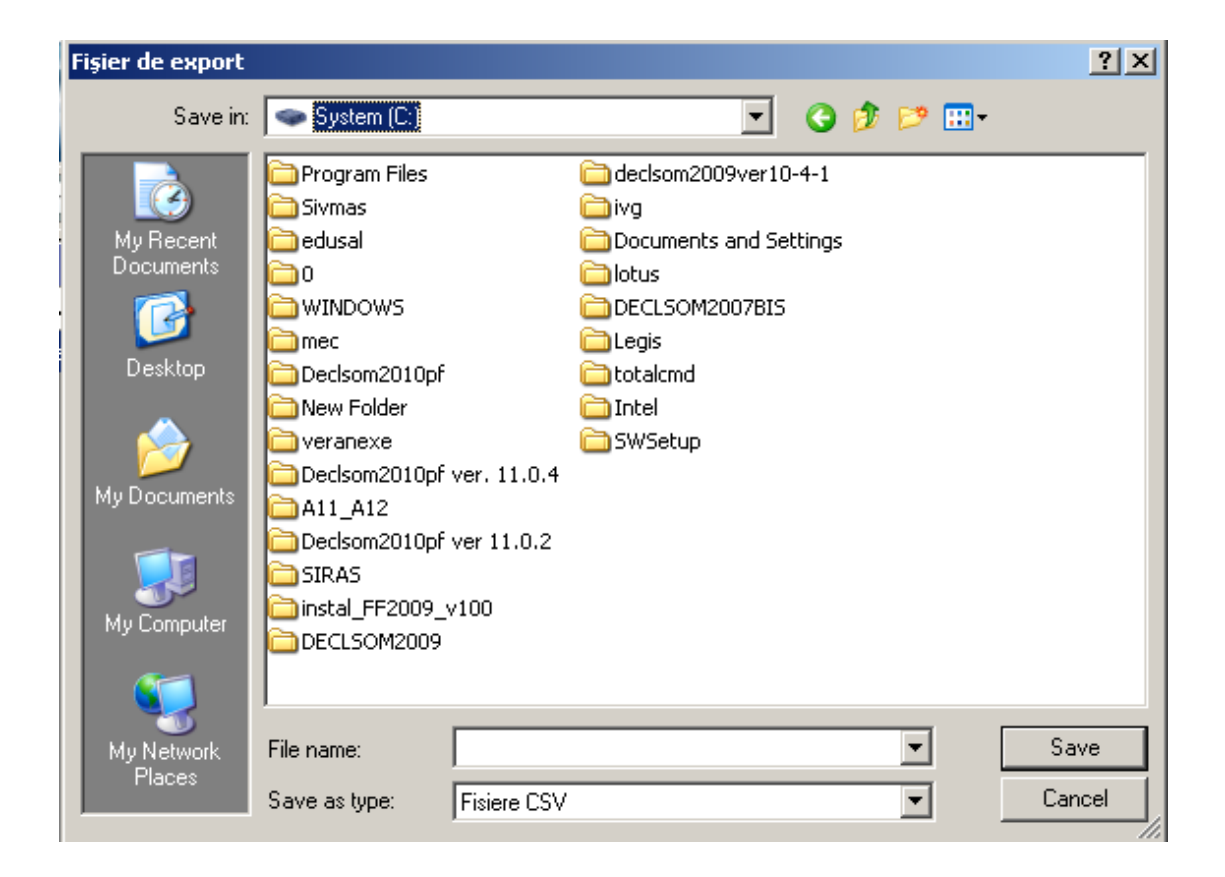

Pentru export fisier se vor completa: nume fisier si locatia de export a fisierului. Datele exportate in format CSV pot fi vizualizate si modificate in EXCEL.

## **3.2.3.7. PREZENTARE COMANDA TRIMITERE LA SERVER**

Comanda permite trimiterea informatiilor Stat de plata pe server dedicat pentru verificare si aprobare / respingere.

Functionalitatea este asigurata numai in cazul in care in locatie exista comunicatie de tip internet si s-a configurat conexiunea la serverul dedicat.

Transmiterea este initializata printr-o autentificare automata in baza parolei si codului unitatii de invatamant.

La actionarea butonului de Trimitere, pentru utilizatorii care au conexiune directa la serverul dedicat pentru verificare si aprobare / respingere, aplicatia genereaza urmatorul mesaj de confirmare:

| EDSD-0280: Trimitere | stat plată       |                         | × |
|----------------------|------------------|-------------------------|---|
|                      | Sunteți sigur ca | ă doriți să trimiteți ? |   |
|                      | Da               | Nu                      |   |

La selectarea optiunii "Da", statul de plata este trimis catre server, mesajul de confirmare fiind urmatorul:

| EDSD-0246: Trimiter | e stat de plată                                | × |
|---------------------|------------------------------------------------|---|
|                     | Statul de plată a fost trimis cu succes!<br>Ok |   |

Dupa transmitere starea statului de plata se transforma din In lucru in Trimis.

Dupa transmitere utilizatorul va astepta validarea sau respingerea statului de plata.

#### **3.2.3.8. PREZENTARE COMANDA VERIFICARE STARE**

Comanda **Verificare stare** permite verificarea statusului Statului de plata selectat la nivelul serverului dedicat, printr-o conectare on-line.

Daca nu exista conexiune on-line aplicatia va afisa mesajul:

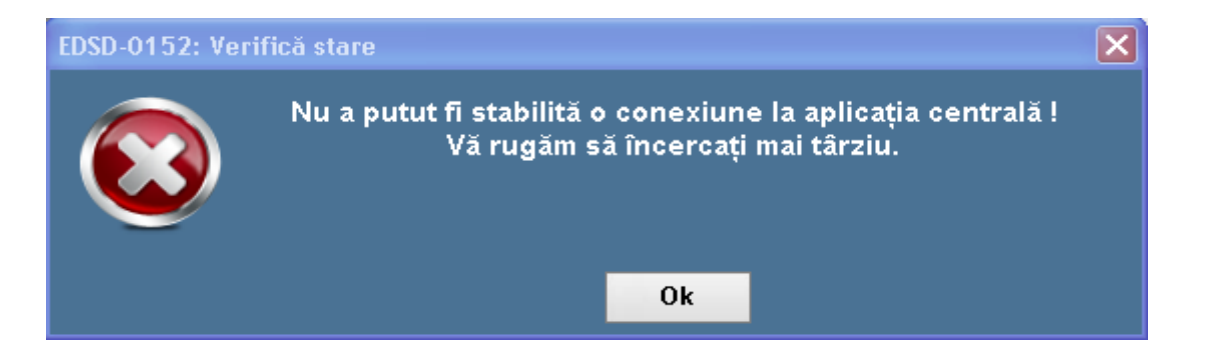

La actionarea butonului de Verificare stare, statusul unui stat de plata se poate modifica in:

a) Respins:

| 1 | 🔄 EDUSAL      |                   |               |               |                  |                 |                        |                        |
|---|---------------|-------------------|---------------|---------------|------------------|-----------------|------------------------|------------------------|
|   | E Ed          | usal              |               |               | -                |                 | Lună de lu<br>ianuarie | 2011 💌                 |
|   | Actualization | re 🕑 Sta          | t de personal | Stat de plată | Utilitare 🕜      | F1 - Ajutor     | Setări                 | ițializare închidere   |
|   | Căutare după  | Căutare după nume |               |               |                  |                 |                        | Stare: Respins 🥚       |
|   | Comentariu    | :                 |               |               |                  |                 |                        | Versiunea curentă : 13 |
|   | Marcă         | Nume              | Prenume       | CNP           | Dată<br>angajare | Dată<br>plecare | Comentariu             | Stat de plată inițial  |
|   | 9             | Silviu            | Aurel         | 1480801227    | 09.09.2009       |                 |                        | Comenzi                |
| I | 8             | Stinca            | Gabriel       | 1531026221    | 08.08.2008       |                 |                        | A Madifaš              |
|   | 6             | Anghel            | Ionel         | 1480529221    | 06.06.2006       |                 |                        | Modifica               |
|   | 10            | Stancu            | Mirela        | 2630505221    | 10.10.2010       |                 |                        | 🔒 Tipărire             |
|   | 11            | Cielia            | Daniel        | 1510520227    | 11 11 2001       | 1               | I I                    |                        |

b) Aprobat:

| EDUSAL      |           |               |                 |                  |                 |                        |                                            |
|-------------|-----------|---------------|-----------------|------------------|-----------------|------------------------|--------------------------------------------|
| E Eq        | iusal     |               | -               | -                |                 | Lună de lu<br>ianuarie | icru 2011 💌                                |
| ⊘ Actualiz  | are 🕑 Sta | t de personal | 📄 Stat de plată | i Utilitare      | F1 - Ajutor     | 💿 Setări               |                                            |
| Căutare dup | pă nume   |               | 🔎 Căut          | are după CNF     | >               | P                      | Stare: Aprobat 🥚                           |
| Comentariu  | i: est    | e corect      |                 |                  |                 |                        | Versiunea curentă : 14<br>Istoric versiuni |
| Marcă       | Nume      | Prenume       | CNP             | Dată<br>angajare | Dată<br>plecare | Comentariu             | Stat de plată inițial                      |
| 9           | Silviu    | Aurel         | 1480801227      | 09.09.2009       |                 |                        | Comanzi                                    |
| 8           | Stinca    | Gabriel       | 1531026221      | 08.08.2008       |                 |                        |                                            |
| 6           | Anghel    | Ionel         | 1480529221      | 06.06.2006       |                 |                        | 🖉 Modifică                                 |
| 10          | Stancu    | Mirela        | 2630505221      | 10.10.2010       |                 |                        |                                            |
| 11          | Cirlig    | Daniel        | 1510520227      | 11.11.2001       |                 |                        |                                            |
| 2           | Husanu    | Mihaela       | 2601105221      | 02.02.2002       |                 |                        | 🔰 Export ca text                           |
| 1           | Dediu     | Dana          | 2880704374      | 01.01.2001       |                 |                        |                                            |

## **3.2.3.9. PREZENTARE COMANDA FISIER PENTRU SERVER**

Comanda **Fisier pentru server** permite descarcarea fisierului aferent statului de plata, care are o structura criptata, pe statia de lucru sau pe alt suport de stocare in vederea transmiterii on-line catre ISJ pentru validare sau respingere.

La actionarea butonului Fisier pentru server se va deschide fereastra:

| Salvare stat pla                                                 | ată                                                                                                    | ? 🗙    |
|------------------------------------------------------------------|----------------------------------------------------------------------------------------------------|--------|
| Save in:                                                         | 📔 My Documents 💽 🧿 🥬 📰 -                                                                                                   |        |
| My Recent<br>Documents<br>Desktop<br>My Documents<br>My Computer | <ul> <li>Bluetooth Exchange Folder</li> <li>Downloads</li> <li>My Music</li> <li>My Pictures</li> <li>My Videos</li> </ul> |        |
| <b></b>                                                          | File name: StatPlata.esf                                                                                                   | Save   |
| My Network                                                       | Save as type: Fisier EduSal                                                                                                | Cancel |

NOTA: Numele fisierului trebuie pastrat asa cum este propus de sistem.

Ulterior acestei operatiuni se va lansa browserul de internet care permite utilizatorului local sa se conecteze la <u>https://edusal.edu.ro</u> cu contul si parola lui si incarca fisierul rezultat pentru luna respectiva.

Conectarea poate fi efectuata din orice locatie care are conexiune la internet asigurata.

#### **3.2.3.10. PREZENTARE COMANDA FISIER DE LA SERVER**

Comanda **Fisier de la server** permite incarcarea fisierului de raspuns pentru statele de plata verificate in situatia in care nu exista conexiune on-line in locatia de rulare a aplicatiei:

| Selectare fisier                                  | r raspuns                                                                                                    | ? 🗙    |
|---------------------------------------------------|----------------------------------------------------------------------------------------------------|--------|
| Look in:                                          | 🞯 Desktop 🔹 🕥 🎓 📰 🗸                                                                                                    |        |
| My Recent<br>Documents<br>Desktop<br>My Documents | My Documents My Computer My Computer My Network Places Curs lb engleza Debug edusal EDUSAL3 edusal(2) mec DIVERSE PROIECTE SIVECO |        |
| My Computer                                       | StatPersonal.esf                                                                                                    |        |
| <b>S</b>                                          | File name:                                                                                                    | Open   |
| My Network                                        | Files of type: Fisier EduSal                                                                                                    | Cancel |

In prima etapa se va descarca fisierul printr-o conexiune de tip internet, urmata de transportul fisierului pe suport magnetic si incarcarea lui in aplicatia EDUSAL.

# **3.2.5. PREZENTARE SUBMENIU SETARI**

La accesarea subemniului **Setari** se va afisa urmatoarea fereastra:

| EDUSAL                                             |                              |                       |                  |                |      |           |
|----------------------------------------------------|------------------------------|-----------------------|------------------|----------------|------|-----------|
|                                                    | -                            | _                     | - Lun            | ă de lucru — — | 2011 | <b></b>   |
|                                                    |                              |                       |                  |                |      |           |
|                                                    |                              |                       |                  | Inițializare   |      | Închidere |
| Actualizare Stat de persor                         | al 😑 Stat de plată 🌘         | 🍞 F1 - Ajutor         | ) Setări         |                |      |           |
| Detalii generale şcoală Parametri genera           | i Tipuri de concedii medical | le Normă lucrătoare p | e luni Nomenclat | or bănci       |      |           |
|                                                    | Detalii                      | generale scoală       |                  |                |      |           |
| Denumire școală :                                  |                              |                       |                  |                |      |           |
| Cod fiscal :                                       | 1234                         |                       |                  |                |      |           |
| Cod CAEN :                                         |                              |                       |                  |                |      |           |
| Adresă domiciliu fiscal :                          |                              |                       |                  |                |      |           |
| Adresă sediu social :                              |                              |                       |                  |                |      |           |
| Tel :                                              | F                            | ax:                   | Email :          |                |      |           |
| Reprezentant legal Nume :                          |                              |                       |                  |                |      |           |
| Prenume :                                          |                              |                       | _                |                |      |           |
| Funcția:                                           |                              |                       |                  |                |      |           |
| Casa de asigurari de sanatate :<br>Terif do rico : |                              | ×                     |                  |                |      |           |
| Litilizator :                                      | mihaola                      | Darolă                | skololok         |                |      |           |
| : Cod scoală                                       | 100000006                    |                       |                  |                |      |           |
| Număr maxim de încadrări :                         | 3                            |                       |                  |                |      |           |
|                                                    |                              |                       |                  |                |      |           |
| Salvează 🖉                                         | Anulează                     |                       |                  |                |      |           |
|                                                    |                              |                       |                  |                |      |           |
|                                                    |                              |                       |                  |                |      |           |
|                                                    |                              |                       |                  |                |      |           |

Submeniul este structurat in mai multe submeniuri:

- 1) Detalii generale scoala –pentru informatii de identificarea a unitatii scolare
- 2) **Parametri generale** pentru informatii privind cotele contributiilor si alte elemente modificabile prin legislatie
- Tipuri de concedii medicale nomenclator de codificare a certificalelor medicale
- 4) Norma lucratoare luni nomenclator cu zilele lucratoare pe luni
- 5) **Nomenclator banci** nomenclator cu codurile bancilor pentru cardurile bacare ale salariatilor

# 3.2.5.1. PREZENTARE SUBMENIU DETALII GENERALE SCOALA

Submeniul **Detalii generale** scoala permite pot completa / modifica informatiile necesare in declaratia d112, in formatul urmator :

| EDUSAL                  |                    |                                                                           |   |
|-------------------------|--------------------|---------------------------------------------------------------------------|---|
| E EduSA                 | NL.                | r Lună de lucru<br>februarie                                              | ~ |
|                         | /                  | Inițializare Închidere                                                    | ; |
| ⊘ Actualizare           | Stat de personal   | ial 🗐 Stat de plată 🕜 F1 - Ajutor 📀 Setări                                |   |
| Detalii generale şcoală | Parametri generali | li Tipuri de concedii medicale Normă lucrătoare pe luni Nomenclator bănci |   |
|                         |                    | Detalii generale școală                                                   |   |
| Den                     | umire școală :     |                                                                           |   |
|                         | Cod fiscal :       | 123                                                                       |   |
|                         | Cod CAEN :         |                                                                           |   |
| Adresă di               | omiciliu fiscal :  |                                                                           |   |
| Adresă                  | i sediu social :   |                                                                           |   |
|                         | Tel:               | Fax: Email:                                                               |   |
| Reprezentant leg        | gal Nume:          |                                                                           |   |
|                         | Prenume :          |                                                                           |   |
|                         | Funcția :          |                                                                           |   |
| Casa de asigurăr        | i de sănătate :    | ×                                                                         |   |
|                         | Tarif de risc :    | 0                                                                         |   |
|                         | Utilizator :       | mihaela. Parolă:                                                          |   |
|                         | Cod școală :       | 1000000009                                                                |   |
| Numār maxim             | n de încadrări :   | 3                                                                         |   |
| Salvează                | 0                  | Anulează                                                                  |   |
|                         |                    |                                                                           |   |
|                         |                    |                                                                           |   |
|                         |                    |                                                                           |   |
|                         |                    |                                                                           |   |

- Denumire scoala: se va completa denumirea unitatii de invatamant
- Cod fiscal: se va completa codul fiscal al unitatii de invatamant
- Cod CAEN: se va completa codul CAEN al unitatii de invatamant

- Adresa domiciliu fiscal: se va completa adresa de domiciul fiscal a unitatii de invatamant
- Adresa sediu social: se va completa adresa de domiciul social a unitatii de invatamant
- **Tel:** se va completa telefonul unitatii de invatamant
- **Fax:** se va completa faxul unitatii de invatamant
- Email: se va completa email unitatii de invatamant
- Nume: se va completa numele persoanei responsabile a unitatii de invatamant
- **Prenume:** se va completa prenumele persoanei responsabile a unitatii de invatamant
- Functie: se va completa functia persoanei responsabile a unitatii de invatamant
- Casa de asigurari de sanatate: se va completa casa de asigurarii de sanatate aferenta judetului unitatii de invatamant
- Tarif de risc: se va completa tariful de risc al unitatii de invatamant
- Utilizator: se va modifica utilizatorul aplicatiei desktop
- **Parola:** se va modifica parola de conectare la aplicatiei desktop
- **Cod scoala:** se va modifica codul scolii din aplicatia desktop; Daca se doreste modificarea coduuil de scoala, se va realize numai daca statul personal si statul de plata sunt inchise, inaite de initializarea unui luni noi.
- Numar maxim incadrari: se afiseaza numarul maxim de incadrari posibile ale unui angajat pe functii cumul

## 3.2.5.2. PREZENTARE SUBMENIU PARAMETRII GENERALI

In submeniul **Parametrii generali** se pot vizualiza valorile procentuale ale contributiilor pentru angajati si angajator, cu care lucreaza aplicatia:

| 🔄 EDUSAL                                                               |                                                               |  |  |
|------------------------------------------------------------------------|---------------------------------------------------------------|--|--|
| E EduSAL                                                               | Lună de lucru<br>februarie V 2011 V<br>Inițializare Închidere |  |  |
| Actualizare Stat de personal Stat de plată                             | F1 - Ajutor Setări                                            |  |  |
| Detalii generale școală Parametri generali Tipuri de concedii medicale | Normă lucrătoare pe luni Nomenclator bănci                    |  |  |
| Taxe asiguratj                                                         | Taxe angajator                                                |  |  |
| CAS (%) : 10,5                                                         | CAS pentru condiții normale de muncă (%) : 20,8               |  |  |
| Sănătate (%) : 5,5                                                     | CAS pentru condiții deosebite de muncă (%) : 25,8             |  |  |
| Şomaj (%) : 0,5                                                        | CAS pentru condiții speciale de muncă (%) : 30,8              |  |  |
| Impozit (%) : 16                                                       | Fond de sănătate (%) : 5,2                                    |  |  |
|                                                                        | Fond de şomaj (%) : 0,5                                       |  |  |
|                                                                        | Fond de accident și boli profesionale (%) : 0.214             |  |  |
|                                                                        | Fond garantare creanțe salariale (%) : 0.25                   |  |  |
|                                                                        | Fond concedii medicale (%) : U,85                             |  |  |
| Valori generale                                                        |                                                               |  |  |
| Spor noapte (%) : 25                                                   |                                                               |  |  |
| Salariul minim brut pe economie : 670                                  |                                                               |  |  |
| Salariul mediu brut pe economie : 2022                                 |                                                               |  |  |
|                                                                        |                                                               |  |  |
| Actualizează offline                                                   |                                                               |  |  |
|                                                                        |                                                               |  |  |
|                                                                        |                                                               |  |  |
|                                                                        |                                                               |  |  |

# 3.2.5.3. PREZENTARE SUBMENIU TIPURI DE CONCEDII MEDICALE

Submeniul **Tipuri de concedii medicale** se pot vizualiza tipurile de concedii medicale utilizate la inregistrarea certificatelor medicale

| 🖃 EDUSAL                     |                               |                      |                           |                                    |
|------------------------------|-------------------------------|----------------------|---------------------------|------------------------------------|
| 🖻 EduSAL                     |                               | -                    | fi<br>fi                  | ună de lucru-<br>ebruarie 🔽 2011 🔽 |
|                              |                               |                      | L                         | Inițializare Închidere             |
| 🖉 Actualizare 🕒 S            | itat de personal 🥘 Stat       | de plată 🕜 F1 - /    | Ajutor 📀 Setări           |                                    |
| Detalii generale şcoală Para | ametri generali Tipuri de cor | cedii medicale Normă | lucrătoare pe luni Nomenc | lator bănci                        |
| Cod indemnizație             | Denumire                      | Zile plătite din FS  | Procent                   | Comenzi                            |
| 01                           | Boală obișnuită               | 5                    | 75                        |                                    |
| 02                           | Accident in timpul deplas     | 3                    | 80                        | Actualizează offline               |
| 09                           | Îngrijire Copil Bolnav <7ani  | 0                    | 85                        |                                    |
| 08                           | Sarcină și lăuzie             | 0                    | 85                        | Actualizează online                |
| 02U                          | Urgențe - accid în timpul     | 3                    | 100                       |                                    |
| 03                           | Accident de muncă             | 3                    | 80                        |                                    |
| 03u                          | Urgențe - accident de m       | 3                    | 100                       |                                    |
| 04                           | Boală profesională            | 3                    | 80                        |                                    |
| 04U                          | Urgențe - boli profesionale   | 3                    | 100                       |                                    |
| 05                           | Boli InfectoContag din G      | 5                    | 100                       |                                    |
| 06                           | Urgență medico - chirur       | 5                    | 100                       |                                    |
| 07                           | Carantină                     | 0                    | 75                        |                                    |
| 10                           | Reducerea cu 1/4 a dur        | 0                    | 25                        |                                    |
| 11                           | Trecere temporară în alt      | 0                    | 25                        |                                    |
| 12                           | TBC                           | 5                    | 100                       |                                    |
| 13                           | Boală cardiovasculară         | 5                    | 75                        |                                    |
| 14                           | Cancer, HIV, SIDA             | 5                    | 100                       |                                    |
| 15                           | Risc maternal                 | 0                    | 75                        |                                    |
|                              |                               |                      |                           |                                    |
|                              |                               |                      |                           |                                    |
|                              |                               |                      |                           |                                    |
|                              |                               |                      |                           |                                    |
|                              |                               |                      |                           |                                    |

# 3.2.5.4. PREZENTARE SUBMENIU NORMA LUCRATOARE PE LUNI

Submeniul **Norma lucratoare pe luni** se pot vizualiza normele de zile lucratoare, pe care aplicatia le considera inmplicit. La initializarea lunii acesate valori pot fi modificate

.

| 🖃 EDUSAL                          |                                      |                          |                                  |           |
|-----------------------------------|--------------------------------------|--------------------------|----------------------------------|-----------|
| E EduSAL                          | _                                    | _                        | Lună de lucru<br>februarie 🗸 201 | 1 🗸       |
|                                   |                                      |                          |                                  | ÷ 111     |
|                                   |                                      |                          | Iniţializare                     | Inchidere |
| ⊘ Actualizare 🕒 Stat de           | personal 📄 Stat de plată 🧊           | 🔰 F1 - Ajutor 📀 Sel      | tări                             |           |
| Detalii generale şcoală Parametri | generali Tipuri de concedii medicale | Normă lucrătoare pe luni | Nomenclator bănci                |           |
| Normă luci                        | rătoare pe luni                      |                          |                                  |           |
| Anul                              | 2011                                 |                          |                                  |           |
|                                   |                                      |                          |                                  |           |
| lanuarie :                        | 21                                   |                          |                                  |           |
| Februarie :                       | 20                                   |                          |                                  |           |
| Martie :                          | 23                                   |                          |                                  |           |
| Aprilie :                         | 21                                   |                          |                                  |           |
| Mai :                             | 22                                   |                          |                                  |           |
| lunie :                           | 22                                   |                          |                                  |           |
| lulie :                           | 21                                   |                          |                                  |           |
| August:                           | 23                                   |                          |                                  |           |
| Septembrie :                      | 22                                   |                          |                                  |           |
| Octombrie :                       | 21                                   |                          |                                  |           |
| Noiembrie :                       | 22                                   |                          |                                  |           |
| Decembrie :                       | 22                                   |                          |                                  |           |
|                                   |                                      |                          |                                  |           |
| Actualizează offline              | Cartualizează online                 |                          |                                  |           |
|                                   |                                      |                          |                                  |           |
|                                   |                                      |                          |                                  |           |
|                                   |                                      |                          |                                  |           |

# **3.2.5.5. PREZENTARE SUBMENIU NOMENCLATOR BANCI**

Submeniul Nomenclator banci se prezinta astfel:

| EDUSAL                                                                                          |                                       |  |  |
|-------------------------------------------------------------------------------------------------|---------------------------------------|--|--|
| E EduSAL                                                                                        | Februarie 2011 Inițializare Închidere |  |  |
| Actualizare 🕒 Stat de personal 🚍 Stat de plată 🍞 F1 - Ajutor 📀 Se                               |                                       |  |  |
| Detalii generale școală Parametri generali Tipuri de concedii medicale Normă lucrătoare pe luni | Nomenclator bănci                     |  |  |
| Nomenclator bănci                                                                               |                                       |  |  |
| Cod bancă     Nume bancă       BRDE     BRD                                                     | Comenzi                               |  |  |
|                                                                                                 | + Adaugă                              |  |  |
|                                                                                                 | Ø Modifică                            |  |  |
|                                                                                                 | × Şterge                              |  |  |
|                                                                                                 |                                       |  |  |
|                                                                                                 |                                       |  |  |
|                                                                                                 |                                       |  |  |
|                                                                                                 |                                       |  |  |
|                                                                                                 |                                       |  |  |
|                                                                                                 |                                       |  |  |
|                                                                                                 |                                       |  |  |
|                                                                                                 |                                       |  |  |
|                                                                                                 |                                       |  |  |

Submeniul de Nomenclator banci este structurat in doua zone:

1. O zona de afisare informatii bancii:

|           | Nomenclator bănci |  |  |
|-----------|-------------------|--|--|
| Cod bancă | Nume bancă        |  |  |
| BRDE      | BRD               |  |  |
|           |                   |  |  |
|           |                   |  |  |
|           |                   |  |  |
|           |                   |  |  |
|           |                   |  |  |
|           |                   |  |  |

2. O zona de comenzi cu urmatoarele comenzi: Adauga, Modifica, Sterge:

| Comenzi |          |  |  |
|---------|----------|--|--|
| +       | Adaugă   |  |  |
| 0       | Modifică |  |  |
| ×       | Şterge   |  |  |

- 1. In zona de afisare informatii bancii se vizualizeaza urmatoarele informatii:
  - ✓ **Cod banca**: se va afisa codul bancii inregistrat in aplicatie;
  - ✓ **Nume banca**: se va afisa denumirea bancii.

2. Operatiile care pot fi efectuate asupra conturilor bancare utilizand optiunile din zona de comenzi sunt:

a) Comanda Adauga: permite adaugarea unei bancii.

Pentru adaugarea unei bancii se va parcurge urmatorul flux de lucru:

• Se actioneaza butonul "Adauga"; la actionarea butonului se deschide urmatoarea fereastra:

| 🔄 Informații banc | iă 🛛 🔀        |
|-------------------|---------------|
|                   | Detalii bancă |
| Cod bancă :       |               |
| Nume bancă :      |               |
| Salvează          | i 🖉 Anulează  |

- Se completeaza urmatoarele campuri:
- ✓ **Cod banca**: se va completa codul bancii a carei valoare este codul BIC atribuit bancii; este camp obligatoriu de completat (de exemplu RNCB pentru BCR)

NOTA: pe baza acestui cod se va efectua verificarea corectitudinii contului IBAN.

- ✓ **Nume banca**: se va completa denumirea bancii; camp obligatoriu de completat;
- Pentru salvarea informatiilor completate se va actiona butonul Salveaza.

b) Comanda Modifica: permite modificarea detaliilor legate de banca inregistrat.Pentru modificarea unei bancii se va parcurge urmatorul flux de lucru:

- Se va selecta banca de modificat
- Se actioneaza butonul "Modifica"; la actionarea butonului se deschide urmatoarea fereastra:

| 🔄 Informații bancă |         |          | X |
|--------------------|---------|----------|---|
|                    | Detalii | bancă    |   |
| Cod bancă :        | RNCB    | ]        |   |
| Nume bancă :       | BRC     |          |   |
| Salvează           | 0       | Anulează |   |

- Se vor modifica campurile care trebuie sa fie modificate
- Pentru salvarea informatiilor completate se va actiona butonul Salveaza,

c) Comanda Sterge: permite stergerea unui bancii inregistrate

Pentru stergerea unei bancii se va parcurge urmatorul flux de lucru:

- Se va selecta banca de sters
- Se actioneaza butonul "Sterge"; la actionarea butonului aplicatia va genera un mesaj de confirmare stergere:

| Atențiel |                                |                |
|----------|--------------------------------|----------------|
|          | Doriți să ștergeți această bar | ncă din listă? |
|          | Da                             | Nu             |

• Pentru confirmarea operatiei de stergere se va selecta optiunea "Da".

**NOTA:** O banca nu poate fi stearsa atat timp cat ea este utilizata in forma de Conturi bancare din submeniul de Date persoana. Mesajul de atentionare fiind:

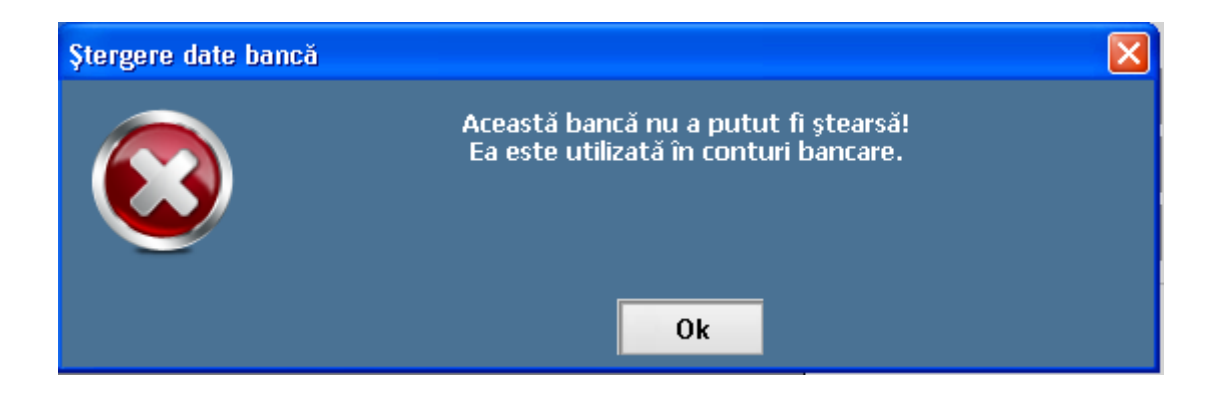